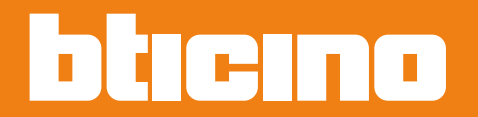

Užívateľská príručka

344642 344643

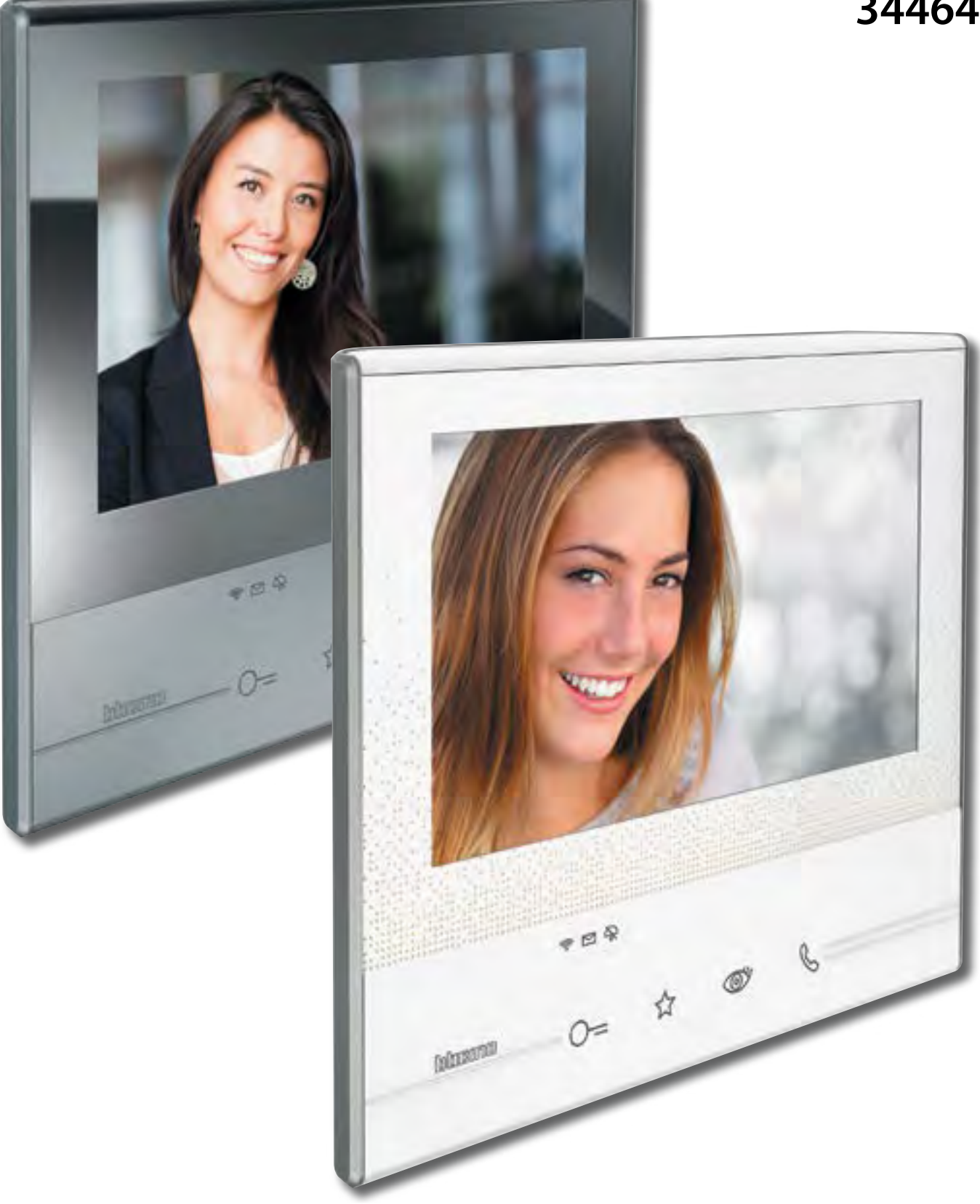

www.bticino.com

Užívateľská príručka

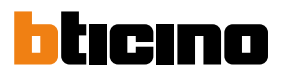

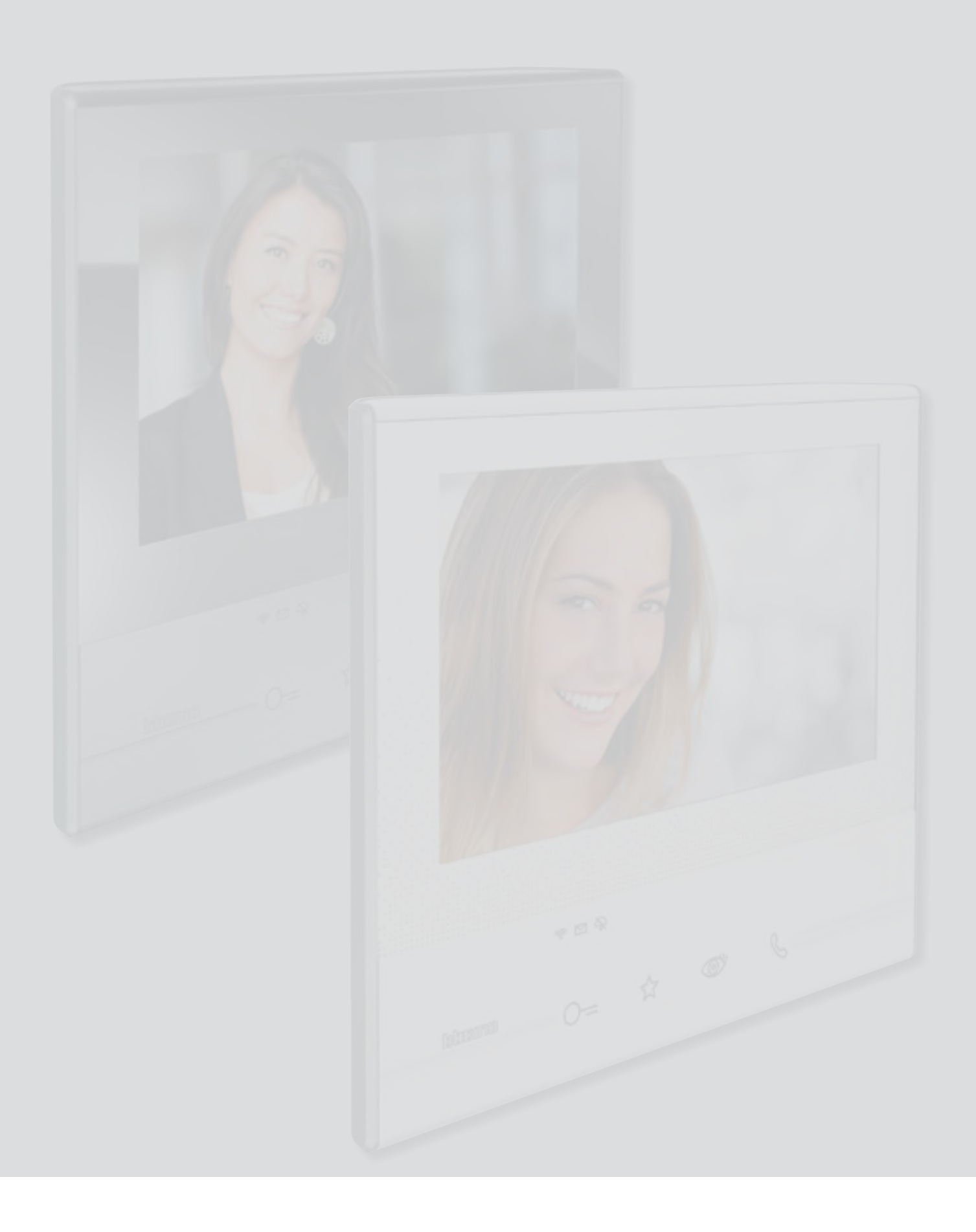

| Obsah | Váš domový videotelefón Classe 300X Wi-fi, ihneď k dispozícii!                                            | 5  |  |  |
|-------|----------------------------------------------------------------------------------------------------|----|--|--|
|       | Odpovedzte na volanie                                                                                     | 5  |  |  |
|       | Zkontrolujte záznamník                                                                                    | 7  |  |  |
|       | Zobrazte kamery a prepínajte medzi nimi                                                                   | 10 |  |  |
|       | Napíšte alebo nahrajte správu                                                                             | 12 |  |  |
|       | Zavolajte inú miestnosť alebo byt (Intercom)                                                              | 16 |  |  |
|       | Odpojte smartphone od zariadenia                                                                          | 18 |  |  |
|       | Odoberte užívateľa zo zariadenia                                                                          | 20 |  |  |
|       | Všeobecné informácie                                                                                      | 22 |  |  |
|       | Funkčné tlačídka a stavové LED                                                                            | 22 |  |  |
|       | Home page                                                                                                 | 23 |  |  |
|       | Aktivácia funkcií                                                                                         | 24 |  |  |
|       | Rýchle akcie                                                                                              | 24 |  |  |
|       | Stav funkcií                                                                                              |    |  |  |
|       | Aktivácia presmerovania volania smerom na smartphone                                                      | 26 |  |  |
|       | Aktivácia smerom na všetky smartphony                                                                     | 26 |  |  |
|       | Aktivácia presmerovania volania iba smerom na smartphony<br>pripojené k domácej siet v móde "v byte/dome" | 28 |  |  |
|       | Funkcia zrušená pre firmware 1.1.21 a vyššie                                                              |    |  |  |
|       | Zablokovanie volania smerom na všetky smartphony                                                          | 30 |  |  |
|       | Funkcie                                                                                                   | 32 |  |  |
|       | Funkcie                                                                                                   | 33 |  |  |
|       | Záznamník                                                                                                 | 34 |  |  |
|       | Videokamery                                                                                               | 38 |  |  |
|       | CCTV                                                                                                    | 40 |  |  |
|       | Zprávy                                                                                                    | 42 |  |  |
|       | Textová správa                                                                                            | 44 |  |  |
|       | Zvuková správa                                                                                            | 45 |  |  |
|       | Intercom                                                                                                  | 46 |  |  |
|       | Aktivácia                                                                                                 | 48 |  |  |
|       | Rýchle akcie                                                                                              | 49 |  |  |
|       | Nastavenia                                                                                                | 50 |  |  |
|       | Všeobecné                                                                                                 | 51 |  |  |
|       | Wi-Fi                                                                                                    | 51 |  |  |
|       | Priradené účty                                                                                            | 56 |  |  |
|       | Hodina a dátum                                                                                            | 58 |  |  |
|       | Jazyk                                                                                                    | 58 |  |  |
|       | Informácie                                                                                                | 59 |  |  |
|       | Vyzváňacie tóny                                                                                           | 60 |  |  |
|       | Displej                                                                                                   | 61 |  |  |
|       | Čistenie monitoru                                                                                         | 61 |  |  |
|       | Obraz pozadí                                                                                              | 62 |  |  |
|       | Kalibrácia                                                                                                | 62 |  |  |
|       | Záznamník                                                                                                 | 63 |  |  |
|       | Rýchle akcie                                                                                              | 65 |  |  |
|       | Konfigurácia                                                                                              | 68 |  |  |

Užívateľská príručka

Obsah

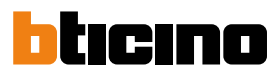

| Služby    |                                                            | 70 |
|-----------|------------------------------------------------------------|----|
| Siuzby    |                                                            | 70 |
| Iel       | eloop                                                      | 70 |
| Sta       | v dveri                                                    | 71 |
| Pro       | fesionáolne štúdio                                         | 72 |
| Pag       | ger                                                        | 73 |
| Aplikácia | Door Entry                                                 | 75 |
| Úv        | od                                                         | 75 |
| Re        | gistrácia účtu                                             | 75 |
| Pri       | hlásenie                                                   | 78 |
| Pri       | radenie zariadení                                          | 79 |
|           | Zabudnuté heslo                                            | 81 |
|           | Zmazanie účtu                                              | 82 |
| Но        | me page                                                    | 84 |
|           | Zobrazte videokamery alebo vonkajšie miesta                | 84 |
|           | Otvorte zámky                                              | 86 |
|           | Prijímanie volania z domového videotelefónu                | 86 |
|           | Zavolať domov: Zavolajte svoje zariadenie Classe 300 Wi-Fi | 88 |
| Me        | nu                                                         | 89 |
|           | Aktivácia                                                  | 90 |
|           | Užívatelia                                                 | 91 |
|           | Nastavenie                                                 | 93 |
|           | Účet                                                       | 95 |
|           |                                                            |    |

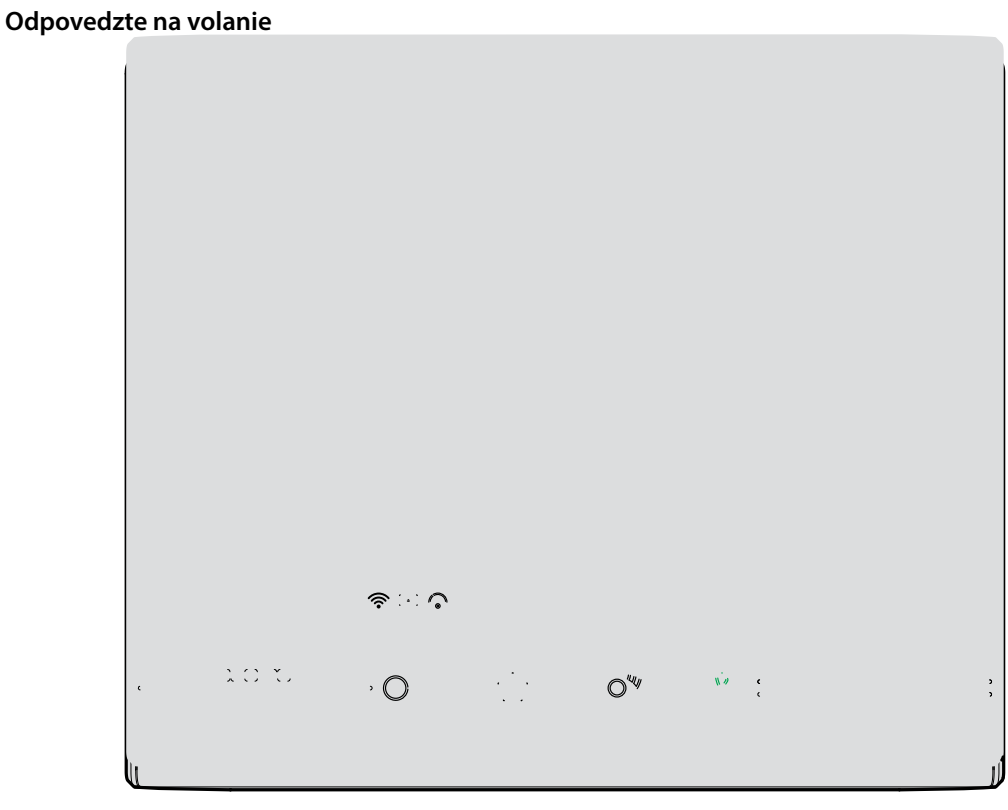

### Váš domový videotelefón Classe 300X Wi-fi, ihneď k dispozícii!

- 1. Dotknite sa, aby ste odpovedali na volanie, blikanie LED sa stane neprerušovaným, pre ukončenie volania sa znova dotknite tlačidla pripojenia.
- 2. Ak bude treba, počas volania sa dotknite obrazovky, aby sa zobrazili ikony regulácie zvuku / videa.

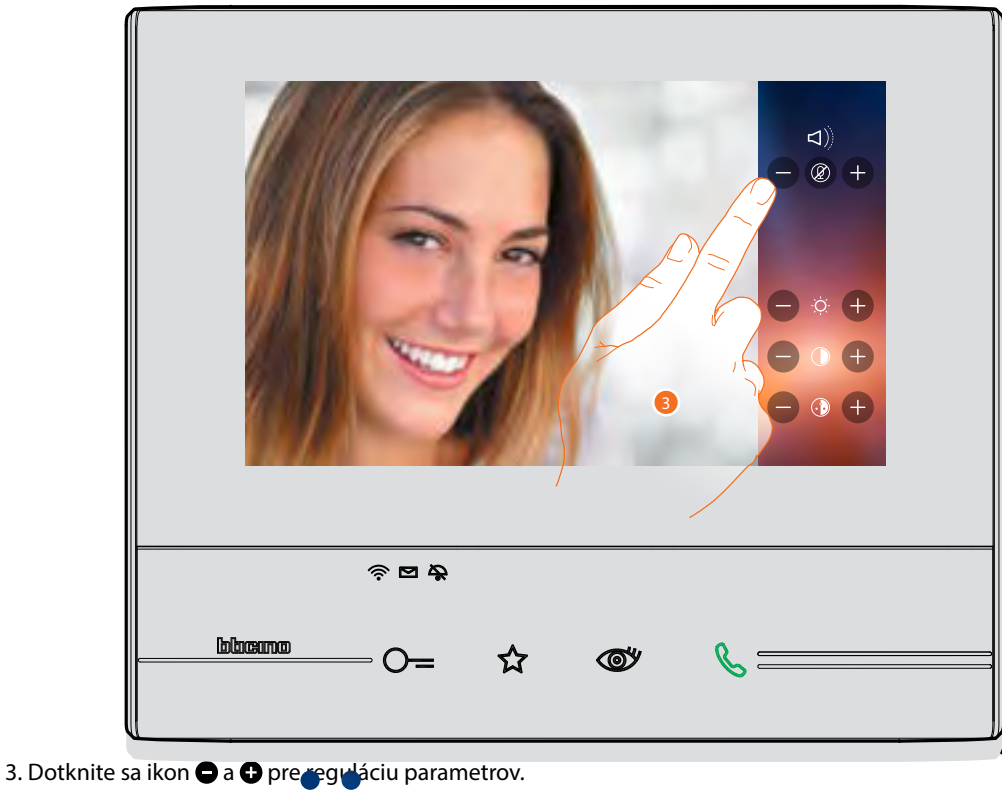

bticino

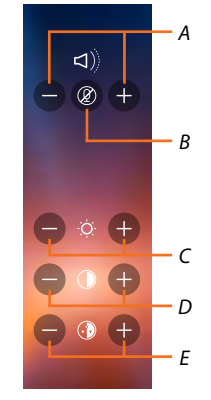

- A. Regulujte hlasitosť.
- B. Deaktivujte mikrofón.
- C. Regulujte jas obrazu.
- D. Regulujte kontrast obrazu.
- E. Regulujte farebnosť obrazu.

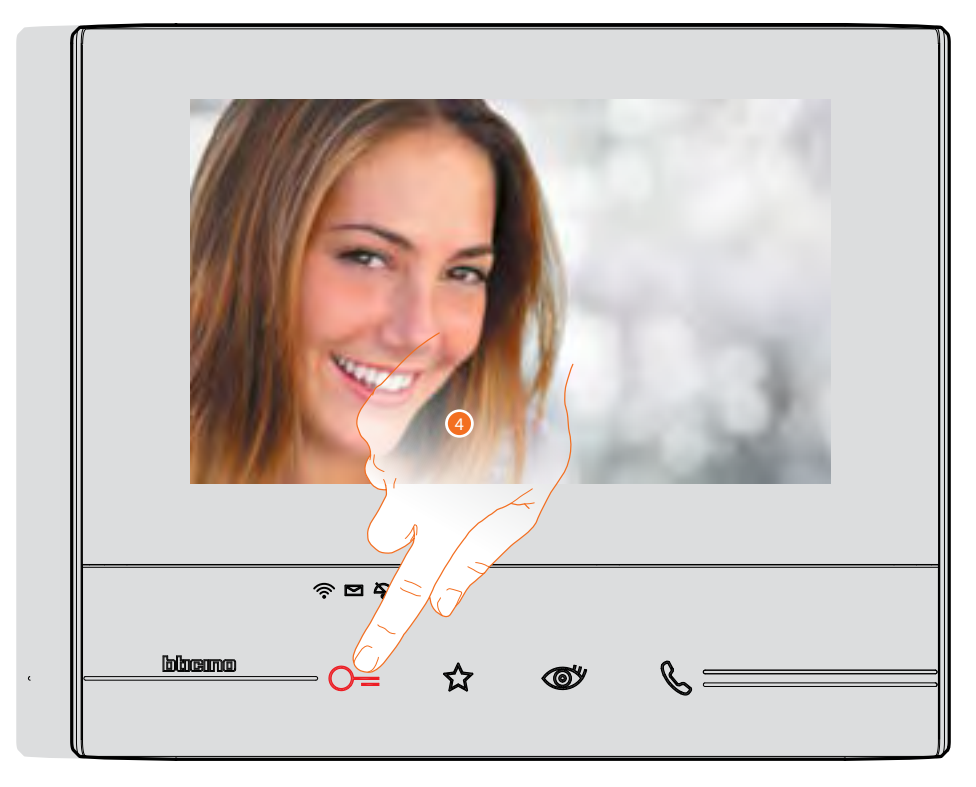

4. Dotknite sa pre otvorenie zámku zo vstupného panelu. Tlačidlo zámku sa krátko rozsvieti a signalizuje, že zámok bol otvorený.

#### Skontrolujte záznamník

Pokiaľ je v záznamníku prítomná jedna alebo viac neprečítaných správ, na Home Page sa vnútri príslušnej ikony objaví číselné označenie a led prítomnosť správ bude blikať.

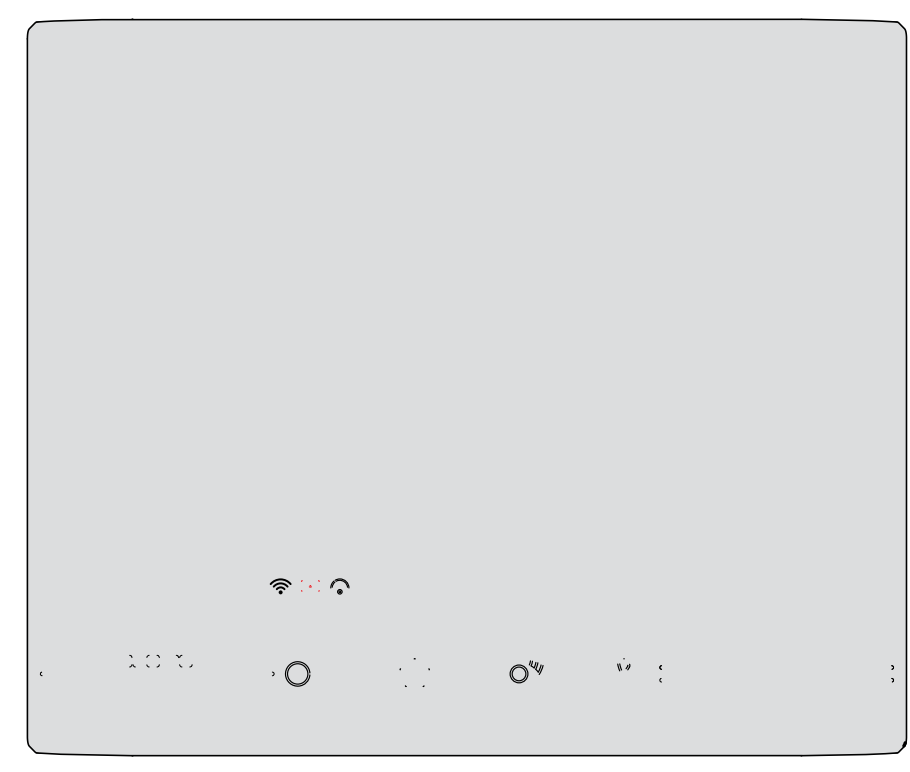

1. Dotknite sa pre vstup do záznamníku a zobrazenie správy.

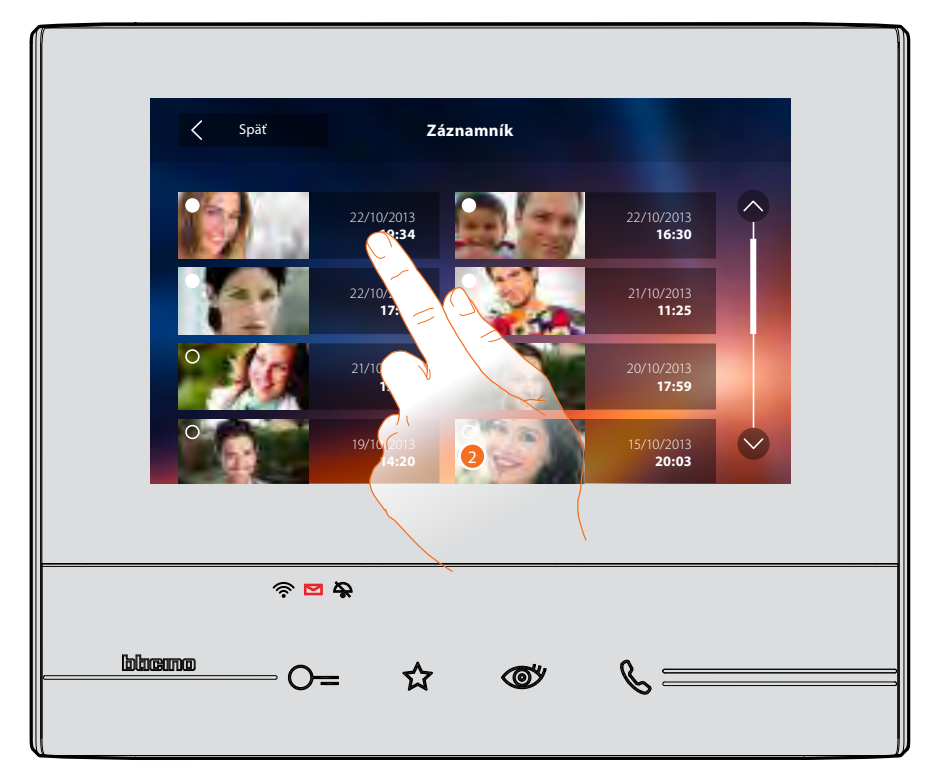

2. Dotknite sa pre otvorenie správy.

### Užívateľská príručka

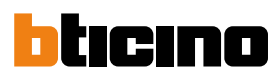

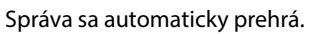

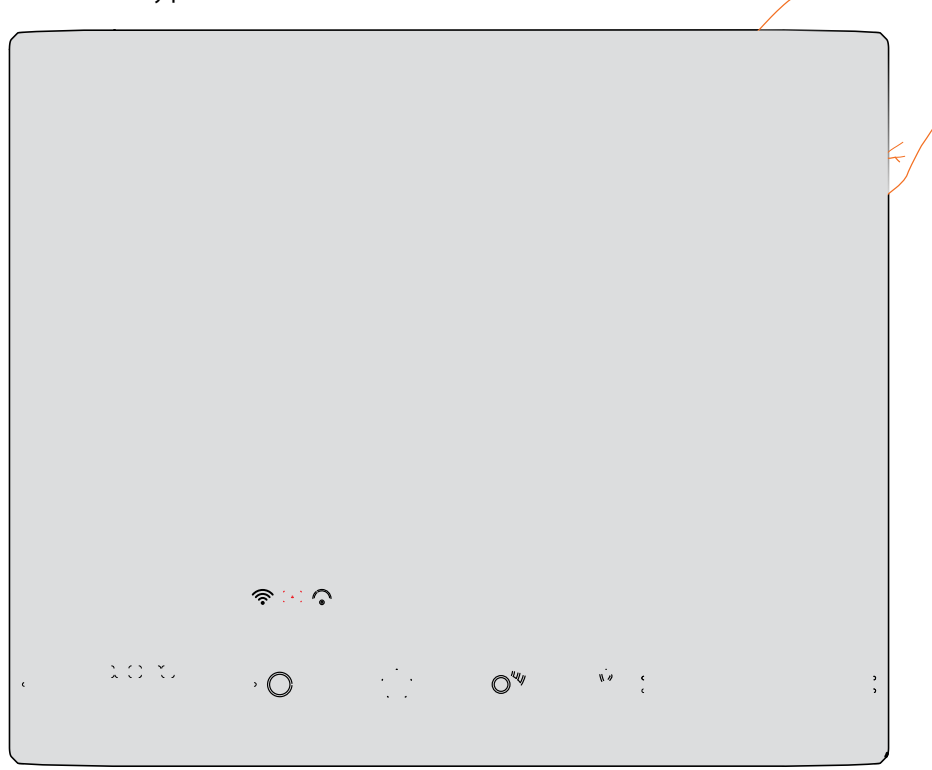

3. Dotknite sa pre prerušenie alebo pokračovanie prehrávania.

Je možné nastaviť parametre prehrávania správy:

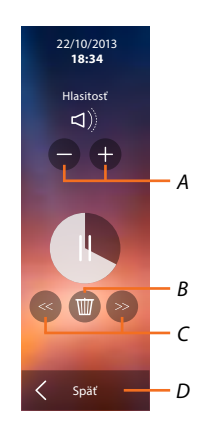

A. Regulujte hlasitosť

B. Odstráňte správu

C. Začiatok a koniec správy

D. Vráťte sa na obrazovku záznamníka.

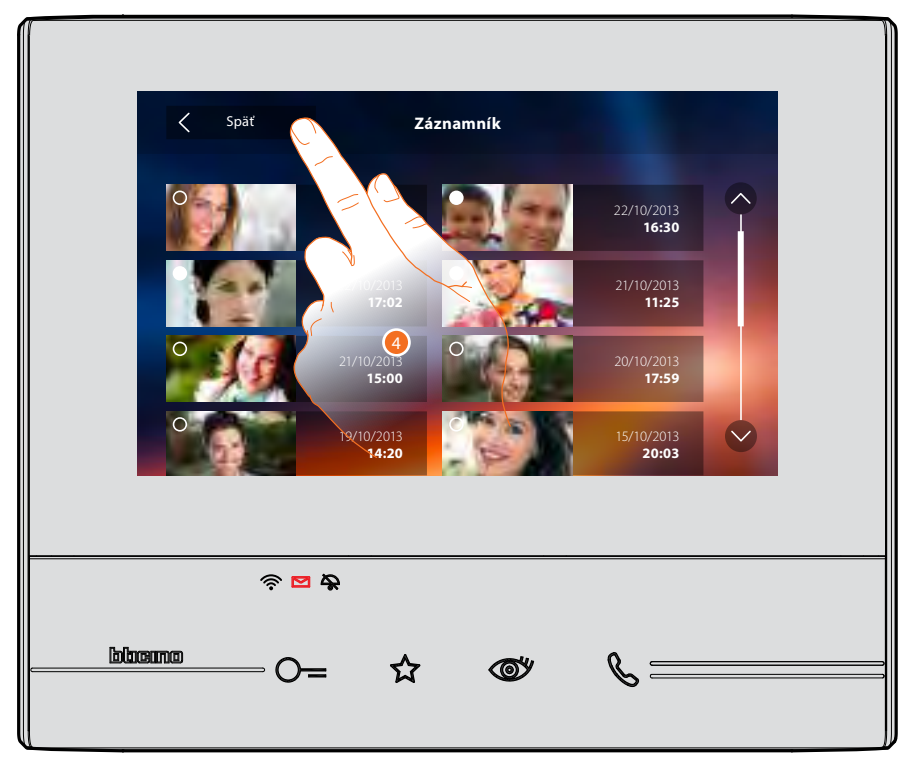

Označenie stavu správy automaticky prejde na "prečítaná", taktiež zmizne číselné označenie na Home Page.

4. Dotknite sa pre návrat na Home Page.

Užívateľská príručka

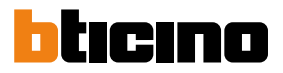

#### Zobrazte kamery a prepínajte medzi nimi

Ak sú v systéme prítomné videokamery, môžete ich zapnúť vo vyhradenej sekcii alebo pomocou tlačidla samozapínanie.

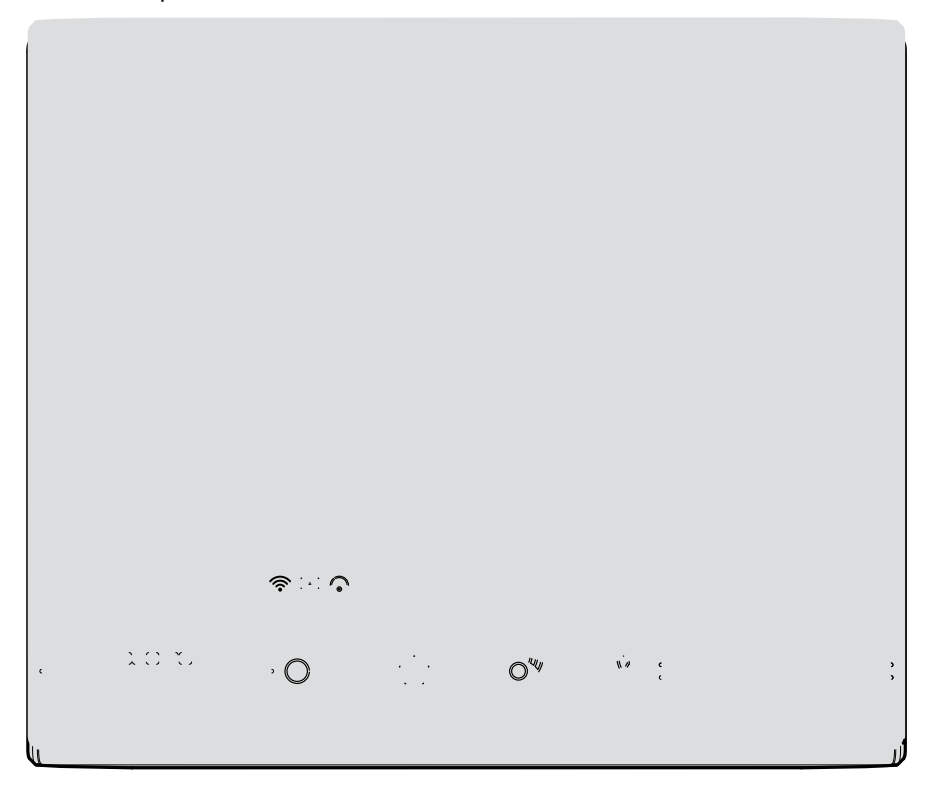

Dotknite sa pre zobrazenie videokamier vo vašom systéme.
 Rozsvieti sa príslušné tlačidlo a displej zobrazí obraz kamery.
 Pre nastavenie videokamery pozri Odpovedzte na volanie.

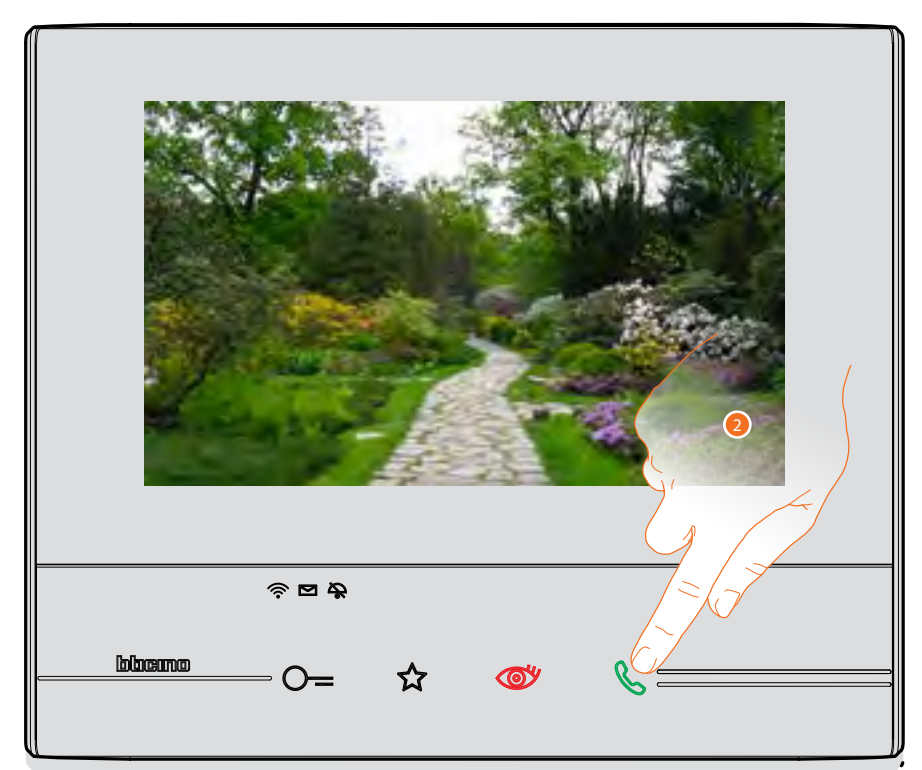

2. Tlačidlo pripojenia bliká, dotknite sa ho pre aktiváciu hlasovej komunikácie.

Užívateľská príručka

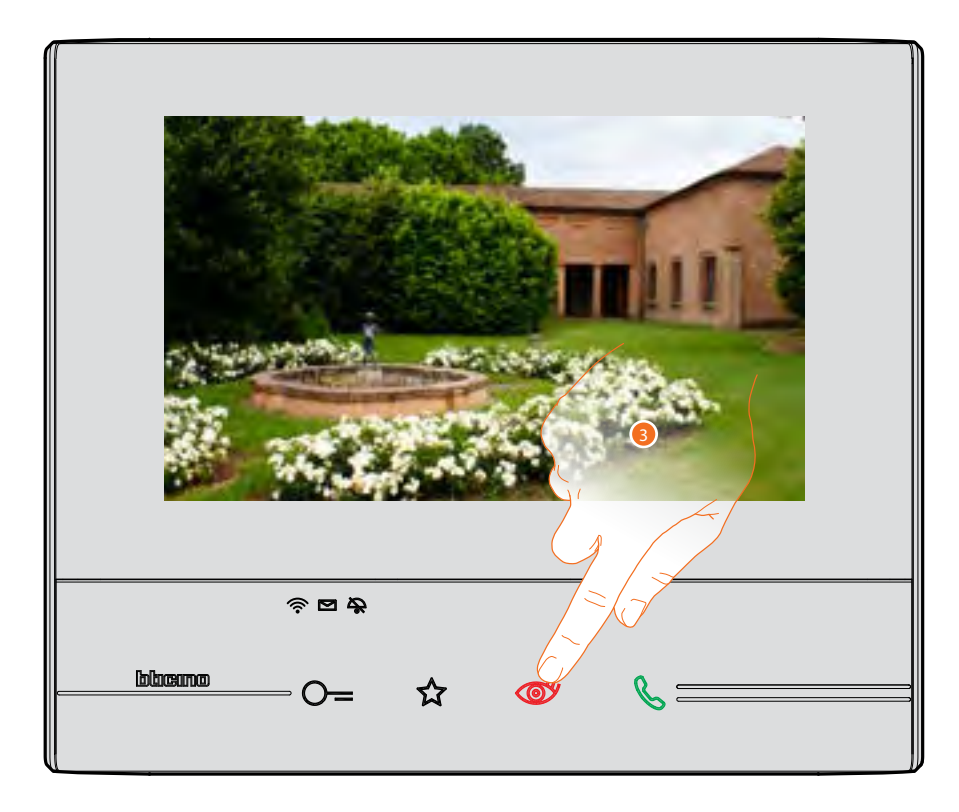

3. Dotknite sa pre prechod na zobrazenie inej videokamery (cyklovanie), tlačidlo sa rozsvieti počas prechodu z jednej kamery na druhú.

Pre ukončenie zobrazovania videokamier počkajte 30s než sa kamera sama vypne. **Pozn.:** môžete prechádzať z jednej videokamery na druhú aj bez aktivácie zvuku.

Užívateľská príručka

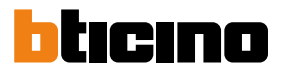

#### Napíšte alebo nahrajte správu

Môžete napísať textovú správu alebo nahrať hlasovú správu pre iného užívateľa, ktorý ju môže následne modifikovať, aby odpovedal, alebo vložiť novú.

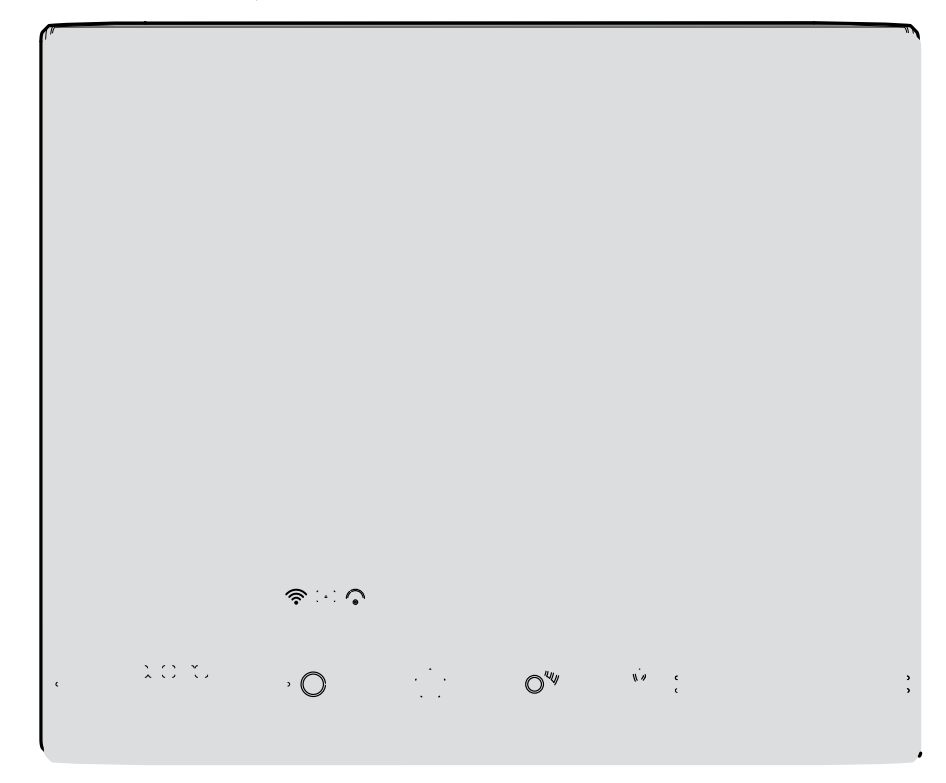

1. Dotknite sa pre napísanie a/alebo nahranie správy.

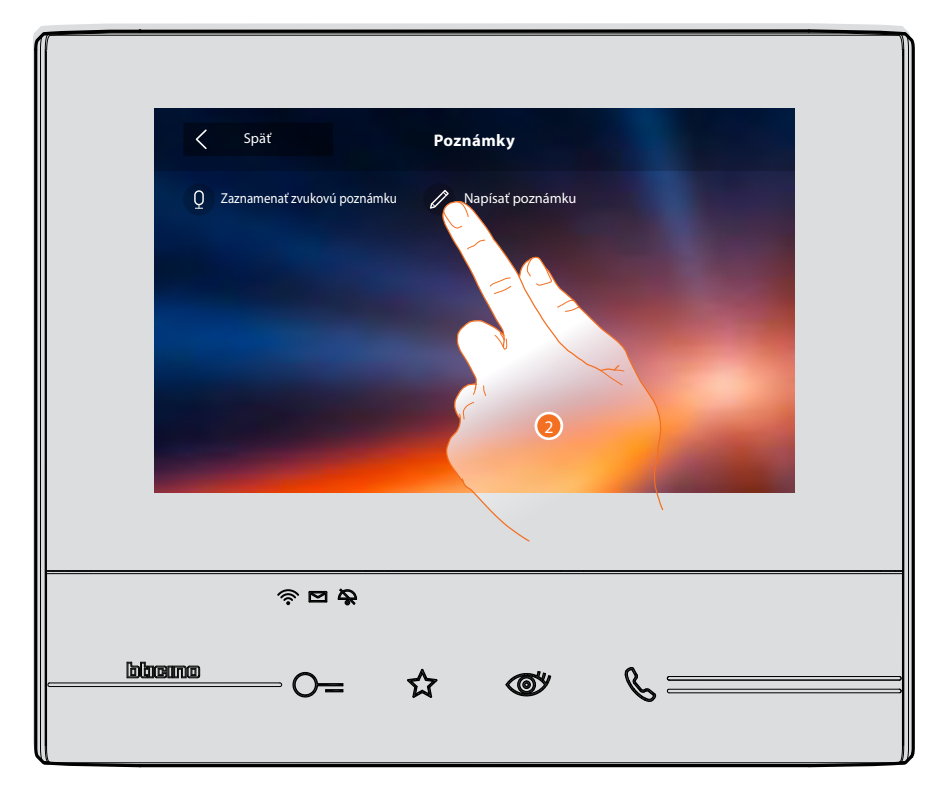

2. Dotknite sa pre napísanie textovej správy.

Užívateľská príručka

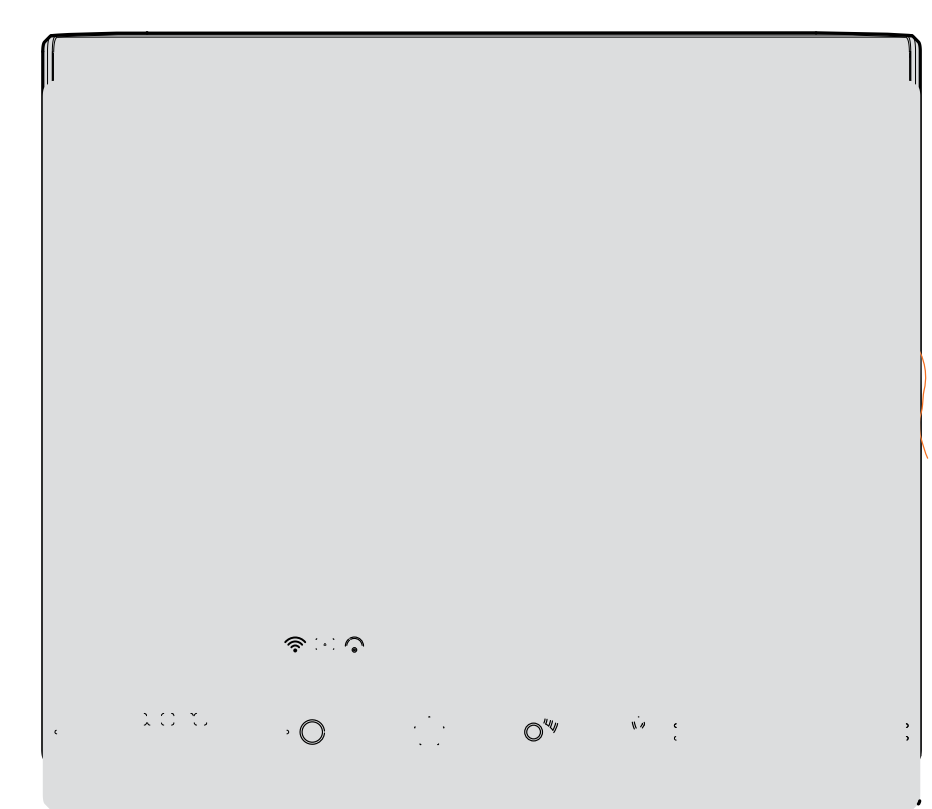

Pre písanie použite klávesnicu.
 Dotknite sa pre uloženie textovej správy.
 Pozn.: neuložené správy budú stratené.

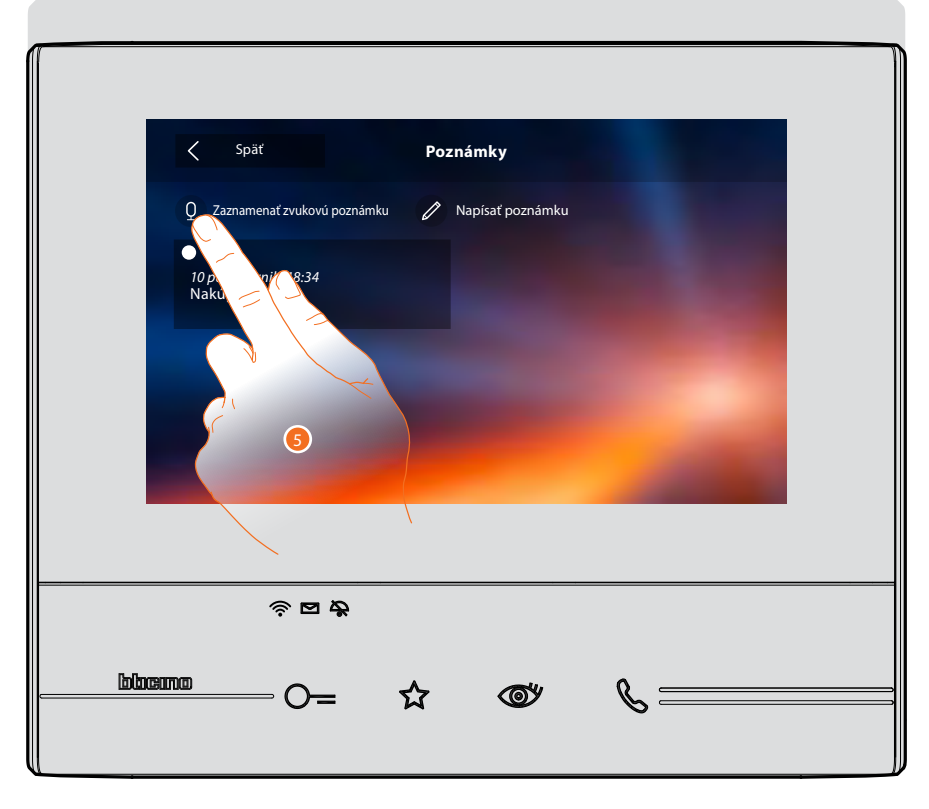

5. Dotknite sa pre nahranie zvukovej správy.

Užívateľská príručka

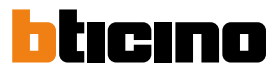

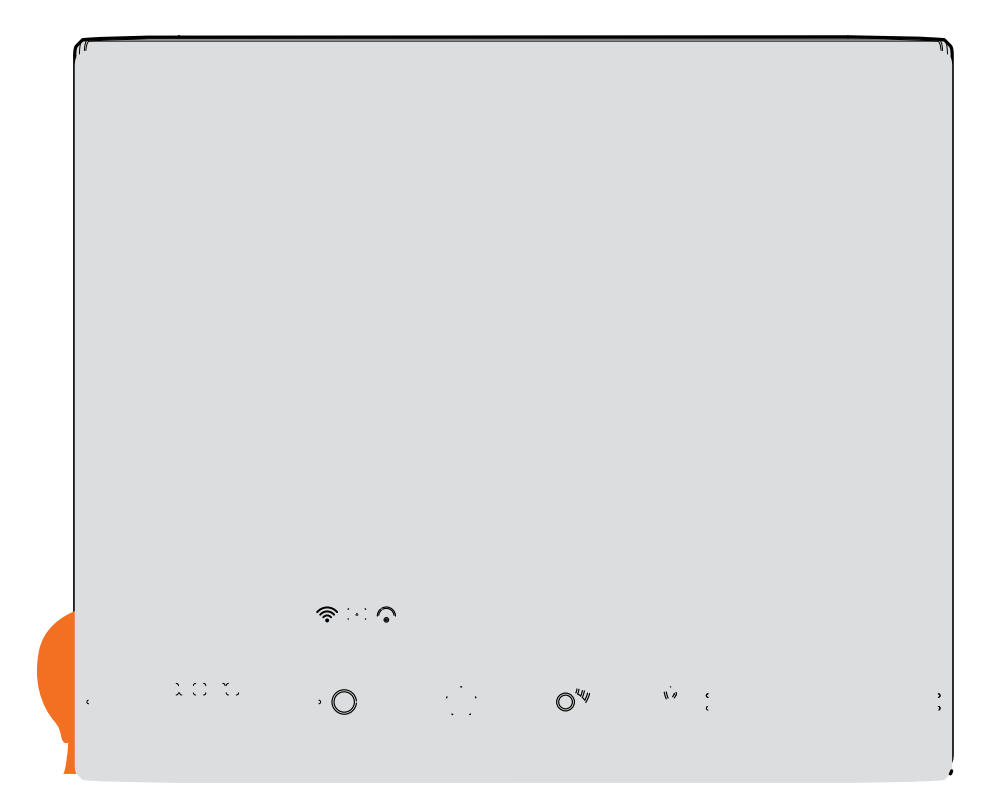

6. Spustite nahrávanie a nahovorte zvukovú správu.

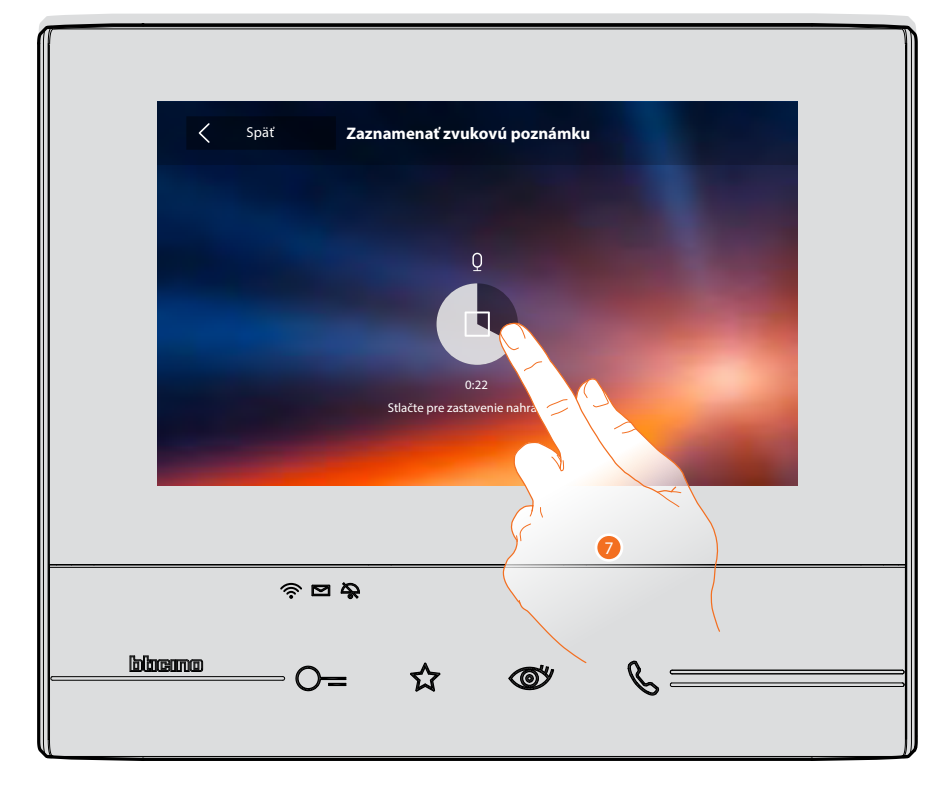

7. Dotknite sa pre zastavenie nahrávania alebo počkajte až uplynie stanovená doba.

Užívateľská príručka

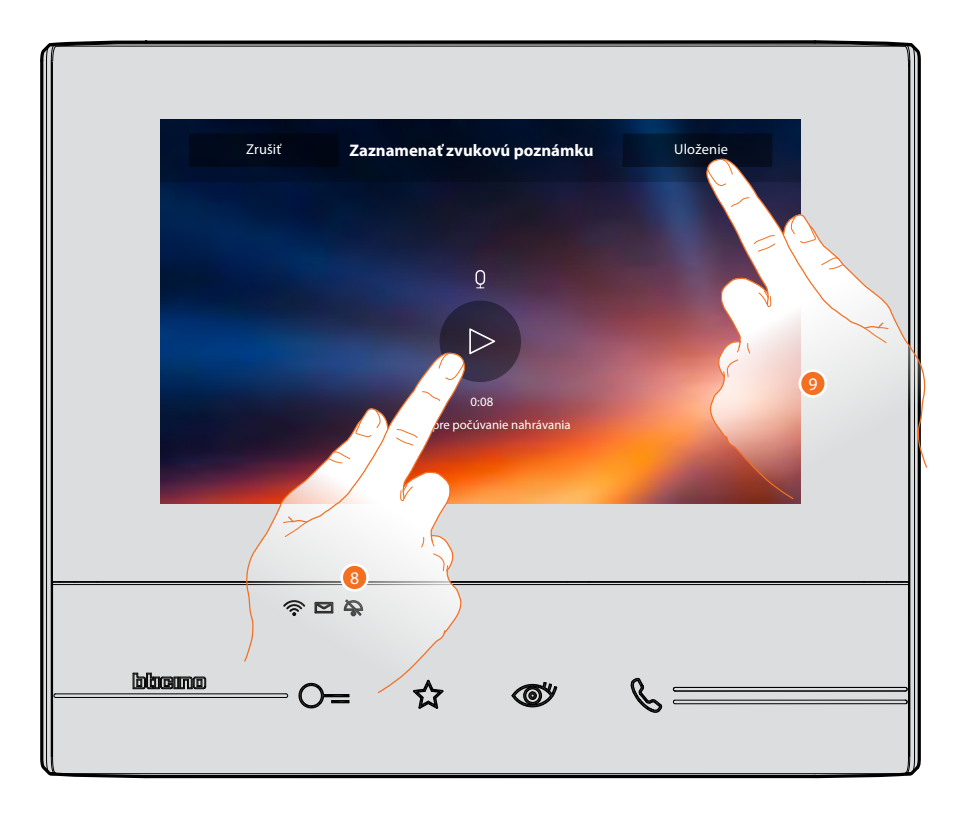

- 8. Dotknite sa pre opätovné počúvanie zvukovej správy.
- 9. Dotknite sa pre uloženie zvukovej správy.
- Pozn.: Neuložené správy budú stratené.

Užívateľská príručka

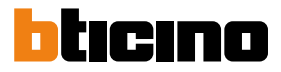

#### Zavolajte inú miestnosť alebo byt (Intercom)

Môžete komunikovať s iným zariadením nainštalovaným v inej miestnosti Vášho bytu alebo so zariadením v inom byte.

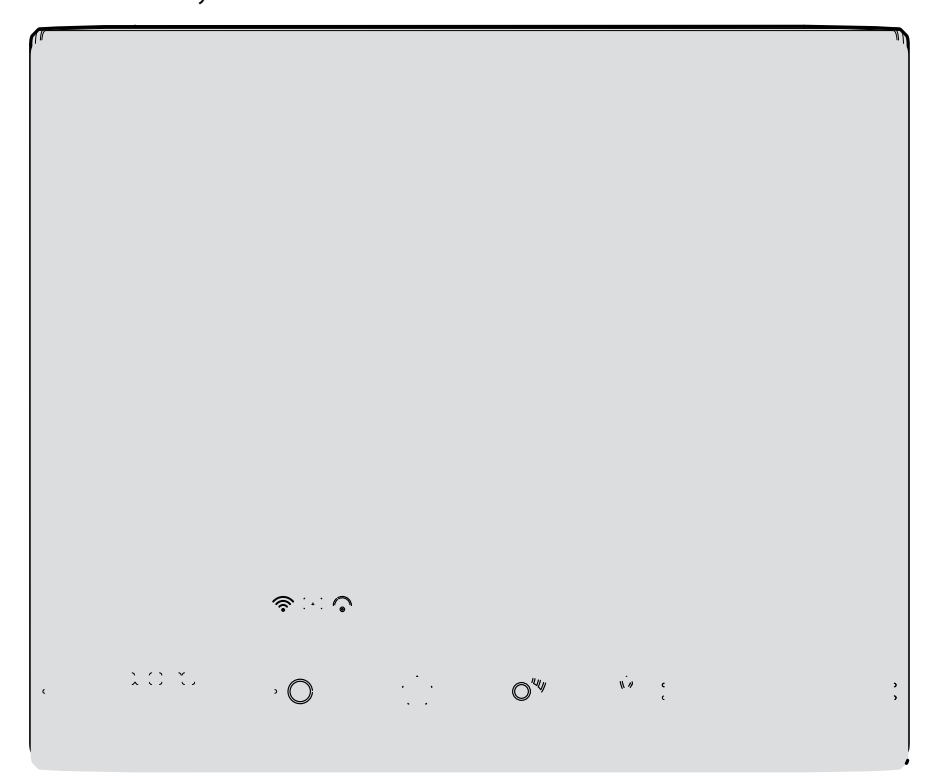

1. Dotykom zobrazíte iterkomy, ktoré sú k dispozícii.

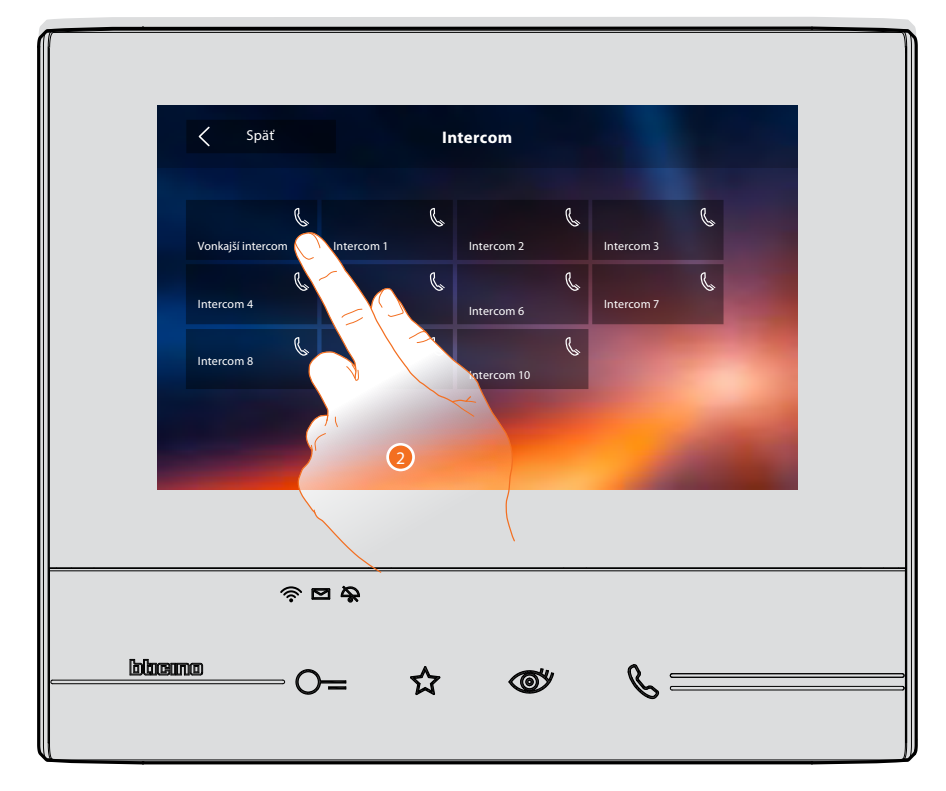

2. Dotknite sa pre aktiváciu interkomového volania.

Užívateľská príručka

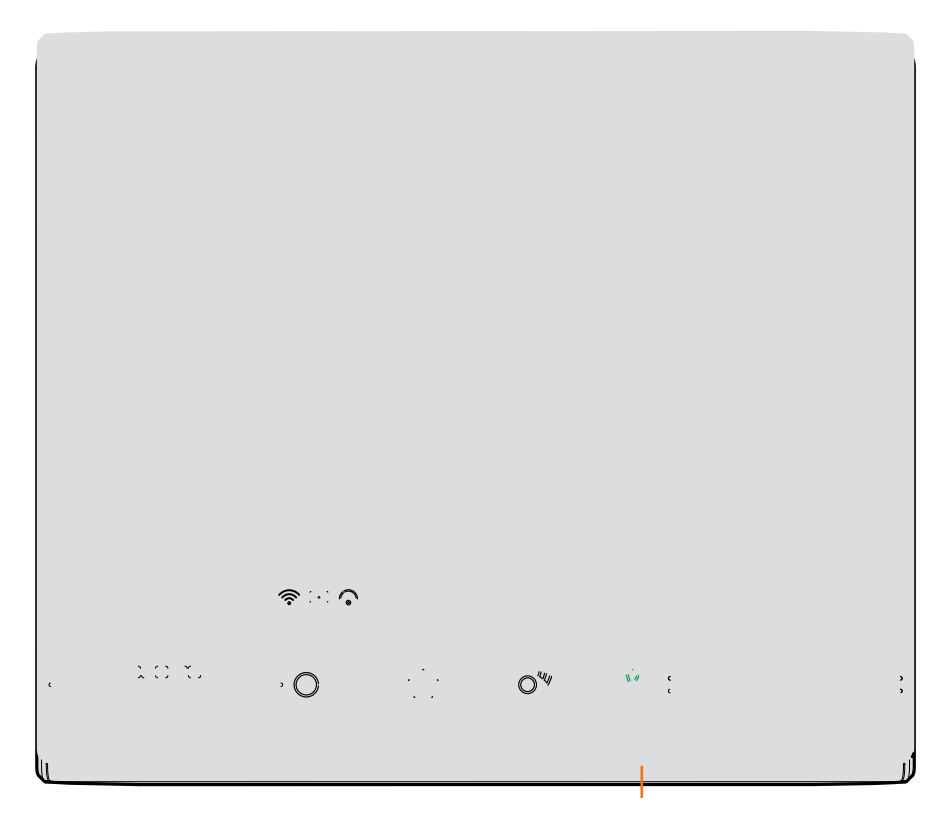

Tlačidlo (A) sa rozsvieti, čo označuje, že prebieha volanie.

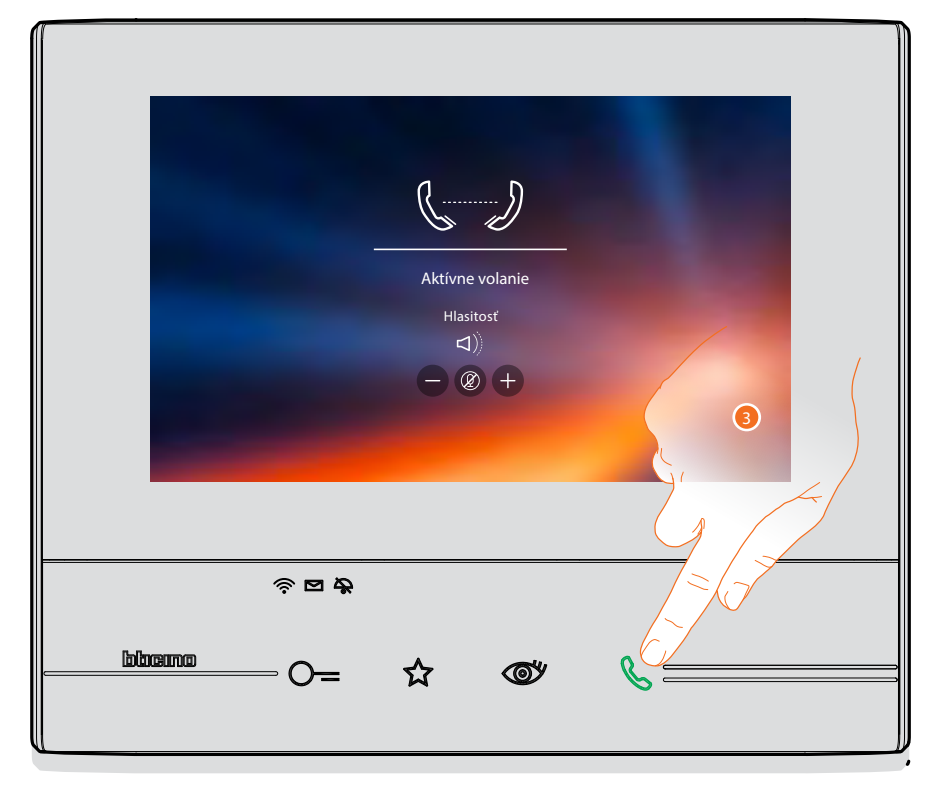

Keď volaný odpovie, objavia sa ikony pre reguláciu zvuku, pozri Odpovedzte na volanie. *Pozn.:* V prípade volania zo vstupného panelu má toto volanie prioritu a interkomové volanie sa preruší.
3. Dotknite sa pre ukončenie volania.

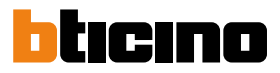

#### Odpojte smartphone od zariadenia

V prípade, že chcete odstrániť možnosť, aby nejaký smartphone pripojený k nejakému užívateľovi / účtu mohol aj naďalej komunikovať s Vaším zariadením Classe 300X Wi-fi (napr. poškodenie / odcudzenie smartphonu), je potrebné tento smartphone manuálne odpojiť.

Nastavenia> Všeobecné> Priradené účty

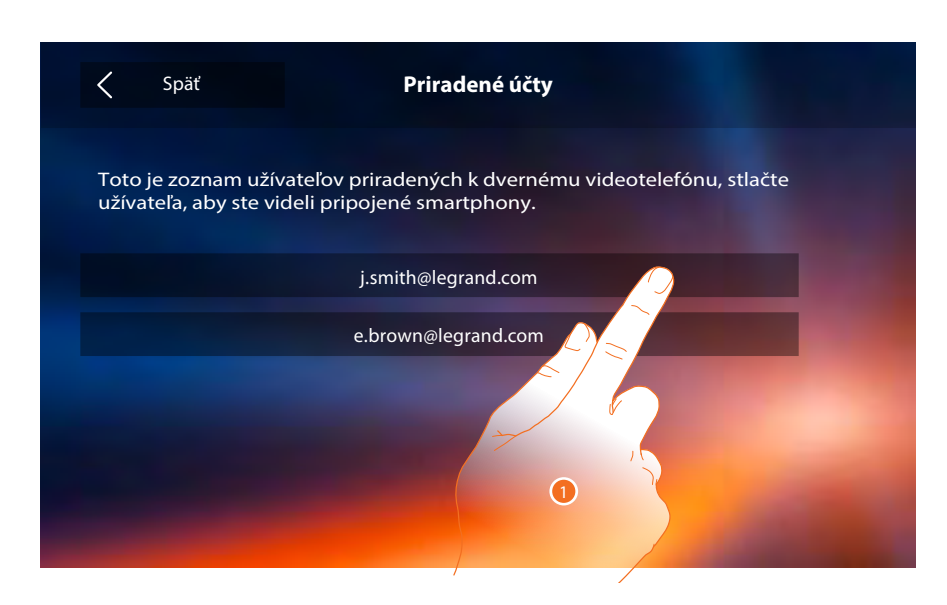

1. Dotknite sa pre zobrazenie smartphonov pripojených k užívateľovi.

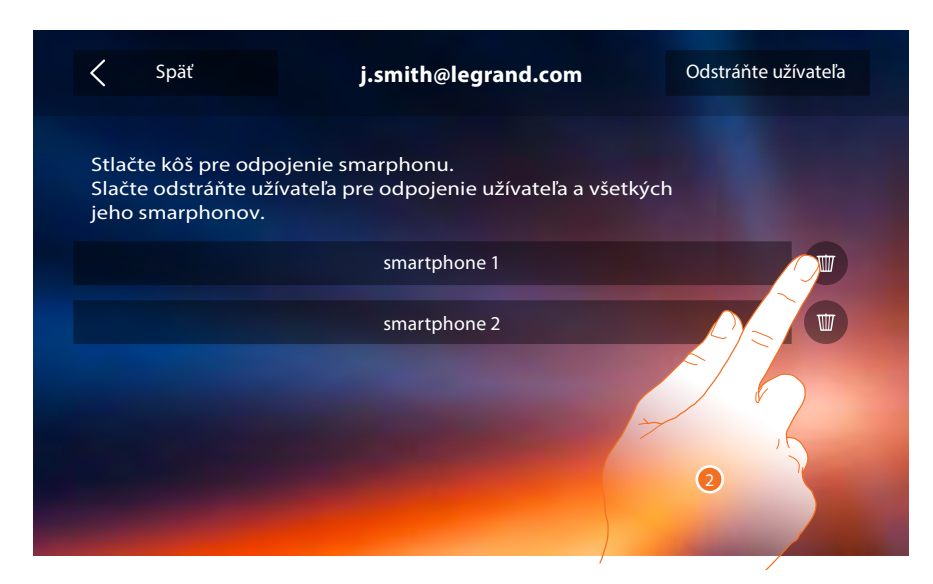

2. Dotknite sa pre odpojenie smartphonu.

Užívateľská príručka

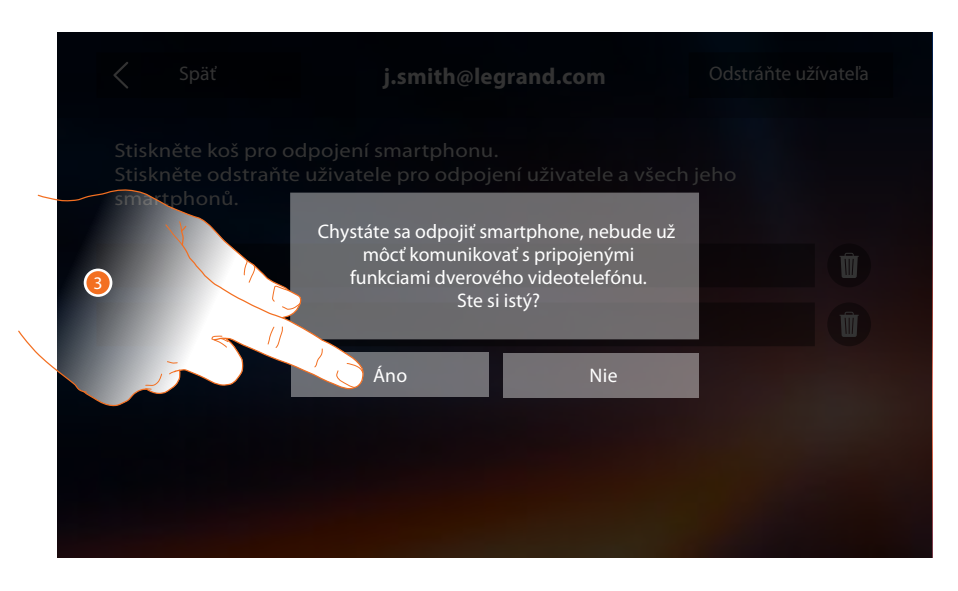

3. Dotknite sa pre potvrdenie.

| <                        | Späť                                              | j.smith@legrand.com                                            | Odstráňte užívateľa                                                                                             |
|--------------------------|---------------------------------------------------|----------------------------------------------------------------|----------------------------------------------------------------------------------------------------|
| Stlači<br>Slačto<br>jeho | te kôš pre odpo<br>e odstráňte uží<br>smarphonov. | ojenie smarphonu.<br>ívateľa pre odpojenie užívateľa a všetkýc | h                                                                                                    |
|                          |                                                   | smartphone 2                                                   |                                                                                                    |
|                          |                                                   |                                                                |                                                                                                    |
|                          |                                                   |                                                                |                                                                                                    |
|                          |                                                   |                                                                |                                                                                                    |
|                          |                                                   |                                                                |                                                                                                    |
|                          |                                                   |                                                                | A DESCRIPTION OF THE OWNER OF THE OWNER OF THE OWNER OF THE OWNER OF THE OWNER OF THE OWNER OF THE OWNER OF THE |

**Pozn.:** pre znovu pripojenie smartphonu k zariadeniu Classe 300X Wi-fi je potrebné ho autentizovať cez <u>aplikáciu DOOR ENTRY</u>.

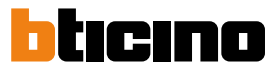

#### Odoberte užívateľa zo zariadenia

V prípade, že chcete odstrániť možnosť, aby nejaký užívateľ mohol aj naďalej komunikovať s Vaším zariadením Classe 300X Wi-fi (napr. odcudzenie smartphonu), je potrebné ho odstrániť zo zariadenia. Nasledujúcu procedúru môžete vykonať ako zo zariadení Classe 300X Wi-fi alebo, ak nie je k dispozícii, z <u>aplikácie DOOR ENTRY</u>.

#### Cez Classe 300X:

Nastavenie> Všeobecné> Priradené účty

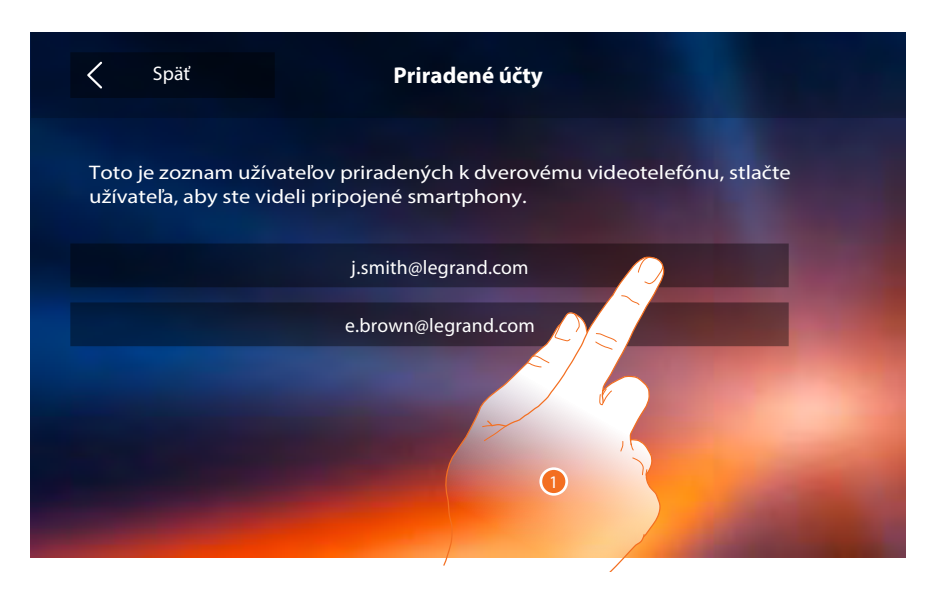

1. Dotknite sa pre zobrazenie prístrojov priradených tomuto užívateľovi.

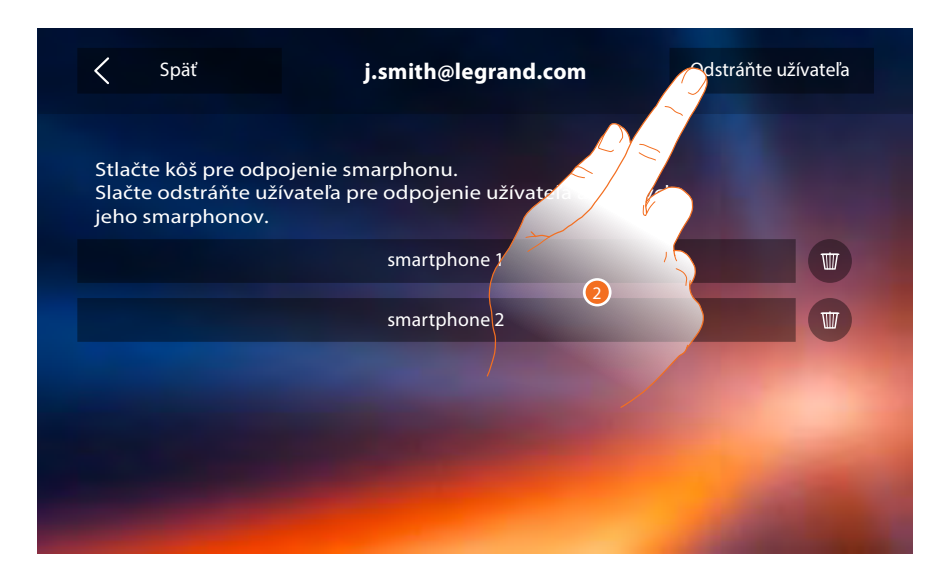

2. Dotknite sa pre odobratie užívateľa.

Užívateľská príručka

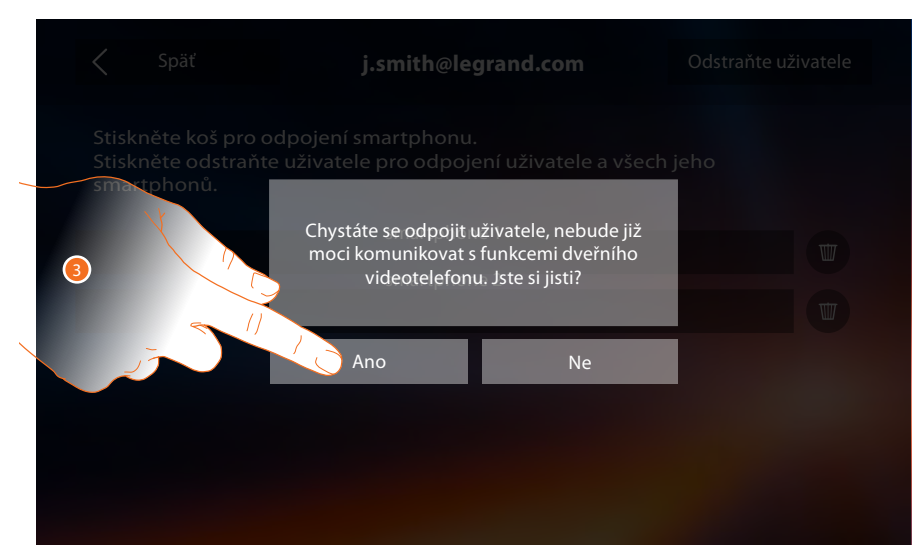

3. Dotknite sa pre potvrdenie.

#### Pomocou smartphonu

Vzhľadom na to, že smartphone nie je k dispozícii (napr. odcudzenie smartphonu), cez iný smartphone vykonajte autentizáciu pomocou údajov užívateľa, ktorého chcete odstrániť.

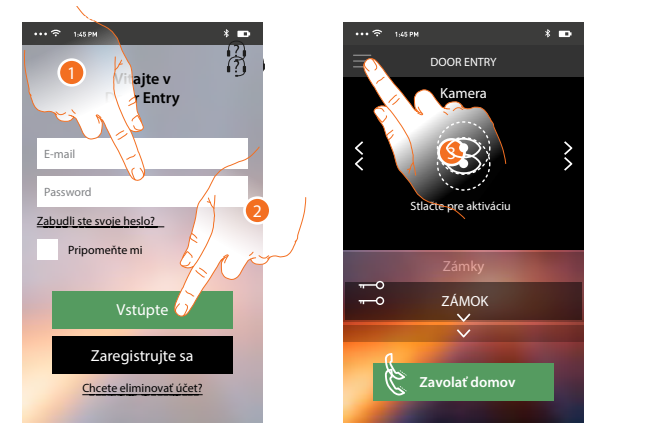

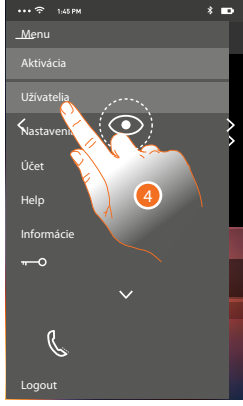

- 1. Zadajte login a heslo užívateľa, ktoré chcete odobrať.
- 2. Dotknite sa pre Vašu autentizáciu.
- 3. Dotknite sa pre otvorenie menu nastavenia
- 4. Dotknite sa pre otvorenie sekcie užívateľov.

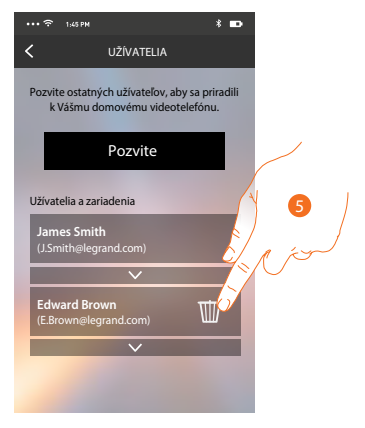

5. Dotknite sa pre odobratie užívateľa.

**Pozn.:** Pre znovu priradenie Vášho užívateľa sa musíte nechať <u>pozvať</u> iným užívateľom alebo ak neexistujú iní užívatelia, znovu vykonať procedúru <u>priradenie</u>.

Užívateľská príručka

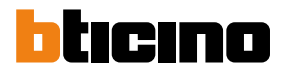

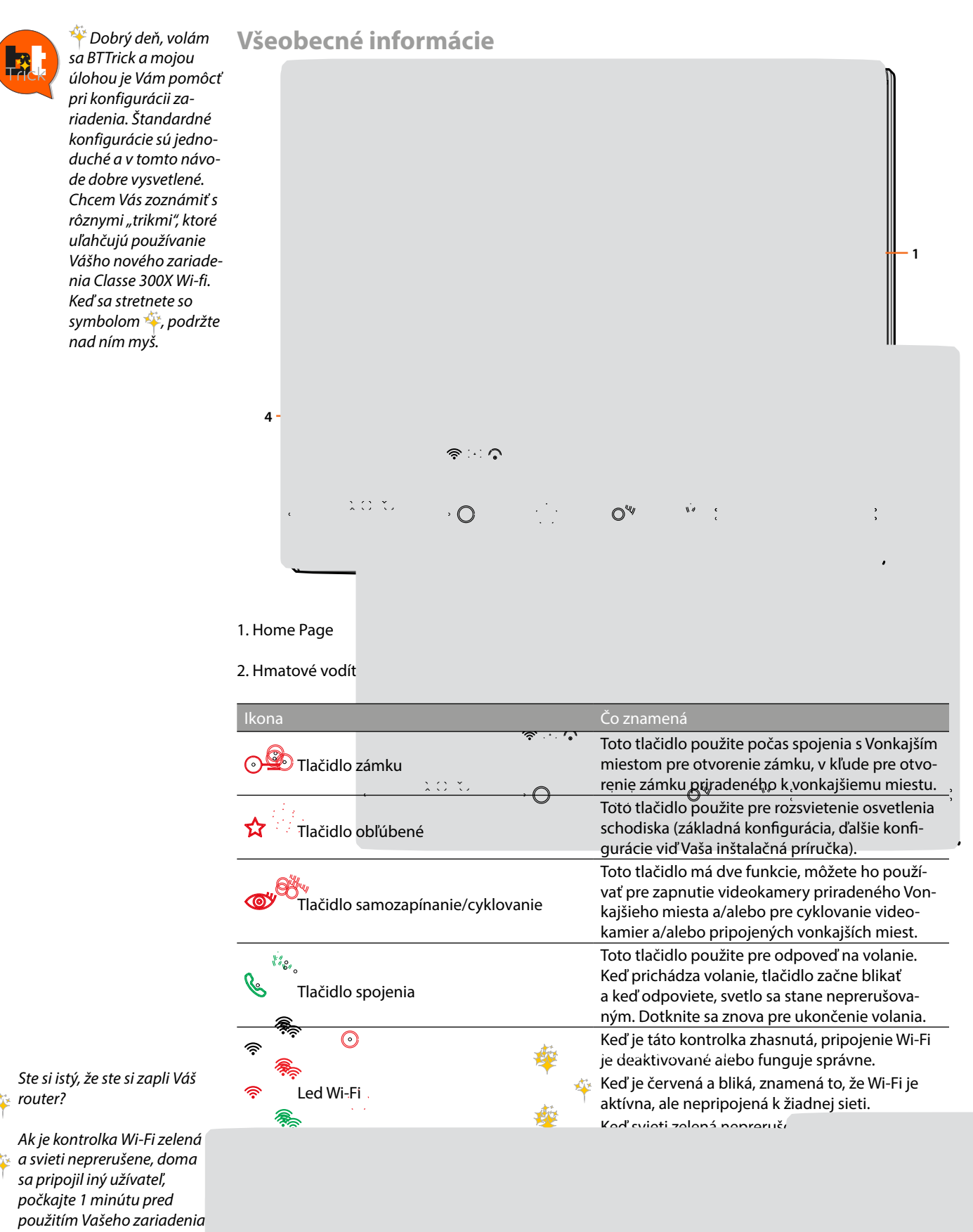

Rýchla príručka

🞄 router?

🕸 a svieti neprerušene, doma Classe 300X Wi-fi alebo počkajte, až sa kontrolka vypne.

#### Home page

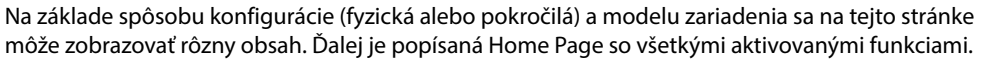

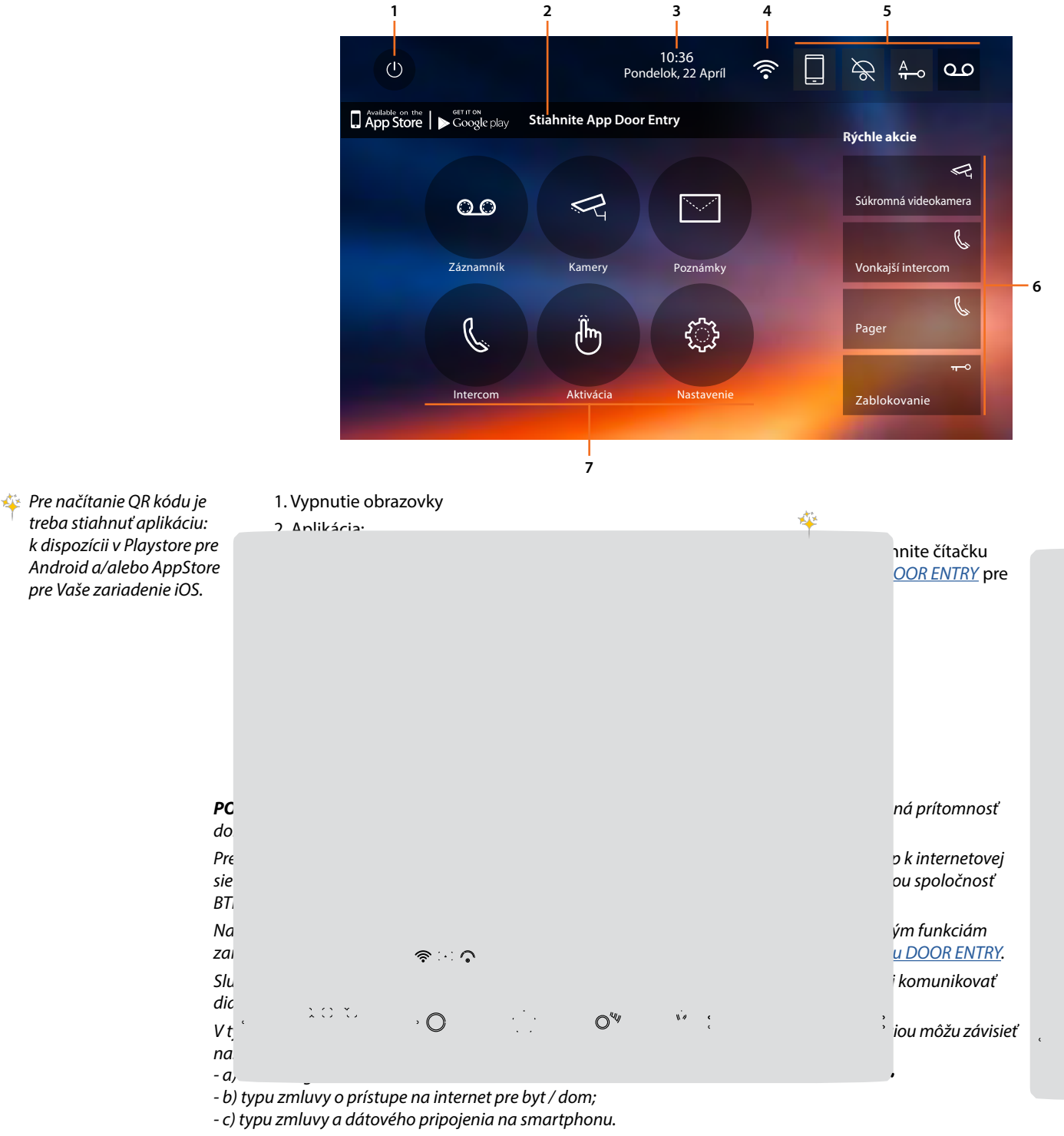

V prípade, že jeden z týchto troch prvkov nezodpovedá požadovaným špecifikáciám pre fungovanie výrobku, spoločnosť BTICINO nebude v žiadnom prípade zodpovedná za prípadné závady.

Tento výrobok v skutočnosti podporuje systém streaming VoIP, takže je potrebné skontrolovať, či ho vaše dátové pripojenie na smartphonu neblokuje.

Takisto oznamujeme, že služba, ktorú spoločnosť BTICINO poskytuje zo vzdialeného ovládania cez aplikáciu, zahŕňa používanie dát a že náklady spojené s ich spotrebou závisia od typu zmluvy, ktorú má zákazník uzavretú SP (Internet Service Provider), a hradí ich zákazník.

23

g

10

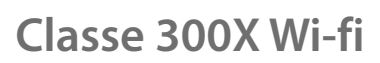

<u>،</u>،

Užívateľská príručka

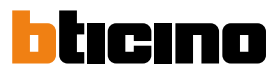

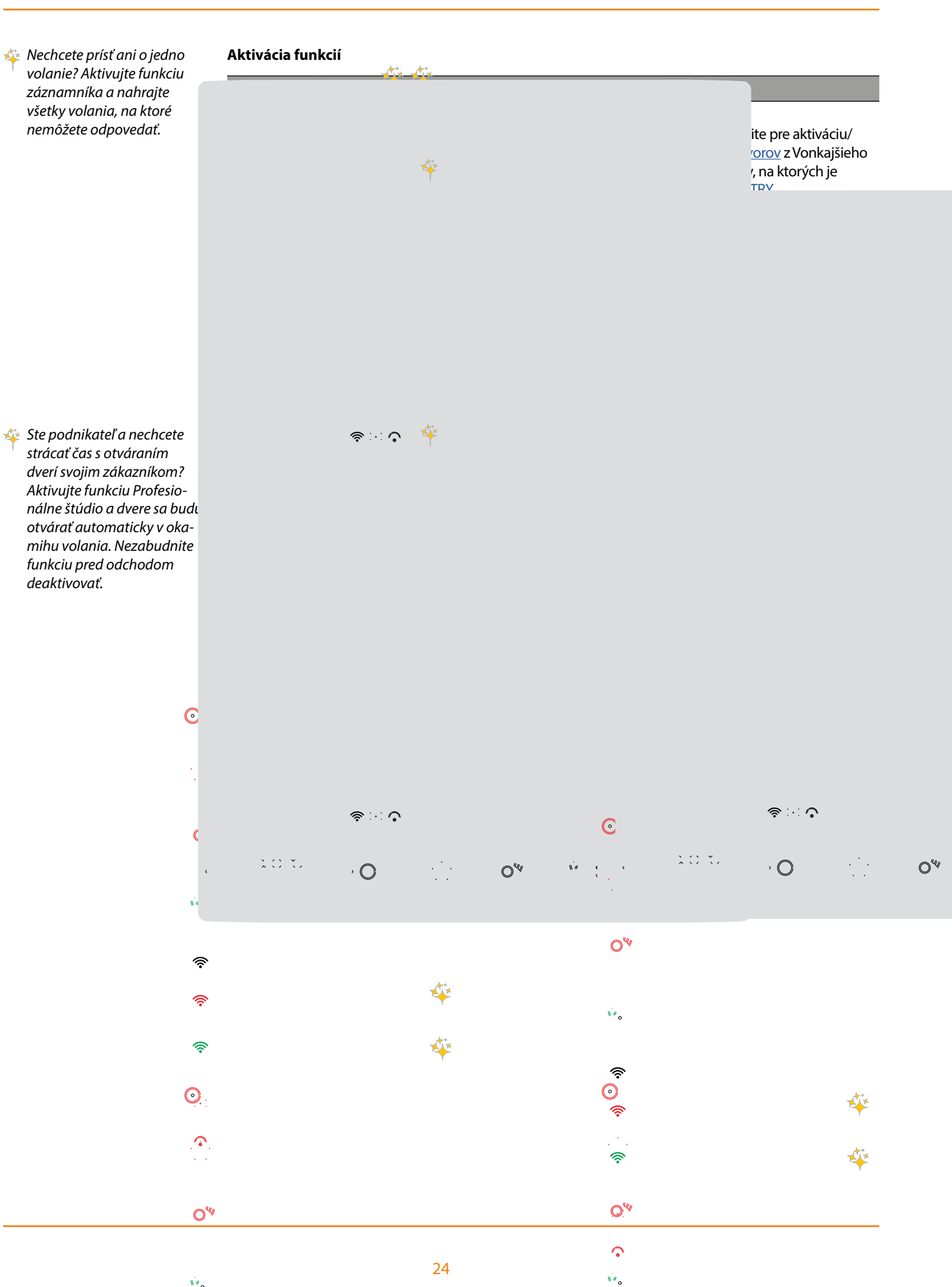

Užívateľská príručka

| C+   | £   | 1   |
|------|-----|-----|
| STAV | TUN | ксп |
|      |     |     |

| Ikona |                                                                                                    | Čo znamená                                                                                                    |
|-------|----------------------------------------------------------------------------------------------------|----------------------------------------------------------------------------------------------------|
| Ś     | Funkcia Wi-Fi<br>deaktivovaná                                                                                   | Wi-Fi modul zariadenia bol deaktivovaný.                                                                                                    |
|       | Funkcia WI-FI aktívna<br>a nepripojená                                                                          | Funkcia Wi-Fi je aktívna, ale prístroj nie je pripojený<br>k žiadnej sieti.                                                                                                    |
| •     | Intenzita signálu Wi-Fi je<br>nízka                                                                             | Signál Wi-Fi nie je dostatočný pre zaručenie správneho presmerovania volania a ostatných funkcií na smartpho-<br>ne. Kontrola <u>inštalačných predpisov Wi-Fi</u>                                                                                                    |
| (((•  | Pripojenie WI-FI aktívne<br>a nakonfigurované                                                                   | Prístroj je pripojený k wi-fi sieti a pripojenie bolo<br>správne nakonfigurované v príslušnej <u>sekcii</u> .                                                                                                    |
|       | Zariadenie priradené<br>k smartphonu<br>a aktivované<br>presmerovania hovorov<br>smerom na všetky<br>smartphony | Zariadenie bolo <u>priradené</u> ku smartphonu a <u>hovory sú</u><br><u>presmerované</u> aj v prípade, že smartphone a zariadenie<br>Classe 300X Wi-fi sú pripojené k rovnakej sieti Wi-<br>Fi (mód "v byte / dome"), a takisto aj v prípade, že<br>smartphone je pripojený cez mobilný sieť * alebo inú<br>sieť Wi-Fi, než ku ktorej je pripojené zariadenie.<br>* Zvukový/video signál je zaručený len pre siete 3G<br>alebo vyššie. |
|       | Zariadenie je priradené<br>k smartphonu<br>a presmerovania hovorov<br>je aktívne iba v móde<br>"v byt/dome"     | Zariadenie bolo <u>priradené</u> k smartphonu a <u>hovory</u><br><u>sú presmerované</u> len v prípade, keď sú smartphone<br>a zariadenie Classe 300X Wi-fi pripojené k rovnakej sieti<br>Wi-Fi (mód "v byte / dome").<br><u>Táto funkcia zrušená s firmvérom 1.1.21 a vyšším</u> .                                                                                                    |
|       | Zariadenie je priradené<br>k smartphonu<br>a presmerovania hovorov<br>je zablokované                            | Zariadenie bolo <u>priradené</u> ku smartphonu, ale hovory<br>sa nepresmerovávajú na smartphone.                                                                                                    |

**Pozn.**: v prípade, že sa neobjaví žiadna z ikon smartphonu:

- zariadenie ešte nebolo priradené ku smartphonu;

- vykonali ste <u>reset</u> zariadenia;

- odobrali ste všetkých užívateľov.

Užívateľská príručka

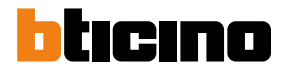

Aktivácia presmerovania hovorov smerom na smartphone

Táto funkcia Vám umožňuje presmerovávať hovory prichádzajúce zo vstupného panelu na priradené smartphony.

Presmerovanie hovorov je rozdelené na tri (s FW 1.1.21 iba dva) spôsoby:

- presmerovanie smerom na všetky smartphony;

- presmerovanie iba smerom na smartphony pripojené k domácej wi-fi sieti
- (táto funcia zrušená s FW 1.1.21 a vyšším);
- zablokovanie hovorov smerom na všetky smartphony.

#### Aktivácia smerom na všetky smartphony

Pomocou tejto funkcie aktivujte presmerovania hovorov zo vstupného panelu na všetky smartphony aj v prípade, že smartphone a zariadenie Classe 300W-fi sú pripojené k rovnakej sieti Wi-Fi a takisto aj v prípade, že smartphone je pripojený cez mobilnú sieť alebo inú sieť Wi-Fi (než ku ktorej je pripojený Classe 300X Wi-fi) k internetu.

**Pozn.:** v prípade, že je smartphone pripojený k mobilnej sieti, zvukový / video signál je zaručený len pre siete 3G alebo vyššie. Na sieti H alebo H + aplikácia fungovať správne.

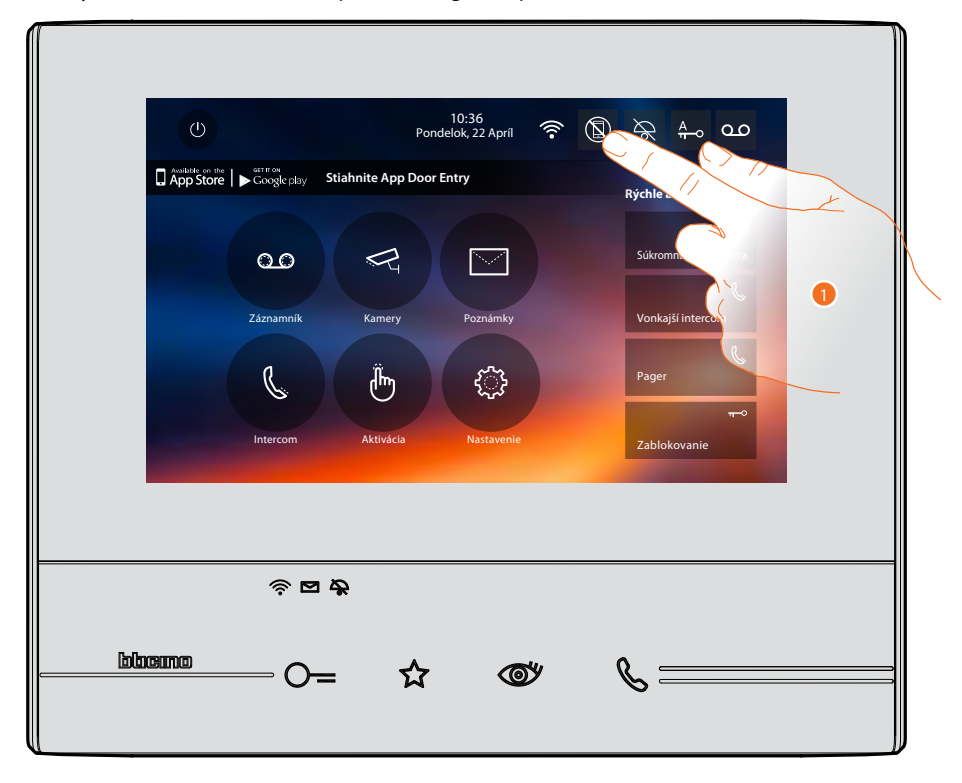

1. Dotknite sa pre presmerovanie hovorov smerom na smartphone.

Užívateľská príručka

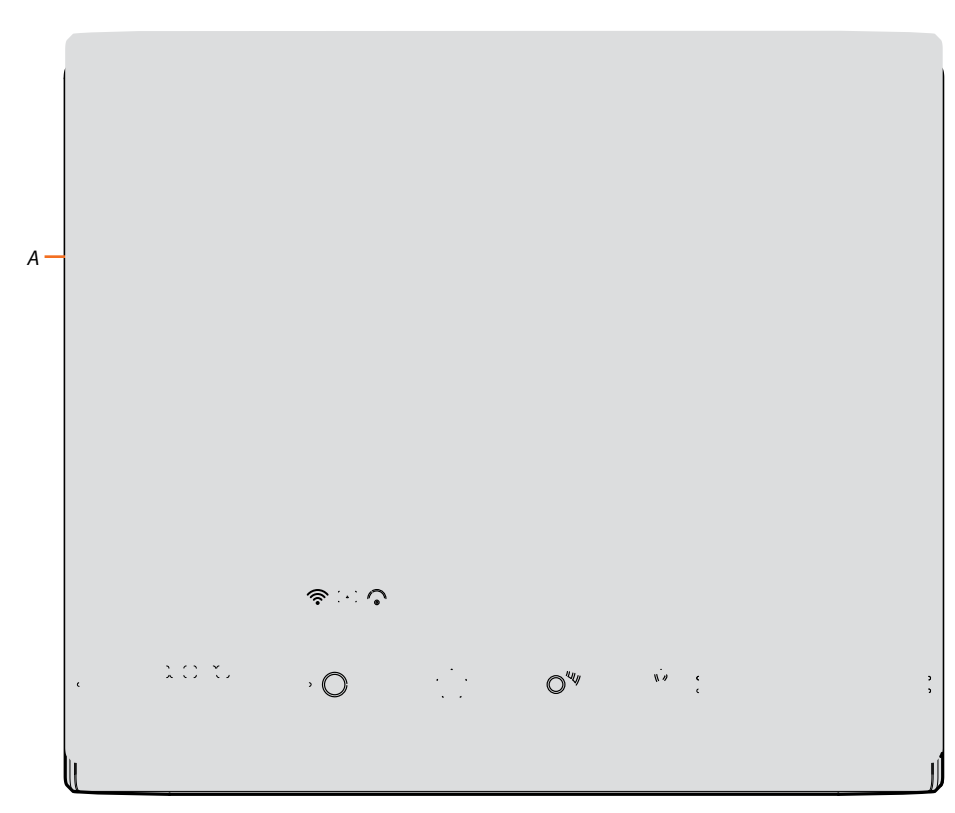

- A. Stav aktivácie volania
- 2. Dotknite sa pre aktiváciu presmerovania hovorov smerom na všetky smartphony.

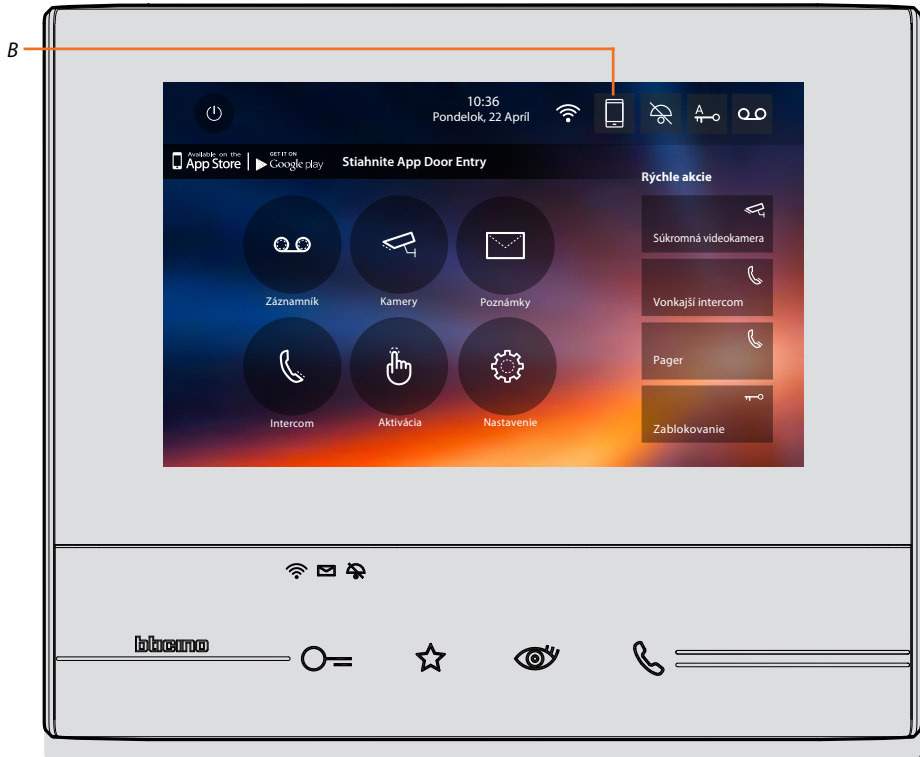

Objaví sa potvrdzovacia správa a po niekoľkých sekundách Home Page.

B. Príslušná ikona oznacuje novy stav.

Užívateľská príručka

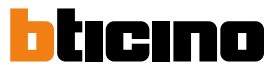

#### Aktivácia presmerovania hovorov len smerom na smartphony pripojené k rovnakej wi-fi sieti (funkcia zrušená pre FW 1.1.21 a vyššie)

Pomocou tejto funkcie sa aktivuje presmerovanie hovorov zo vstupného panelu len v prípade, keď je smartphone a zariadenie Classe 300X Wi-fi pripojené k rovnakej sieti Wi-Fi (mód "v byte/dome").

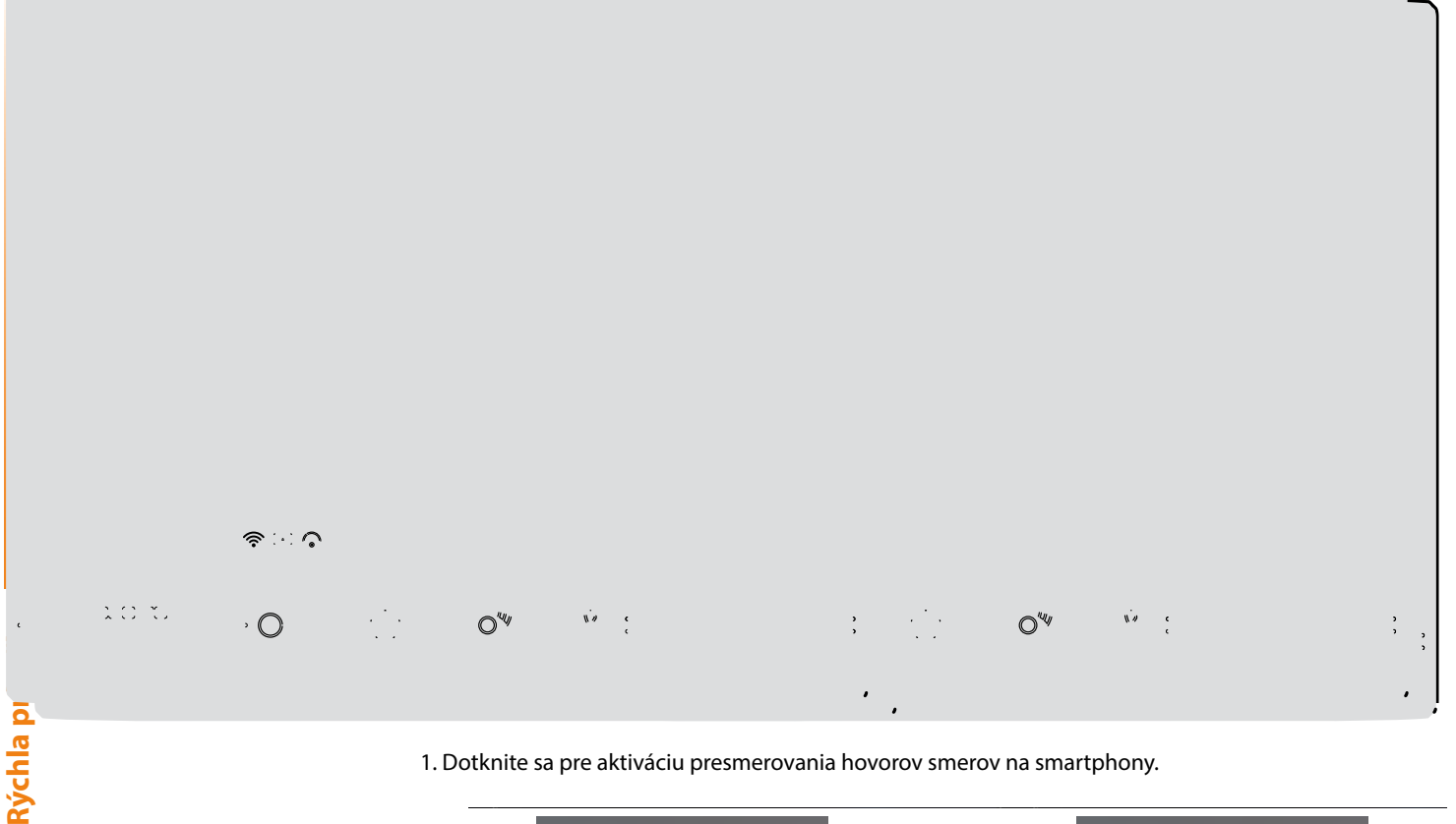

1. Dotknite sa pre aktiváciu presmerovania hovorov smerov na smartphony.

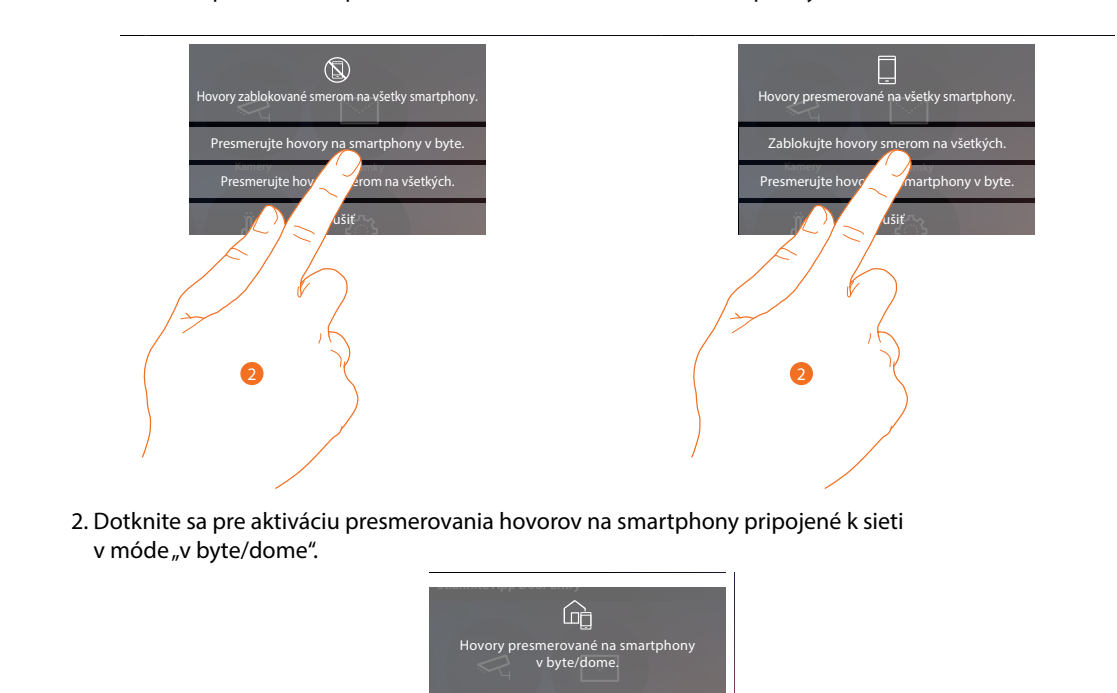

Objaví sa potvrdzovacia správa a po niekoľkých sekundách Home Page.

Užívateľská príručka

| () 10:36<br>Pondelok, 22 April 중 교 수 0.0                                                                                                    |  |
|----------------------------------------------------------------------------------------------------|--|
| Adaptade new providence     Condence     Stabunite App Door Entry     Rychle akcie     Sukromná videokamera     Sukromná videokamera     Sukromá videokamera     Sukromá videokamera     Sukromá videokamera     Sukromá videokamera     Sukromá videokamera     Sukromá videokamera     Pager           Sukromá videokamera |  |
| ≈¤≈<br>©=☆ ©* &                                                                                                    |  |

A. Príslušná ikona označuje nový stav.

Užívateľská príručka

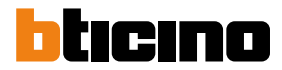

#### Zablokovanie hovorov smerom na všetky smartphony

Pomocou tejto funkcie zablokujete hovory smerom ku všetkým smartphonom.

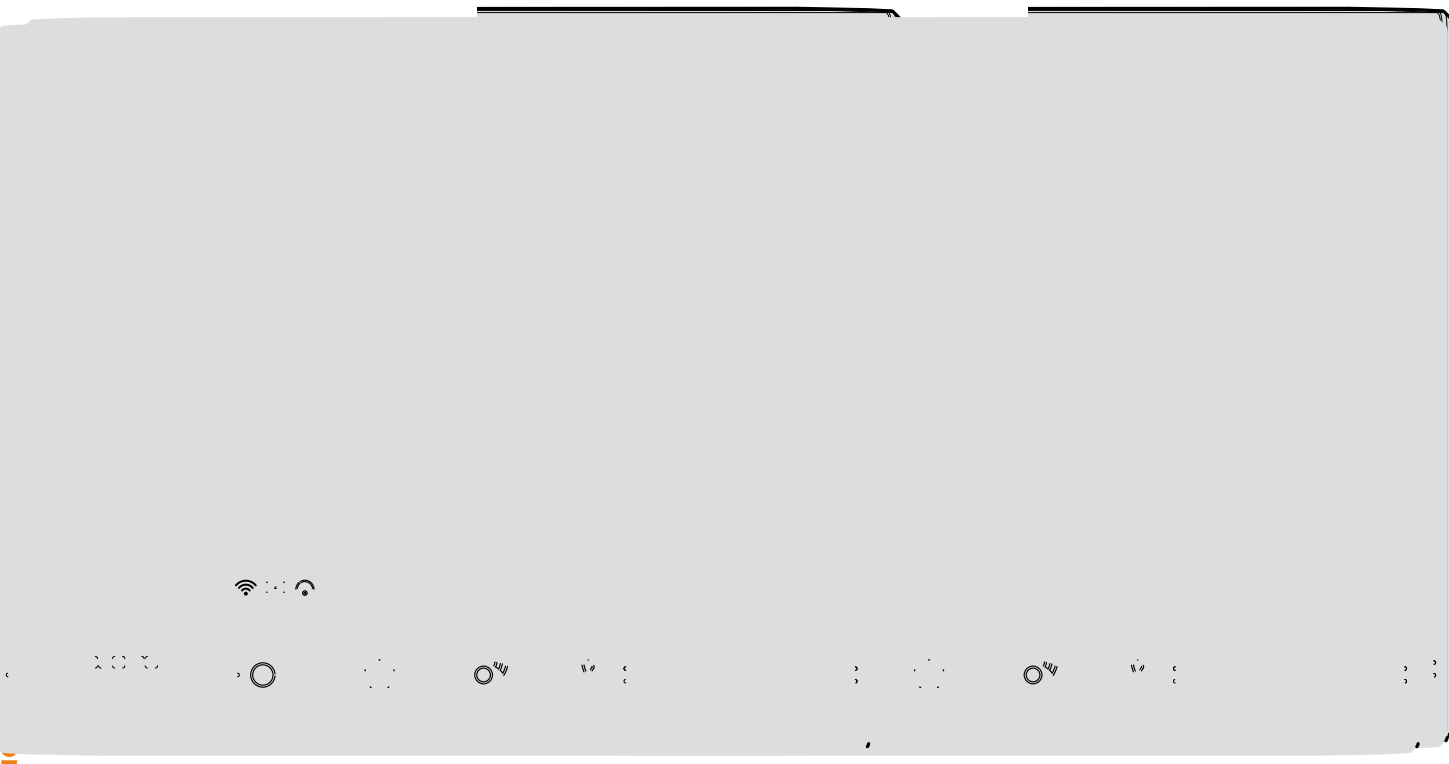

1. Dotknite sa pre zablokovanie hovorov smerom na smartphony.

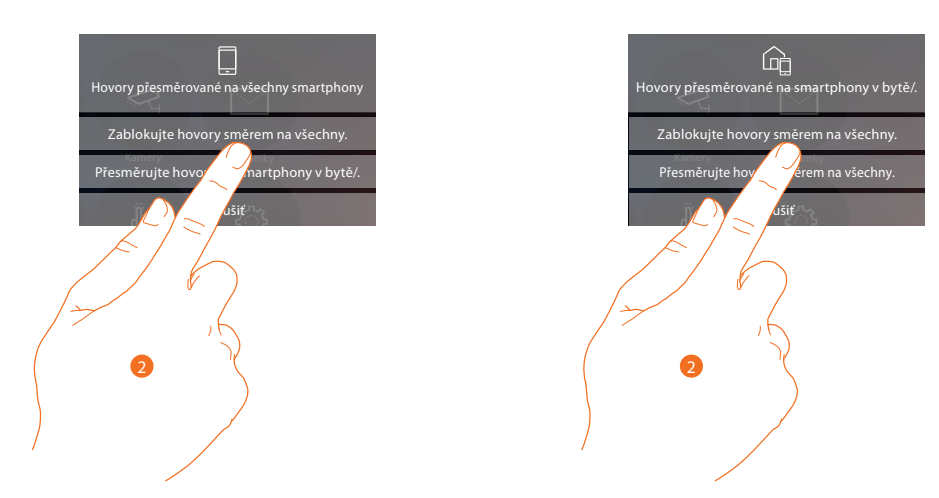

2. Dotknite sa pre zablokovanie hovorov smerom na všetky smartphony.

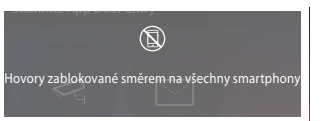

Objaví sa potvrdzovacia správa a po niekoľkých sekundách Home Page.

Užívateľská príručka

A. Príslušná ikona označuje nový stav.

Užívateľská príručka

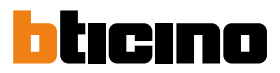

#### Funkcie

Dotknutím sa ďalej uvedených ikon sa zobrazia obrazovky týkajúce sa zvolenej funkcie. Prítomnosť alebo neprítomnosť týchto ikon záleží na konfigurácii Vášho systému.

**Pozn.:** funkcie videokamier, intercomu a aktivácie sú k dispozícii len ak zariadenie nebolo nakonfigurované fyzicky. Riaďte sa Vašou inštalačnou príručkou pre ich aktiváciu.

|                  | Čo znamená                                                                                                    |
|------------------|----------------------------------------------------------------------------------------------------|
| Záznamník        | Dotknite sa pre vstup na obrazovku, kde môžete zobra-<br>zovať zaznamenané správy z videokamery vo vstupnom<br>paneli.                              |
| Videokamery      | Dotknite sa pre vstup na obrazovku, kde môžete aktivovať<br>videokamery prítomné vo Vašom systéme.                                                  |
| Správy           | Dotknite sa pre vstup na obrazovku, kde môžete písať<br>alebo nahrávať správu a zobrazovať alebo počúvať už<br>existujúce správy.                   |
| Intercom         | Dotknite sa pre vstup na obrazovku, kde môžete<br>komunikovať s ostatnými domovými videotelefónmi /<br>telefóny vo Vašom byte alebo v iných bytoch. |
| Aktivácia        | Dotknite sa pre vstup na obrazovku, kde môžete ak-<br>tivovať niektoré záťaže (napr.: zámky, pojazdové brány,<br>osvetlenie záhrady atď.).          |
| \$<br>Nastavenia | Dotknite sa pre vstup na obrazovku, kde môžete upraviť<br>funkcie Vášho zariadenia.                                                                 |
|                  |                                                                                                    |

### Funkcie

Dotknutím sa príslušných ikon môžete vstúpiť na obrazovky hlavných funkcií priamo na Home Page.

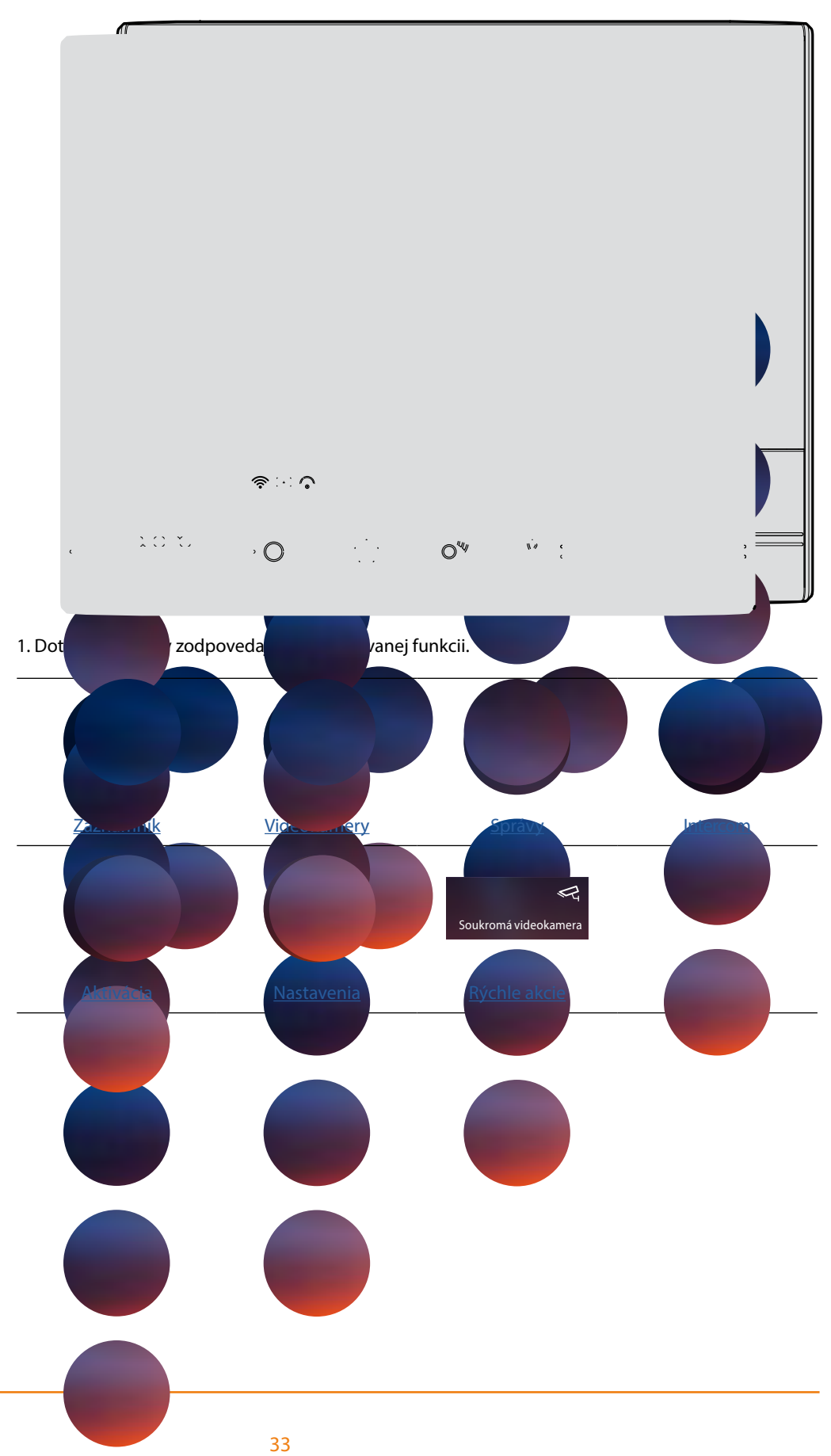

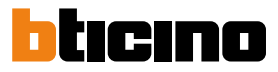

#### Záznamník

10:36 Pondelok, 22 Apríl `& ♣-• مە A Available on the Store Store Standard Play Store Standard Play Rýchle akcie С R 00 R Súkromná videokamera  $\sim$ C Vonkaiší Ŀ ŀ ૼૢૻ Zablokovar 1 ବ୍ 📮 🗛 blacmo C ☆ <u>ک</u> 0= В

V tejto sekcii môžete zobrazovať audio / video správy nahraté zo vstupného panelu v dobe Vašej neprítomnosti, ak ste predtým túto funkciu aktivovali stlačením ikony (A).

Keď je v záznamníku prítomná správa, LED (B) bliká a na ikone funkcie sa objaví číslo, ktoré označuje nové alebo neprečítané správy (C).

1. Dotknite sa pre vstup do záznamníka.

Užívateľská príručka

|   |      | \$:-: • |                     |                   |        |
|---|------|---------|---------------------|-------------------|--------|
| ¢ | 10 0 | , 🔘     | <br>O <sup>uy</sup> | ₩ <i>₩</i> €<br>€ | ; ==== |
|   |      |         |                     |                   |        |

- A. Dátum/hodina nahrania
- B. Náhľad
- C. Indikátor stavu správy:
  - 🖸 správa na prečítanie
  - prečítaná správa
- 2. Dotknite sa pre otvorenie správy.

### Užívateľská príručka

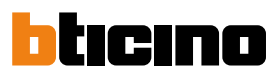

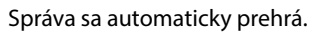

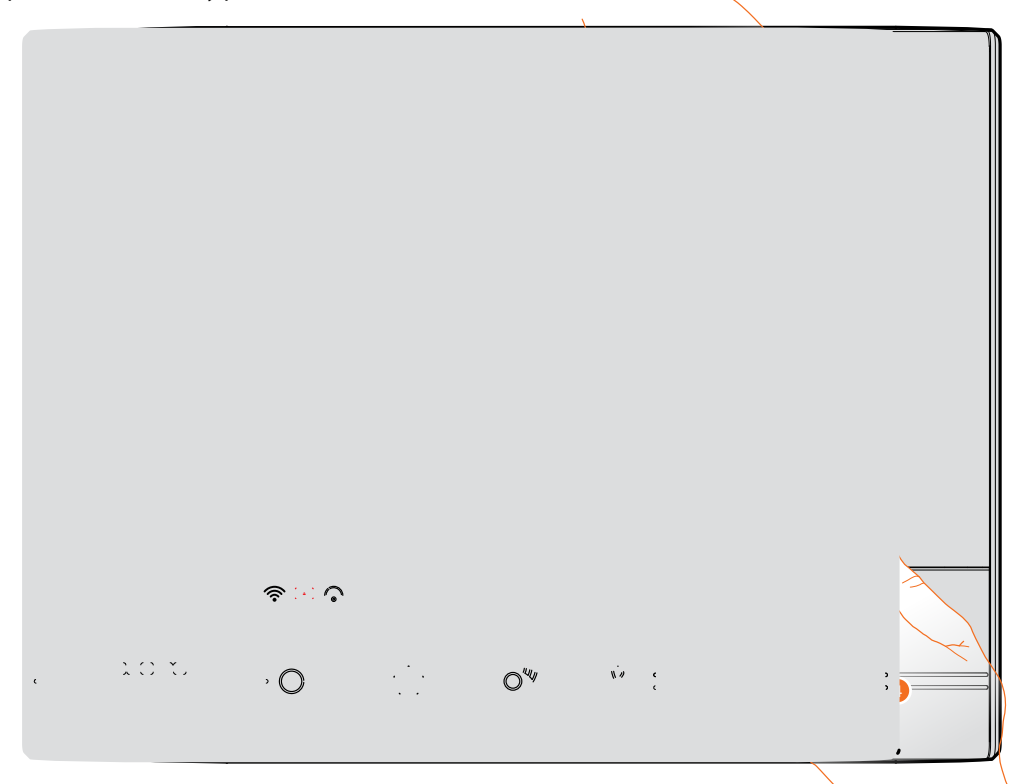

3. Dotknite sa pre prerušenie prehrávania.

Je možné ovládať prehrávanie pomocou príslušných ikon.

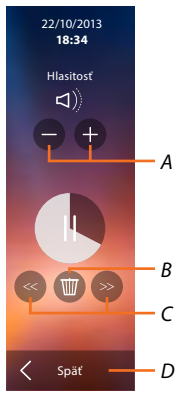

A. Regulujte hlasitosť

- B. Odstráňte správu
- C. Začiatok a koniec správy.
- D. Vráťte sa na obrazovku záznamníka.
- 4. Dotknite sa pre ukončenie zobrazovania.
Classe 300X Wi-fi

, **O** 

0""

10.0

Užívateľská príručka

Označenie stavu správy automaticky prejde na "prečítaná" 👩 , a zmizne číselné označenie na Home Page.

¢

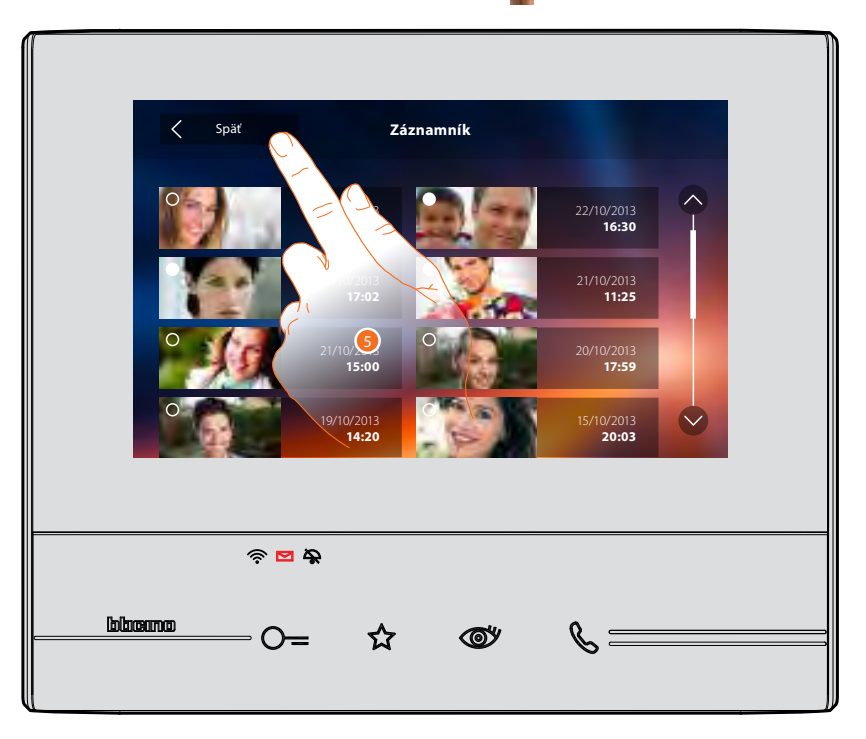

5. Dotknite sa pre návrat na Home Page.

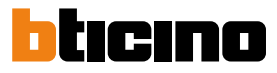

#### Videokamery

V tejto sekcii môžete monitorovať Váš byt / dom aktiváciou jednej z videokamier, ktorá sa nachádza v byte / dome, v spoločných priestoroch (napr. parkovacie miesto, záhrada a pod.) a na vonkajších miestach. Po aktivácii videokamery môžete "cyklovať" (zobrazovať postupne) ostatné videokamery.

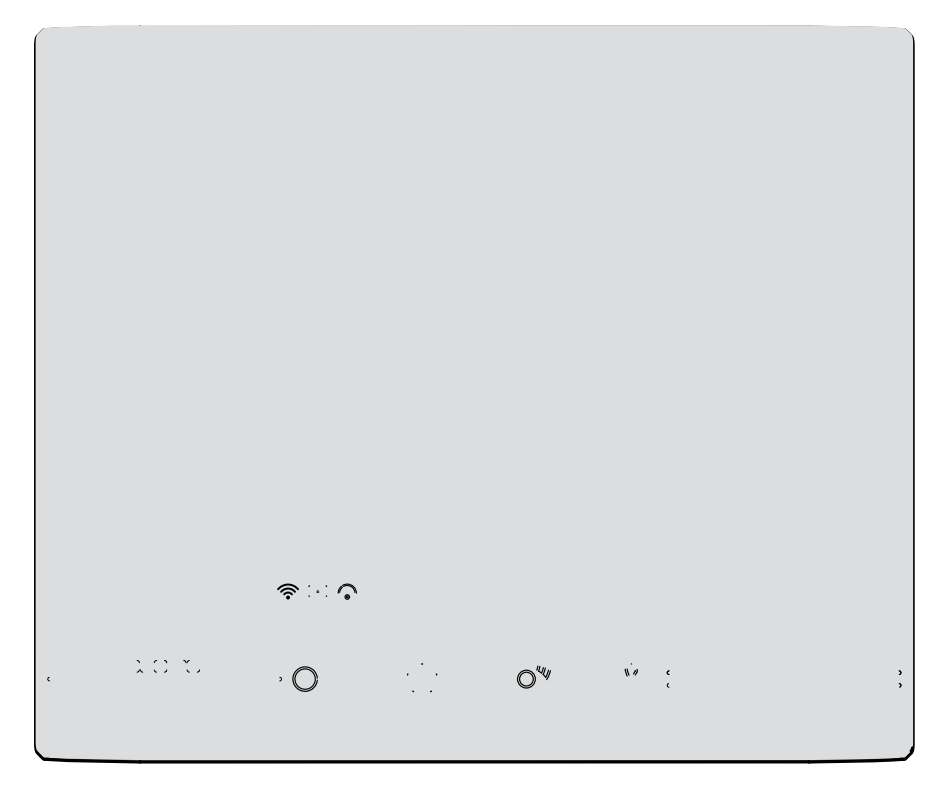

1. Dotknite sa pre zobrazenie videokamier Vášho systému.

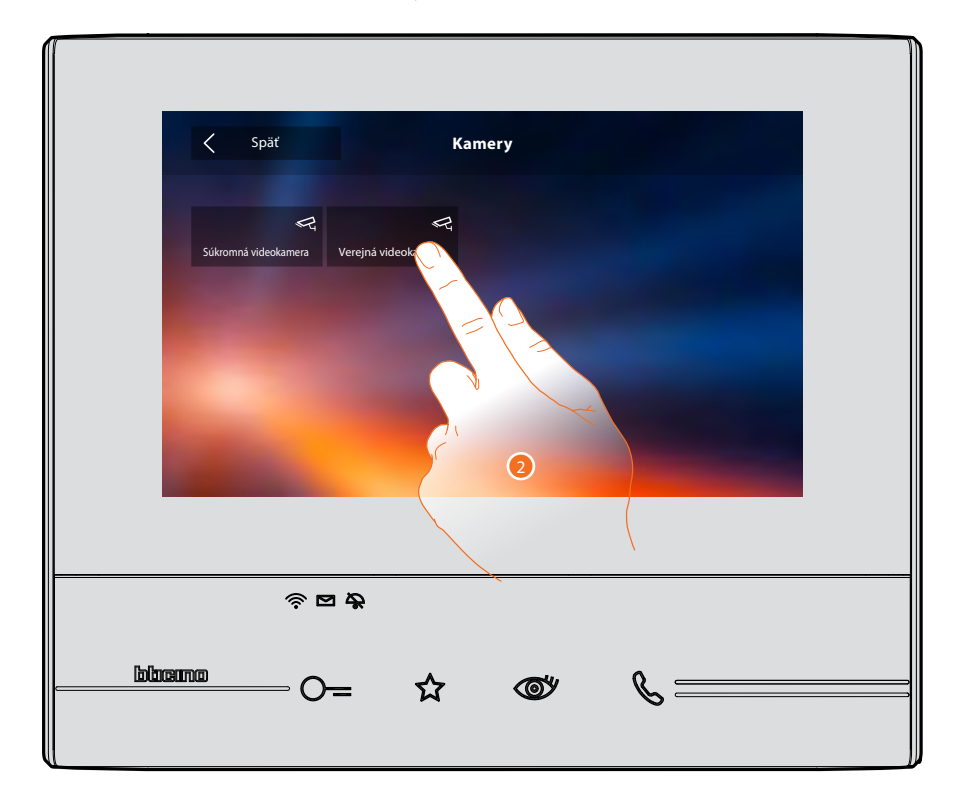

2. Dotknite sa pre aktiváciu požadovanej videokamery.

🎄 Majte na pamäti, že volanie A STATE OF zo vstupného panelu má prioritu. V prípade volania zo vstupného sa teda prezeranie kamier z Vášho video telefónu preruší a obraz sa vypne. Kamery nie je možné opäť aktivovať a prezerať kým volania zo vstupného panelu neskončí! Ak pri pokuse o zapnutie videokamie. počujete trojitý tón, znamená to, že niekto iný si práve prezerá kamery alebo práve 4 prebieha volanie. Počkajte, až na Vás príde rad. 10 X. počas prechodu z 0"" N.# . · O no pre aktiváciu zvuкovej котнинікасіе.

Displej zobrazí záber aktivovanej kamery. Pre nastavenie obrazu videokamery pozri <u>Odpovedzte na</u> hovory.

Pre ukončenie zobrazovania videokamery počkajte do uplynutia časového limitu 30s.

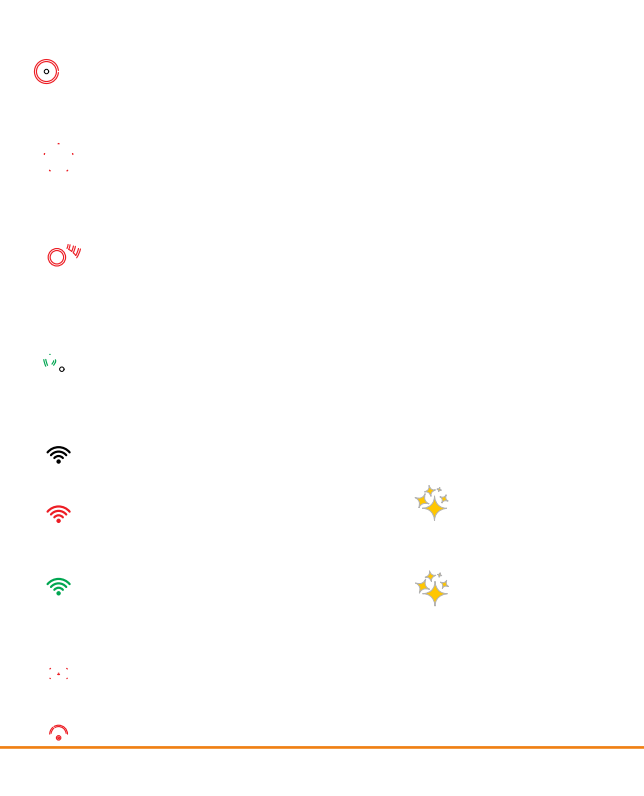

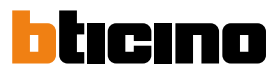

#### ссти

V tejto sekcii môžete monitorovať Váš byt / dom aktiváciou jednej z videokamier, ktorá sa nachádza v byte / dome alebo v spoločných priestoroch (napr. parkovacie miesto, záhrada a pod.).

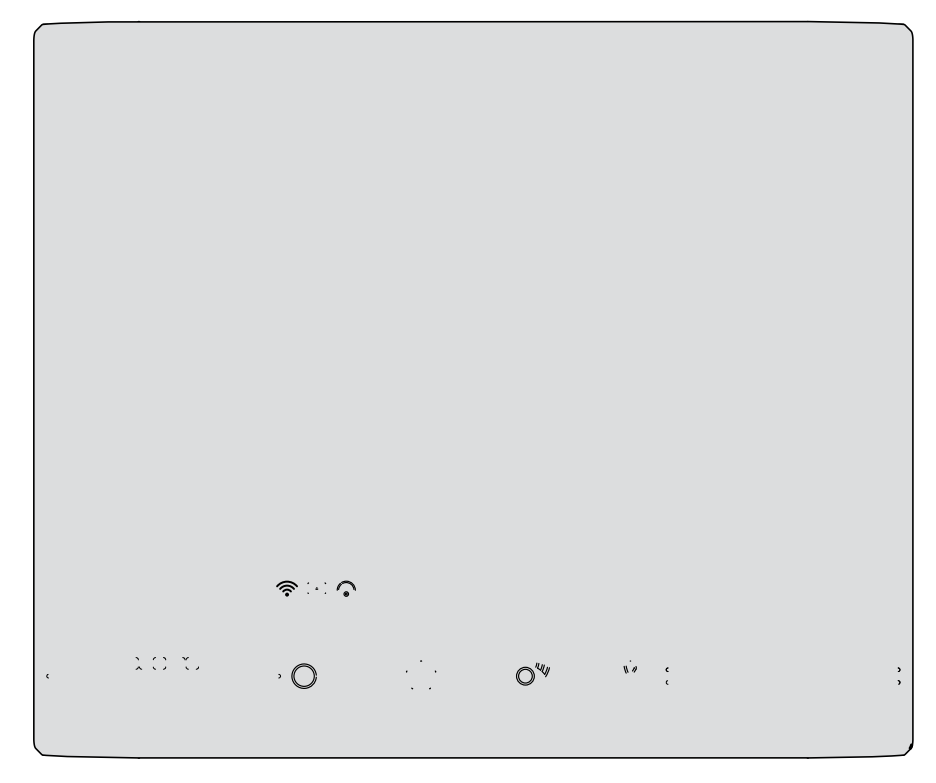

1. Dotknite sa pre zobrazenie videokamier Vášho systému.

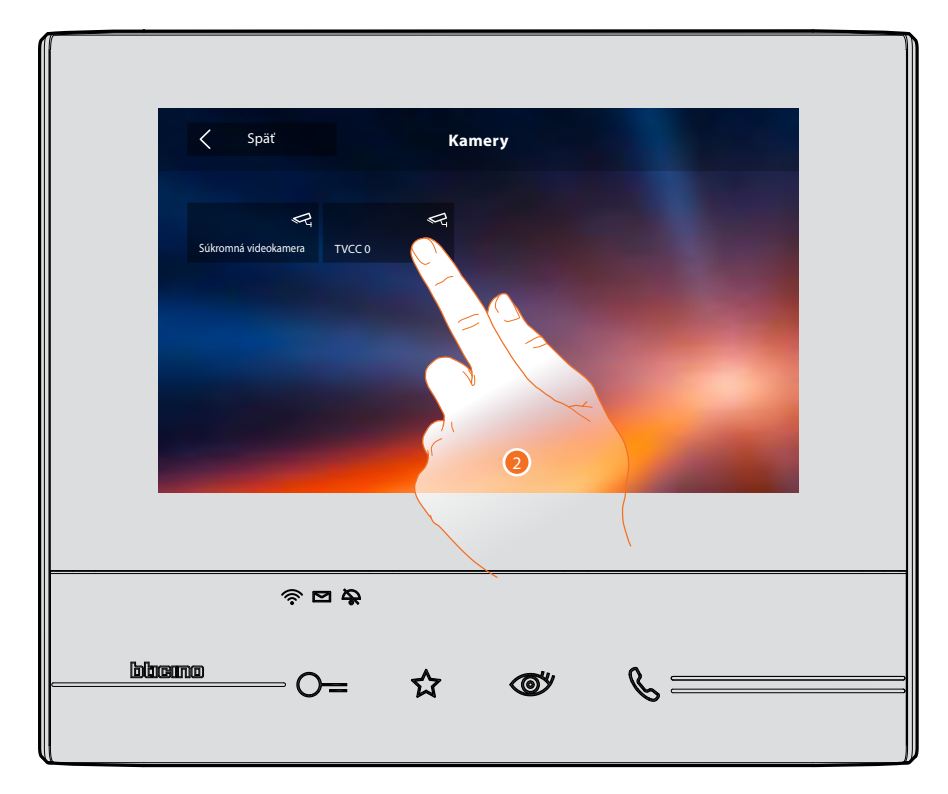

2. Dotknite sa pre aktiváciu požadovanej videokamery.

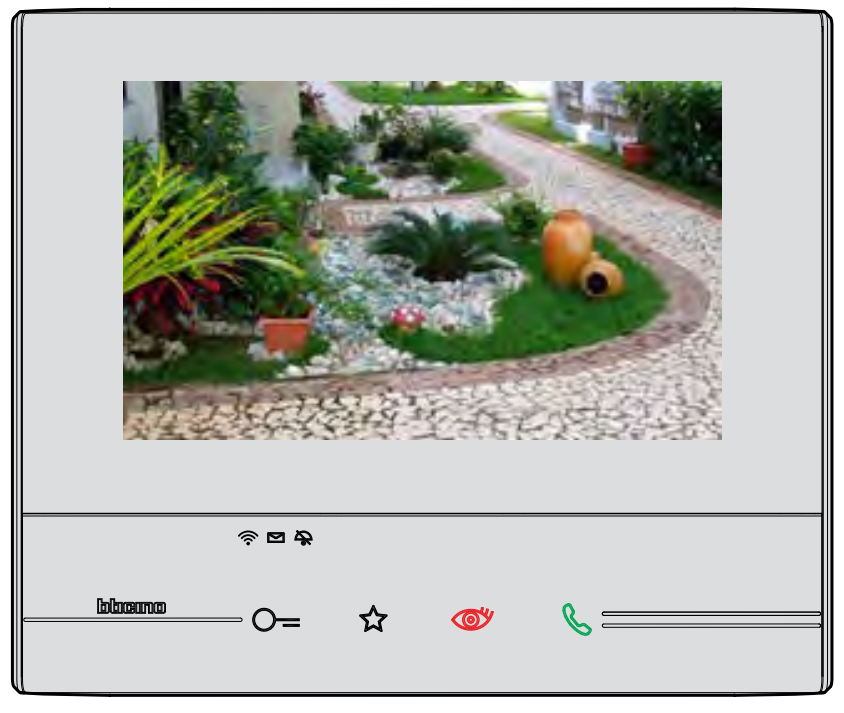

Displej zobrazí záber aktivovanej videokamery. Pre nastavenie obrazu videokamery pozri <u>Odpovedzte</u> <u>na hovory</u>.

Obrázok sa zobrazí na tri minúty. Cyklovanie videokamier nie je dostupné.

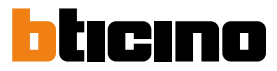

#### Správy

V tejto sekcii môžete vytvárať správy alebo zobrazovať správy, ktoré Vám zanechali iní užívatelia alebo ústredňa vrátnice. Správy sú dvojakého typu: písané a zvukové.

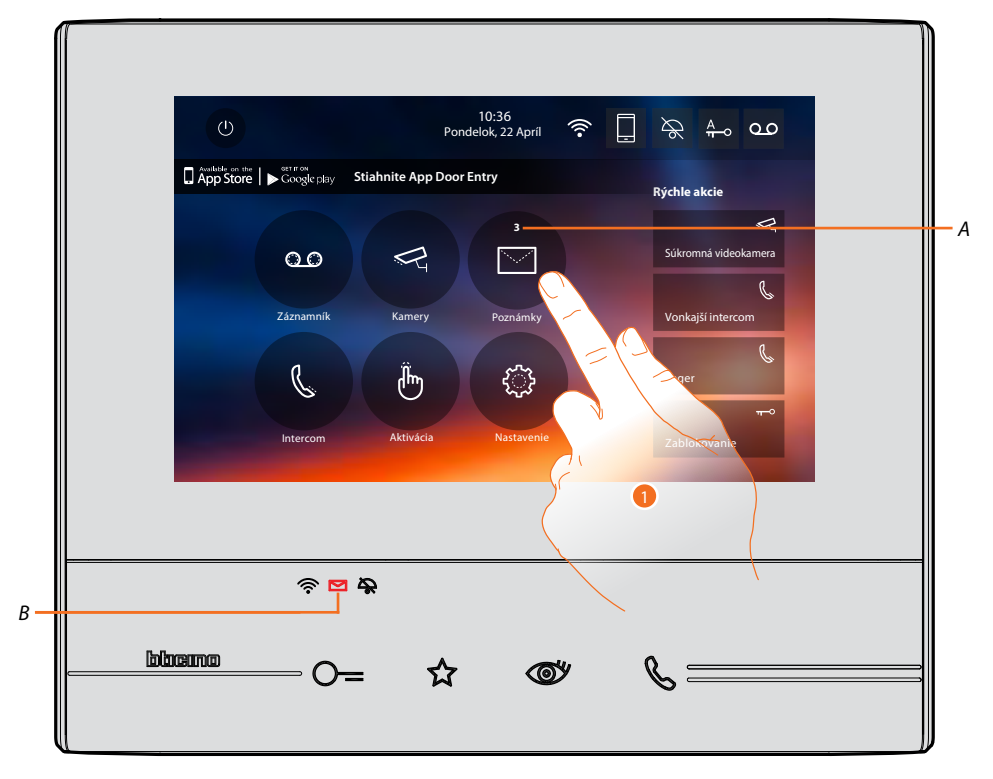

Keď je v záznamníku prítomná správa, led (B) bliká a na ikone funkcie sa objaví číslo, ktoré označuje nové alebo neprečítané správy (A).

1. Dotknite sa pre vstup do zoznamu správ.

# Classe 300X Wi-fi

Užívateľská príručka

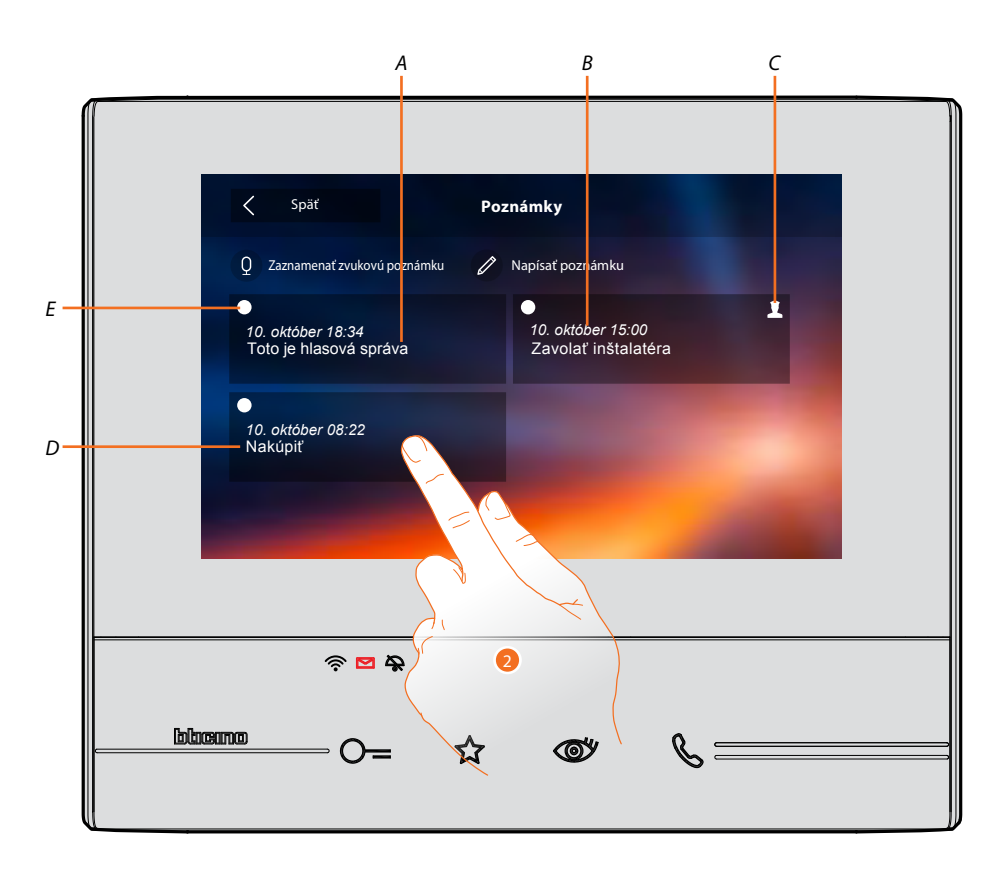

- A. Indikácie pre zvukovú správu.
- B. Dátum / hodina nahrania.
- C. Správa pochádzajúca z ústredne vrátnice.
- D. Náhľad do textovej správy.
- E. Indikátor stavu správy:
  - správa na prečítanie;
  - O prečítané správa
- 2. Dotknite sa pre otvorenie správy.

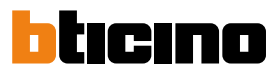

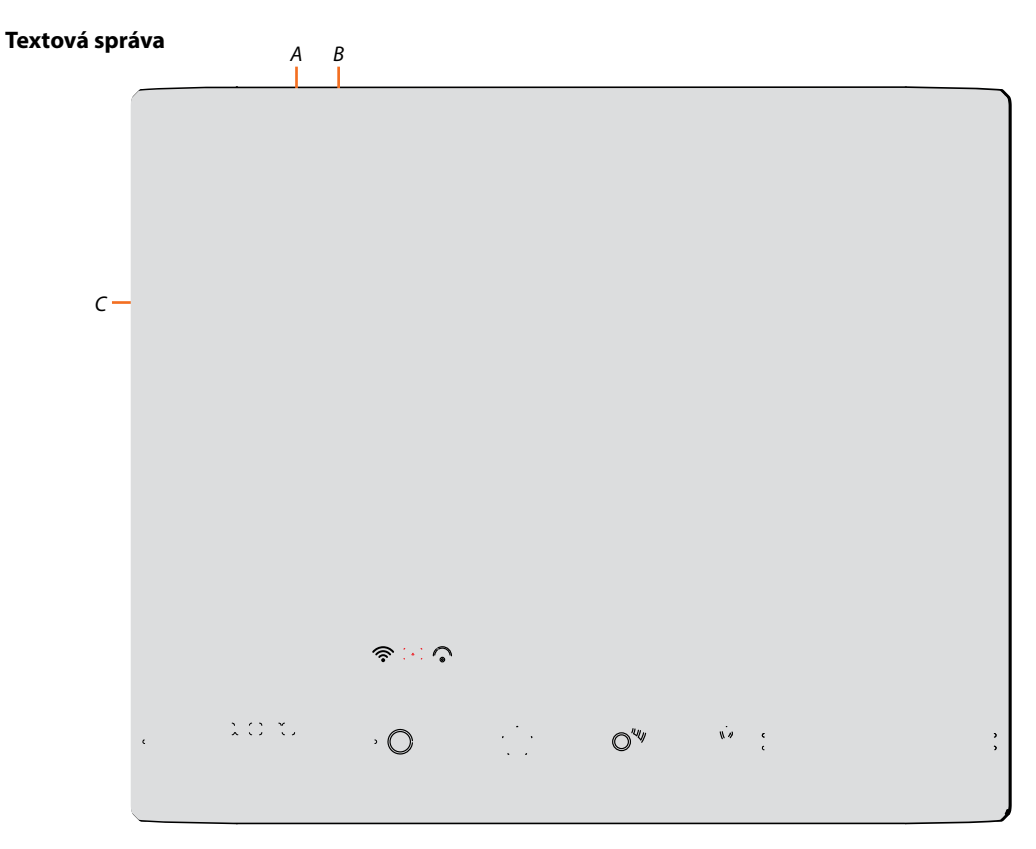

Na tejto obrazovke môžete zobraziť text správy (C), modifikovať ho (A) alebo ho zmazať (B). 3. Dotknite sa pre modifikáciu správy.

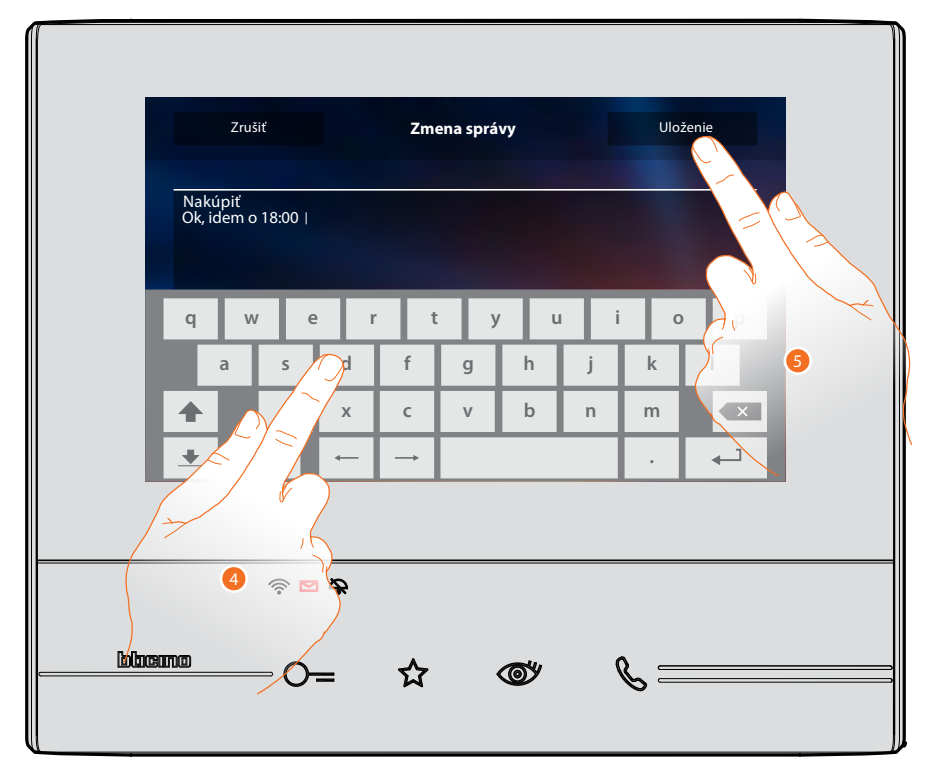

4. Použite klávesnicu pre modifikáciu správy.

5. Dotknite sa pre uloženie zmeny.

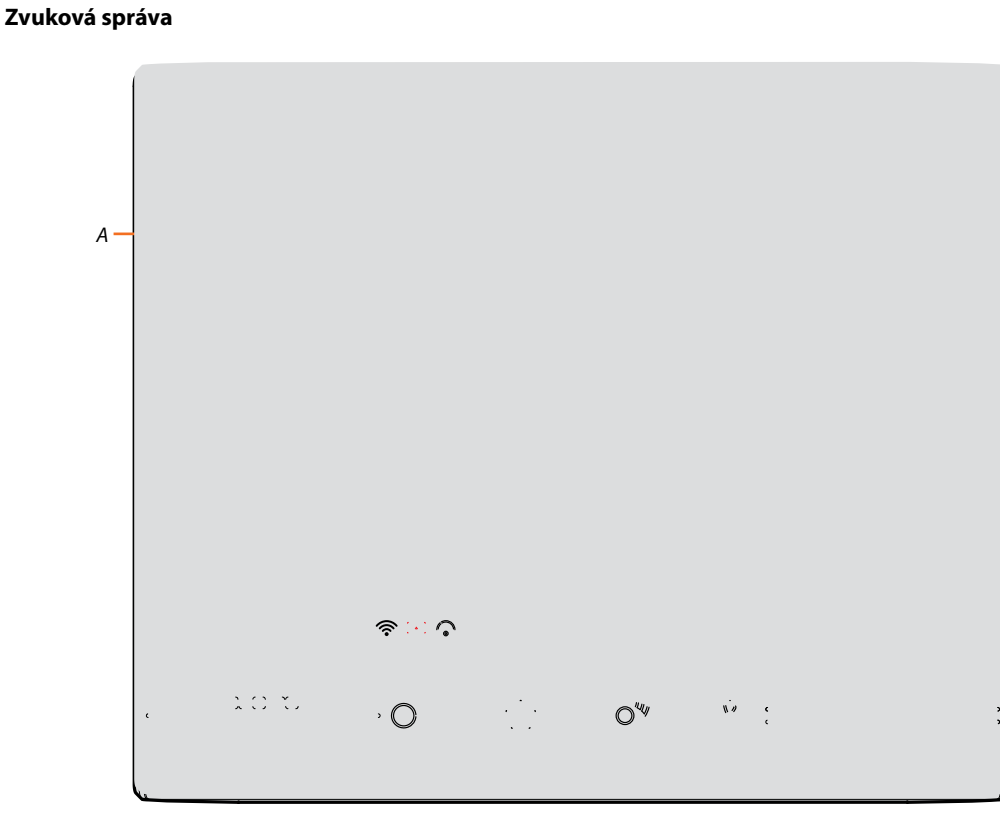

Na tejto obrazovke môžete počúvať zvukovú správu alebo ju odstrániť (A). 3. Dotknite sa pre prehranie.

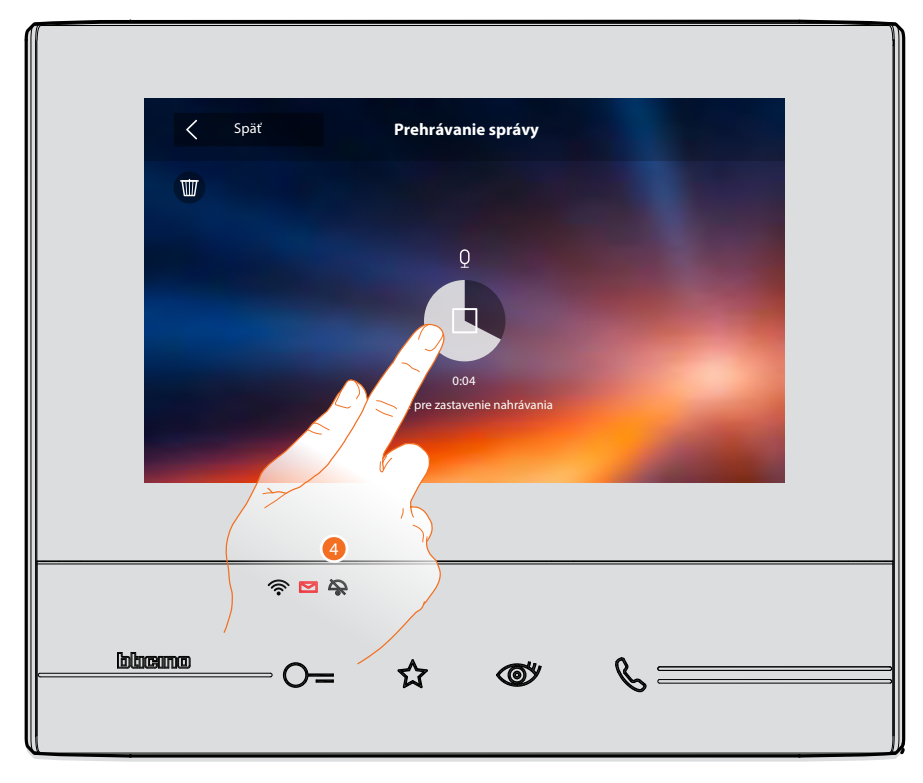

4. Dotknite sa pre zastavenie prehrávania.

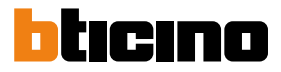

#### Intercom

Na tejto obrazovke môžete komunikovať s ostatnými domovými videotelefónmi / telefónmi inštalovanými vo Vašom byte alebo v iných bytoch.

|    |     | \$:∵ <b>○</b> |                               |   |              |        |
|----|-----|---------------|-------------------------------|---|--------------|--------|
| c. | 202 | , <b>O</b>    | . <sup></sup> .<br>. <i>.</i> | O | ₩ <i>4</i> ¢ | 3<br>3 |

1. Dotknite sa pre zobrazenie intercomov k dispozícii.

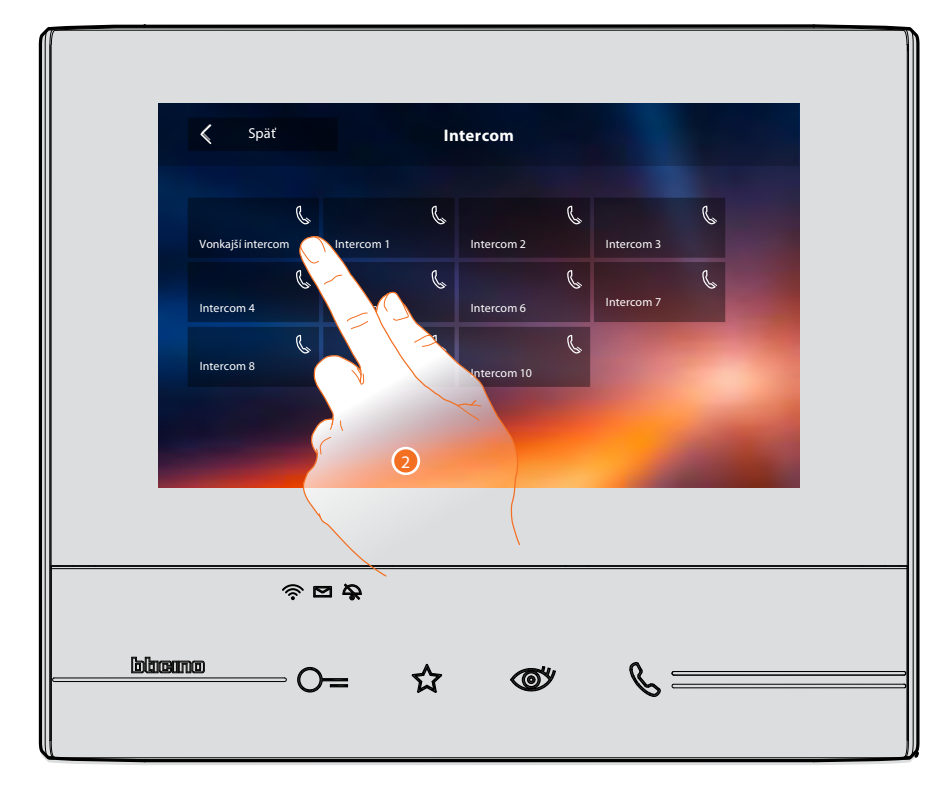

2. Dotknite sa pre aktiváciu požadovanej komunikácie s intercomom.

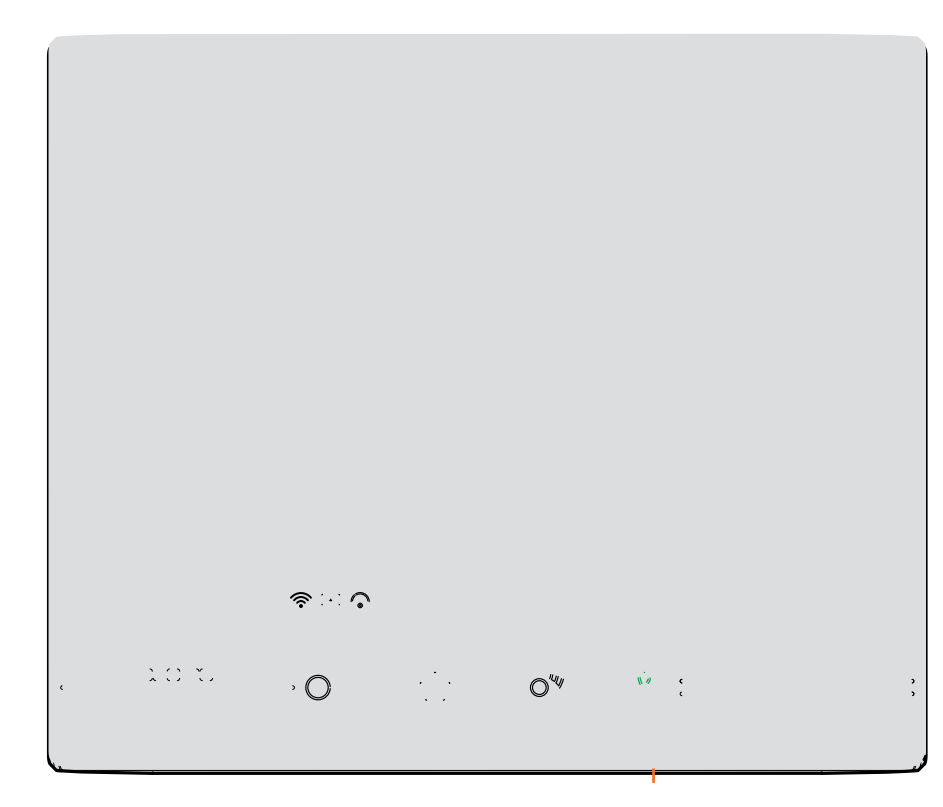

Tlačidlo (A) sa rozsvieti, čo označuje, že prebieha hovor.

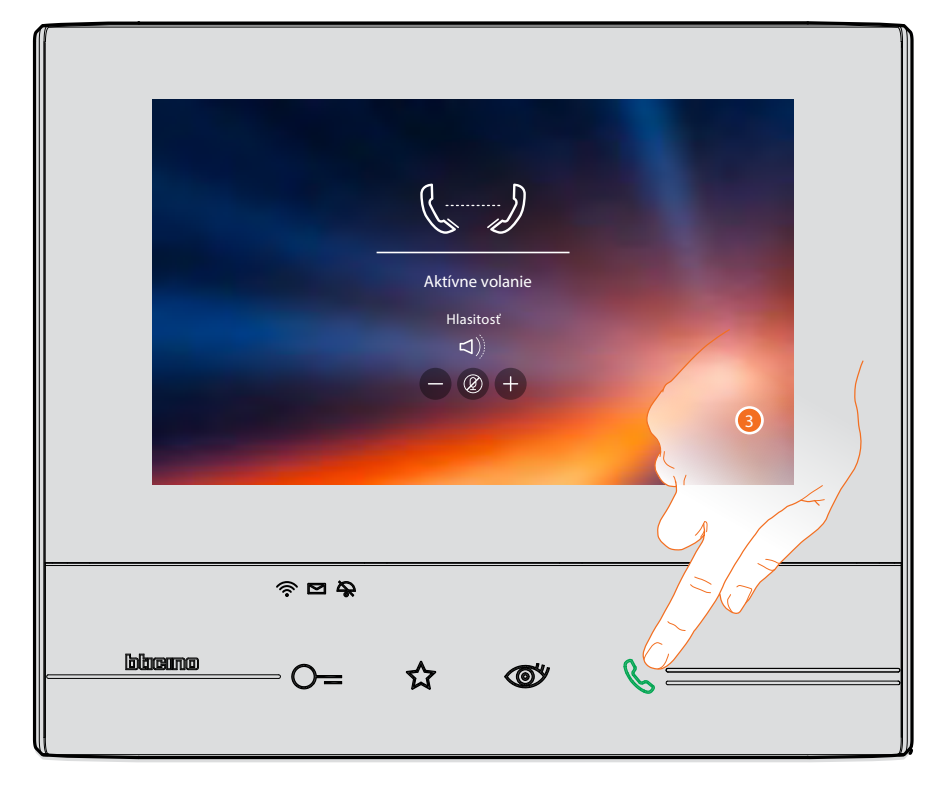

Keď volaný odpovie, objavia sa ikony pre nastavenie zvuku, pozri <u>Odpovedzte na hovory</u>. **Pozn.:** v prípade, že príde hovor zo vstupného panelu a Vy budete práve komunikovať s iným bytom, systém bude rešpektovať prioritu a ukončí prebiehajúce interkomové volanie.

**Pozn.:** len zariadenia, ktoré sú vybavené doplnkovým napájaním, môžu zobrazovať adresu volajúceho pred vlastným spojením.

3. Dotknite sa pre ukončenie hovoru.

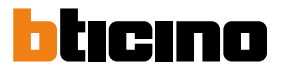

#### Aktivácia

V tejto sekcii môžete aktivovať niektoré záťaže (napr .: zámok, osvetlenie záhrady, atď.) prítomné vo Vašom systéme.

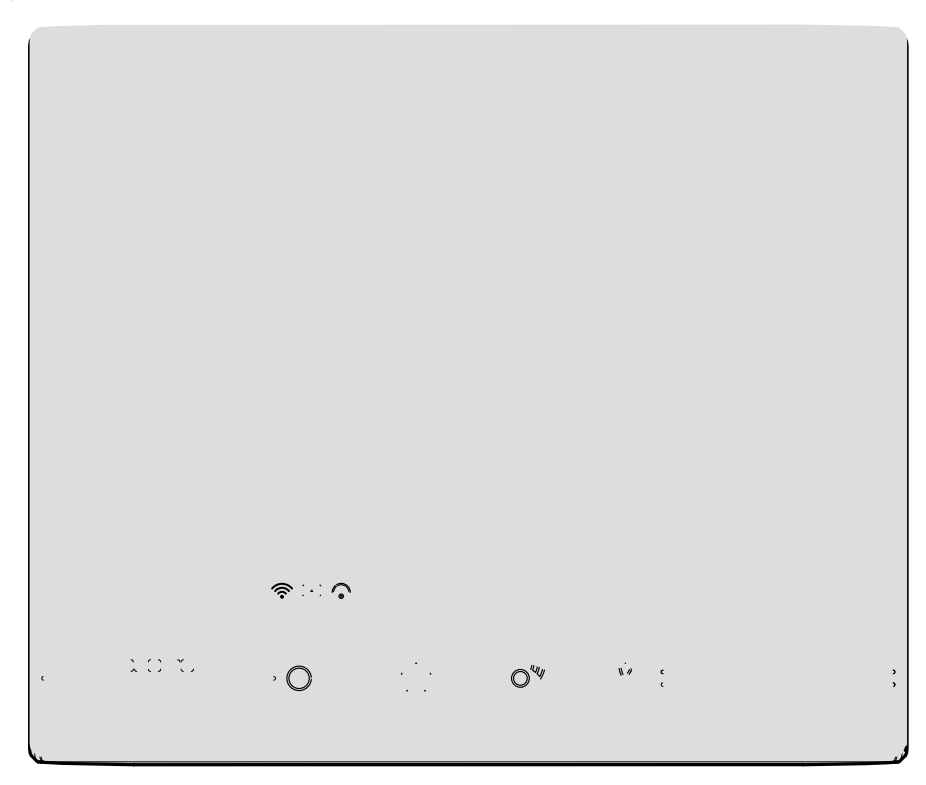

1. Dotknite sa pre zobrazenie aktivácií k dispozícii.

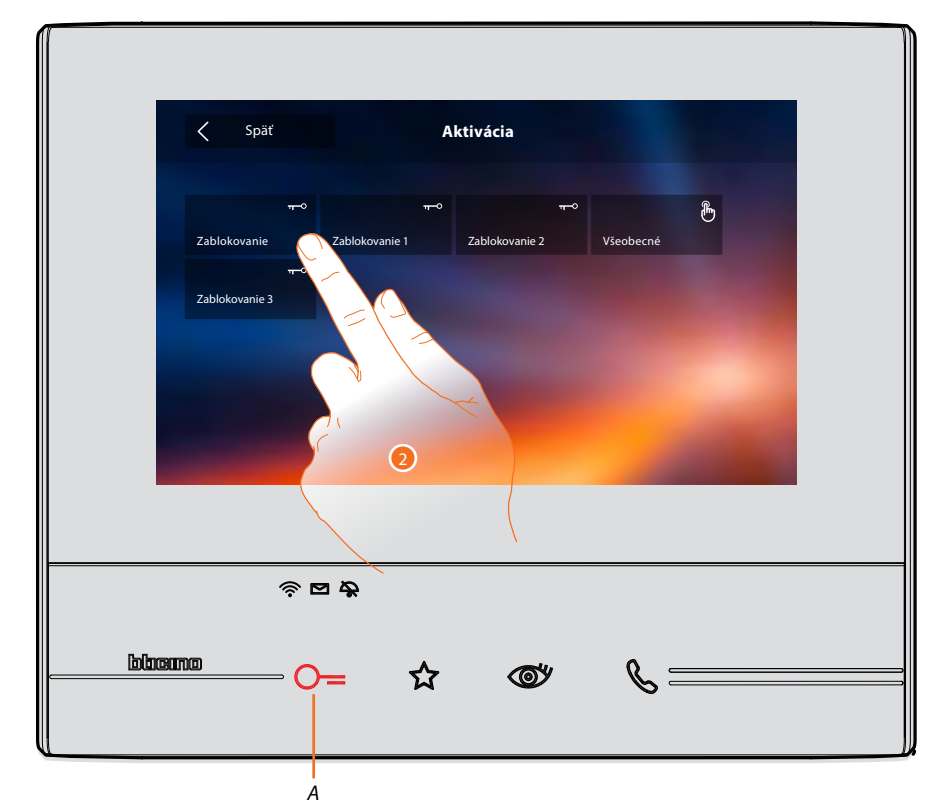

2. Dotknite sa pre aktiváciu zámku.

Tlačidlo (A) sa krátko rozsvieti, čo znamená, že aktivácia prebehla úspešne.

#### Rýchle akcie

Na pravej strane Home Page sú prítomné rýchle akcie, ak ste ich predtým aktivovali v sekcii Nastavenia / rýchle akcie alebo nakonfigurovali fyzicky (maximálne 4). Dotknutím sa týchto ikon môžete túto funkciu aktivovať priamo, bez toho aby ste otvárali konkrétne menu.

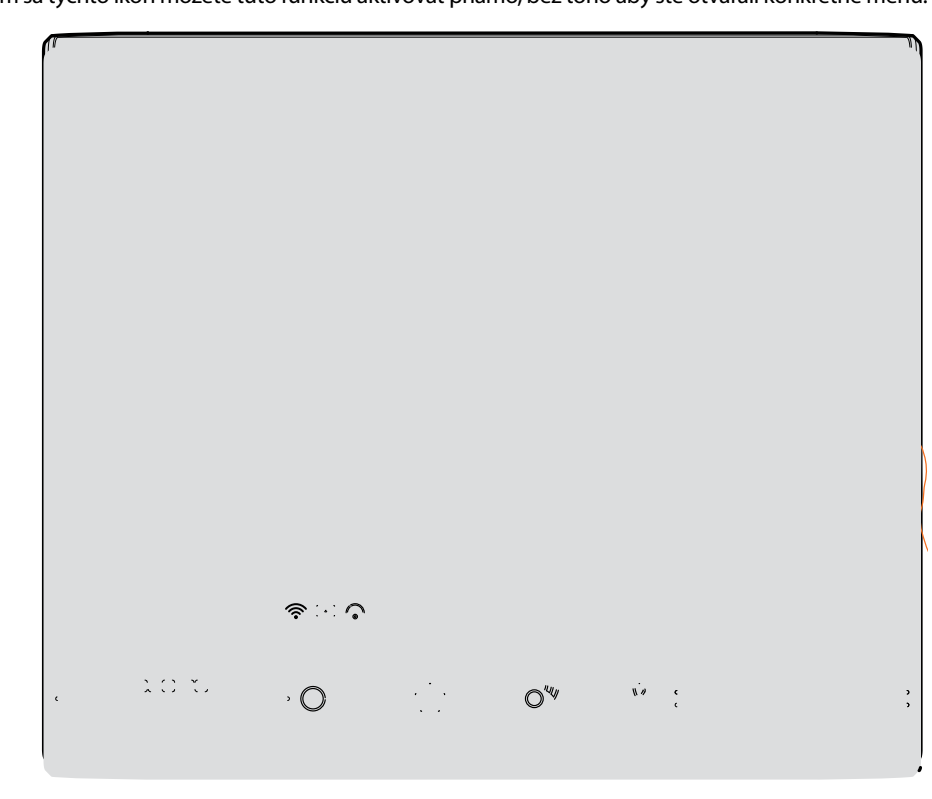

1. Dotknite sa pre priamu aktiváciu funkcie (napr. videokamera)

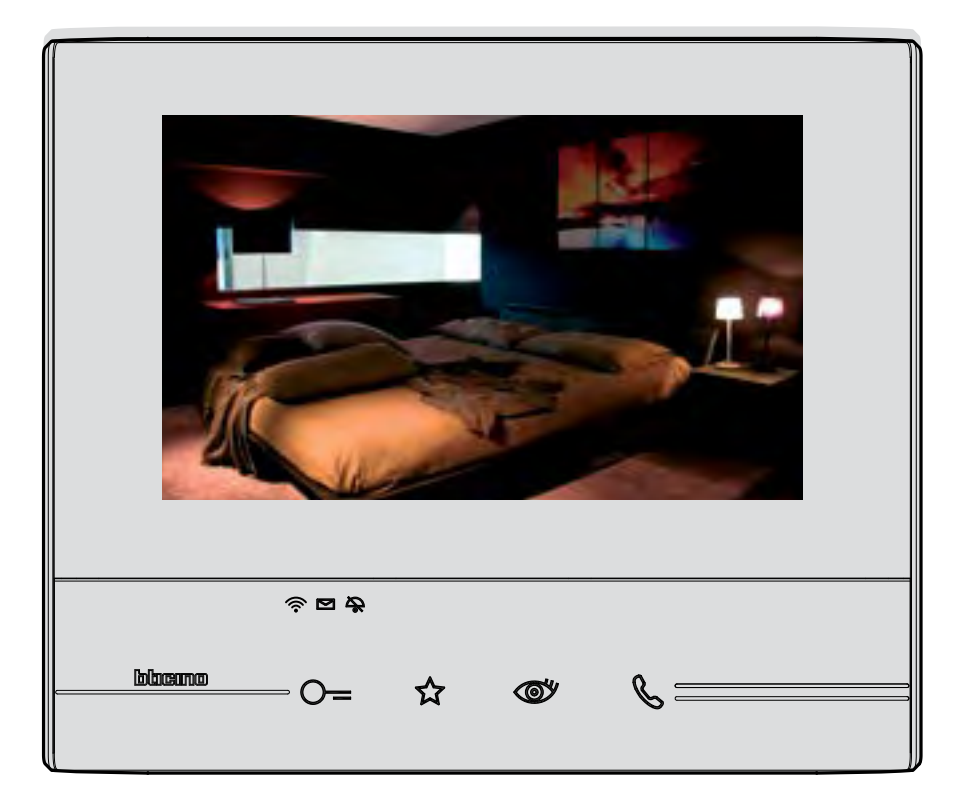

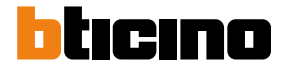

### Nastavenia

Na Home Page je vždy prítomná ikona "Nastavenia".

Dotknutím sa jej budete mať prístup k rôznym personalizaciám, ktoré Vám umožnia lepšie využiť Vaše zariadenie Classe 300X Wi-fi.

Ďalšie nastavenia sú prítomné v sekcii Konfigurácia (vstup chránený kódom), pre túto sekciu sa obráťte na Vášho inštalačného technika.

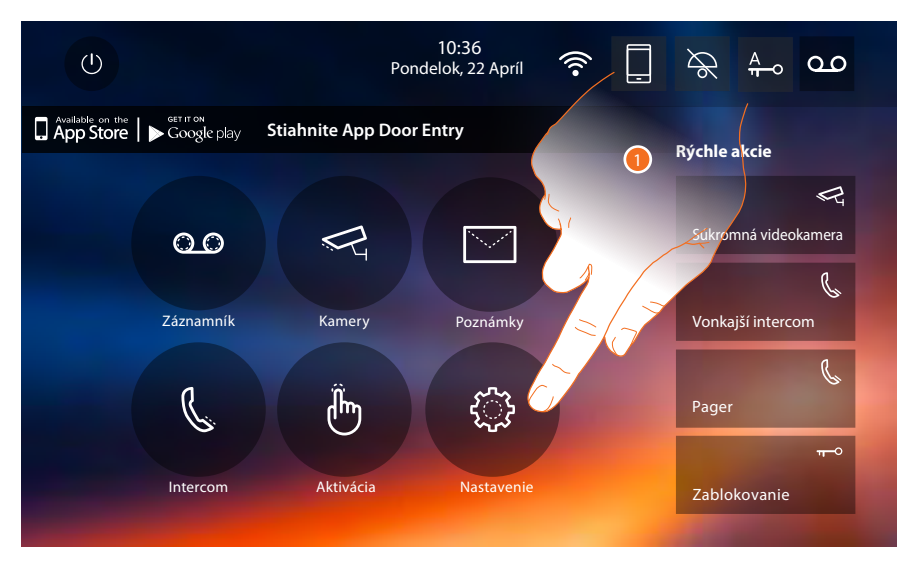

1. Dotknite sa pre vstup do sekcie Nastavenia.

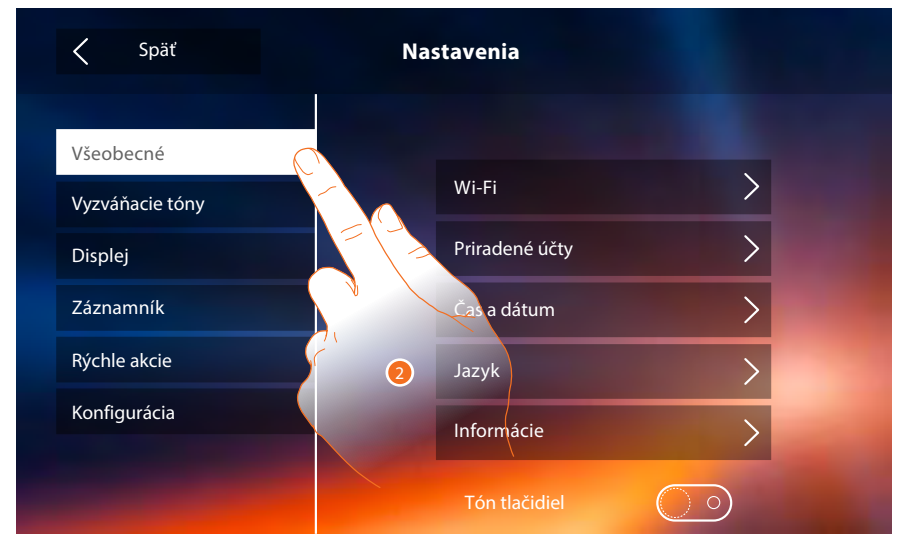

2. Dotknite sa ikony týkajúcej sa požadovanej personalizácie.

| Všeobecné       | > | <u>Wi-Fi - Priradené účty - Hodina a dátum - Jazyk - Informácie - Tón tlačidiel</u>                                                          |
|-----------------|---|----------------------------------------------------------------------------------------------------|
| Vyzváňacie tóny | > | <u>Hlasitosť - Vyzváňací tón intercom - Vyzváňací tón Vstupný panel- Iné</u><br><u>vyzváňacie tóny</u>                                       |
| Displej         | > | <u>Čistenie monitora - Pozadie - Kalibrácia obrazovky</u>                                                                                    |
| Záznamník       | > | <u> Mód nahrávania - Uvítacia správa - Nahrajte správu</u>                                                                                   |
| Rýchle akcie    | > | Pridajte rýchlu akciu                                                                                                    |
| Konfigurácia    | > | P <u>OZOR</u><br>Vstup do sekcie "Konfigurácia" je vyhradený inštalačnému technikovi;<br>chybné úkony by mohli ohroziť fungovanie zariadenia |

#### Všeobecné

V tejto sekcii sa nachádzajú nastavenia všeobecného charakteru a informácie o zariadení.

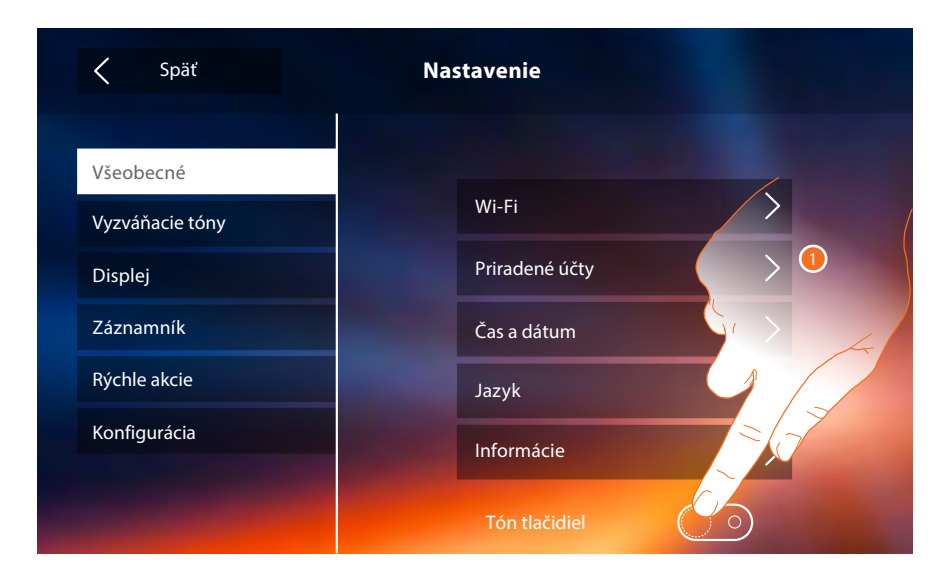

1. Aktivujte/deaktivujte zvuk pri dotknutí sa nejakého tlačidla.

#### WI-FI

V tejto sekcii môžete pripojiť zariadenie k Vašej sieti Wi-fi.

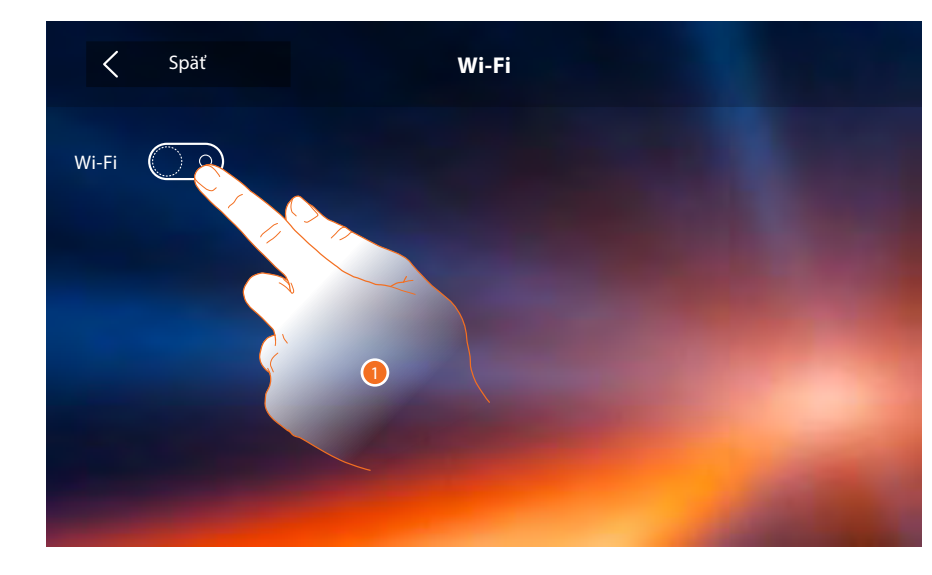

1. Dotknite sa pre aktiváciu funkcie.

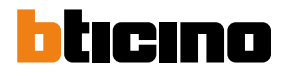

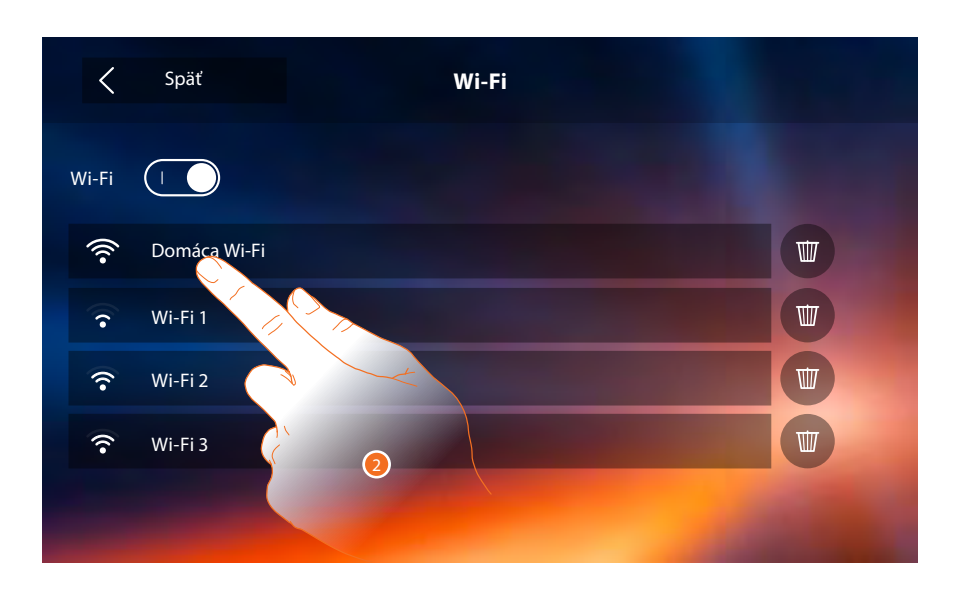

2. Zvoľte svoju domácu sieť, ku ktorej chcete pripojiť zariadenie. Ak je signál Wi-Fi slabý alebo žiadny, skontrolujte <u>inštalačné predpisy Wi-Fi</u>.

Pozn.: Vaša domáca sieť musí mať nasledujúce charakteristiky:

- IEEE 802.11 b / g / n (2,4 GHz) 13 kanálov
- Podporované metódy overenia a šifrovacie metódy:
- OPEN WPA-PSK
- TKIP WPA2-PSK (odporúčané)
- AES WEP 64 bits
- WEP 128 bits
- WPS overenie (podporované pre WPA2-PSK)

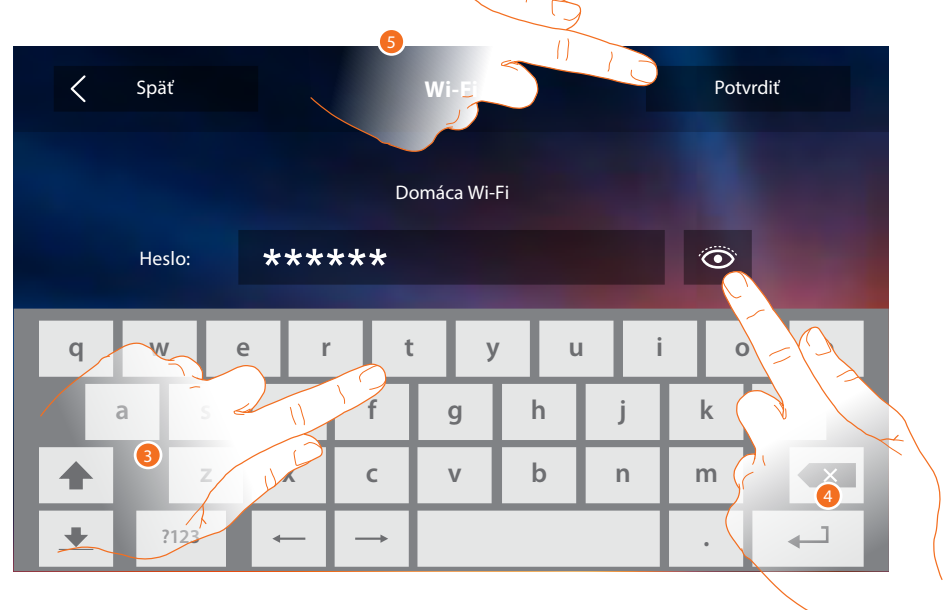

- 3. Zadajte heslo (ak je vyžadované)
- 4. Dotknite sa pre zobrazenie hesla.
- 5. Dotknite sa pre aktiváciu pripojenia.

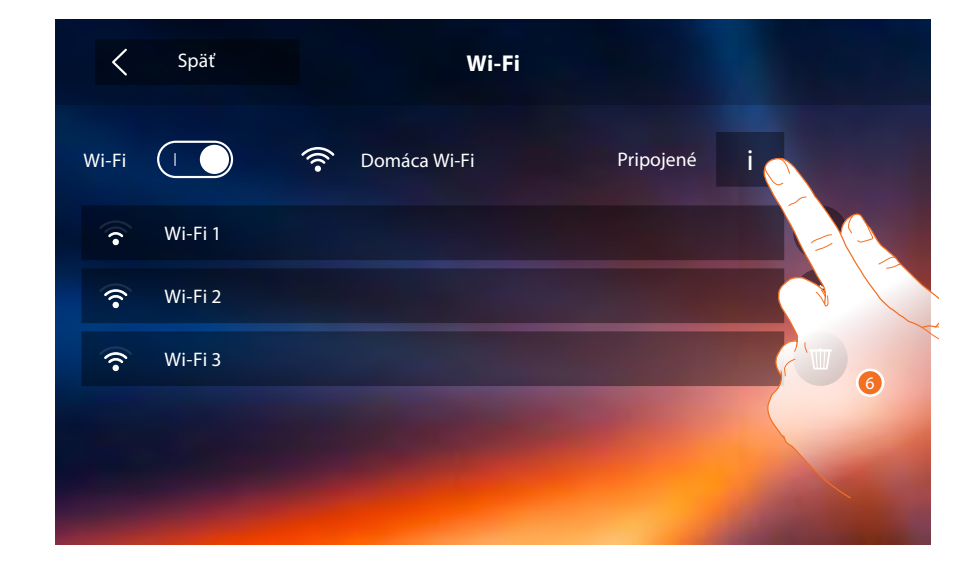

Zariadenie umožňuje zobrazenie alebo zmenu parametrov sieťového pripojenia.

6. Dotknite sa pre zobrazenie alebo zmenu parametrov sieťového pripojenia.

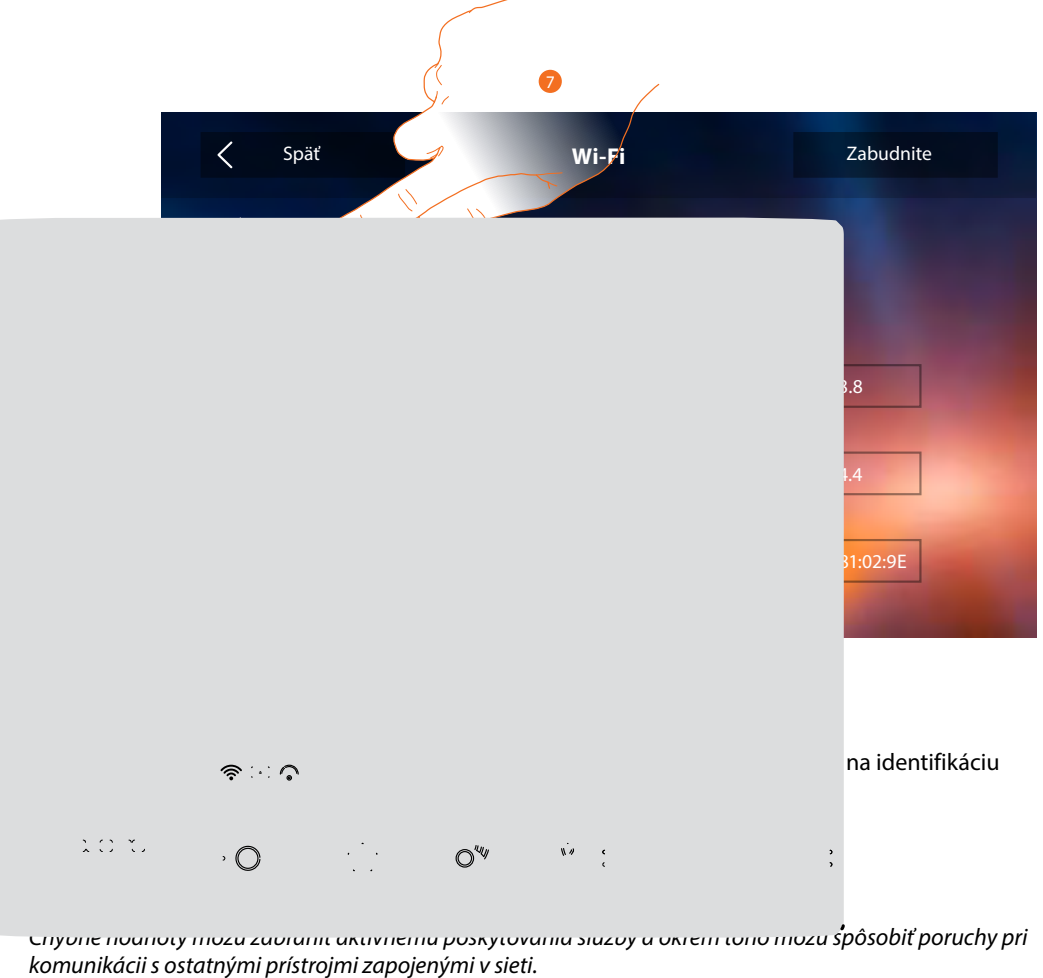

Tento úkon nechajte automaticky na vašom routeri. Ak nemáte nejaký špeciálny dôvod, používajte vždy voľbu DHCP zapnutú.

# Classe 300X Wi-fi

Užívateľská príručka

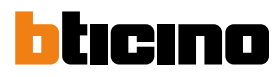

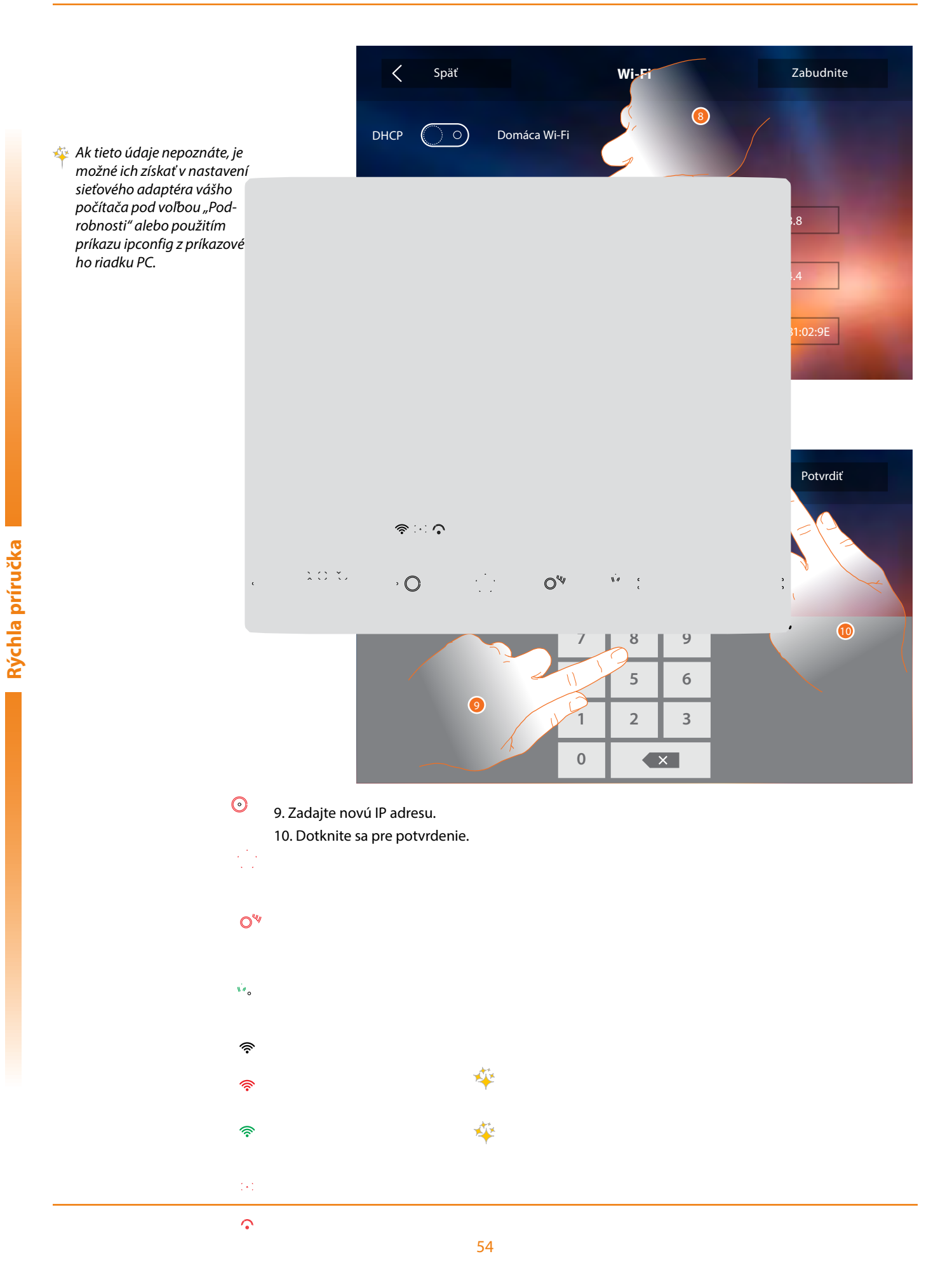

#### Inštalačné predpisy Wi-Fi

Skontrolujte kvalitu signálu Wi-Fi z displeja Classe 300X Wi-fi (pozri inštalačná príručka), ak je signál slabý alebo žiadny, skontrolujte, či:

- zariadenie nebolo nainštalované v blízkosti veľkých kovových predmetov alebo elektrických zariadení, ktoré by mohli vytvárať elektromagnetické pole;
- medzi wi-fi routerom a zariadením Classe 300X Wi-fi je čo najmenej stien.
- Pozn.: odporúčame nainštalovať zariadenie Classe300 Wi-fi do blízkosti routera Wi-Fi

**Pozn.:** je možné nainštalovať iba jedno zariadenie Classe300 Wi-fi pre každú sieť Wi-Fi (každé SSID tzn. meno wi-fi siete)

**Pozn.:** je možné nainštalovať iba jedno zariadenie Classe300 Wi-fi pre jeden byt. Pre ďalšie telefóny v tom istom byte vyberte iný model (Classe 100, Sprint ...).

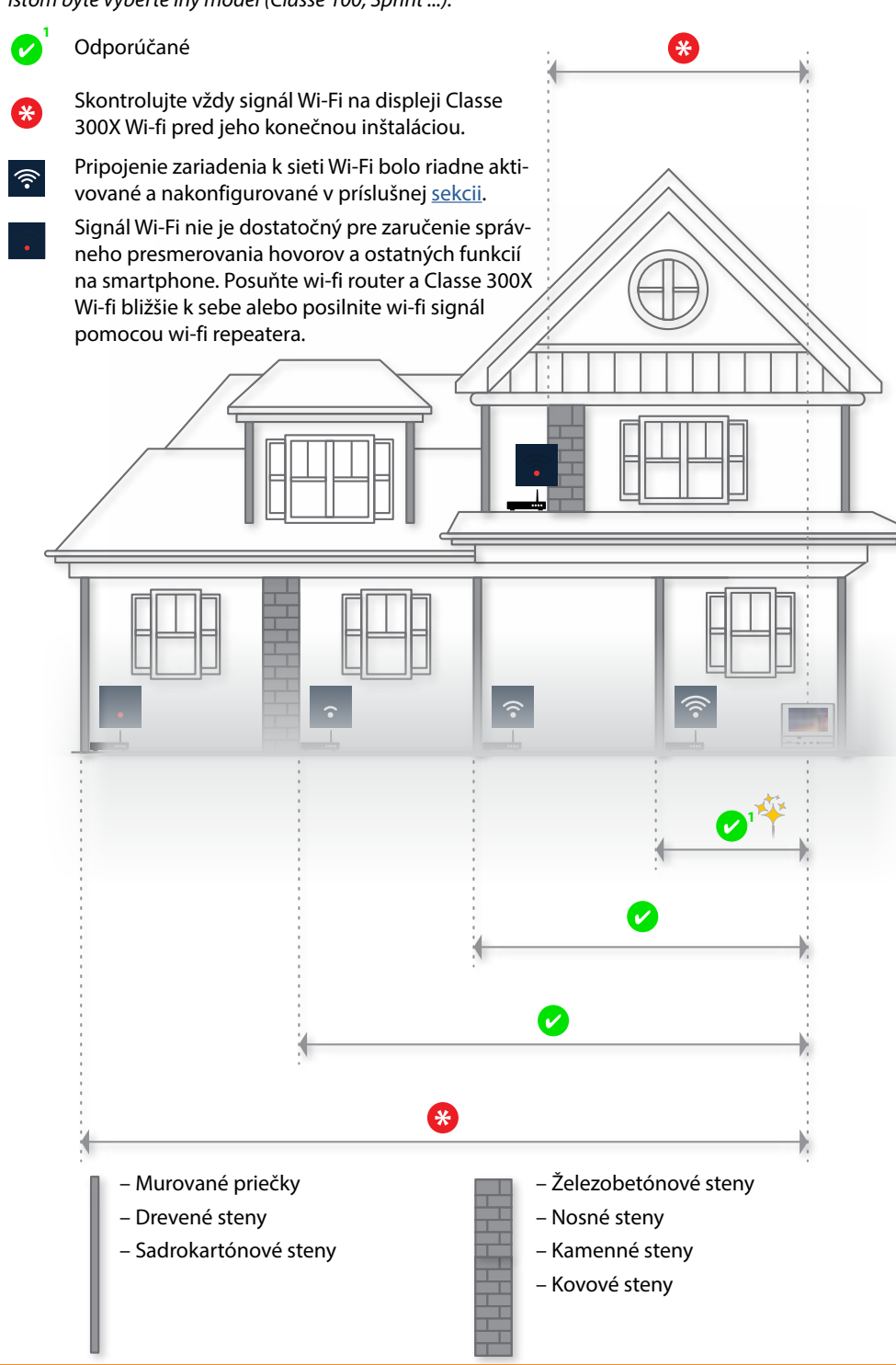

Nainštalujte router do rovnakej miestnosti s Vaším zariadením Classe 300X Wi-fi.

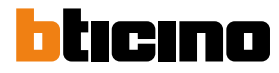

#### Priradené účty

V tejto sekcii môžete zobrazovať zoznam priradených užívateľov k Vášmu zariadeniu Classe 300X Wi-fi a k nemu pripojených smartphonov.

Môžete tiež odpájať jednotlivé smartphony alebo odoberať užívateľa.

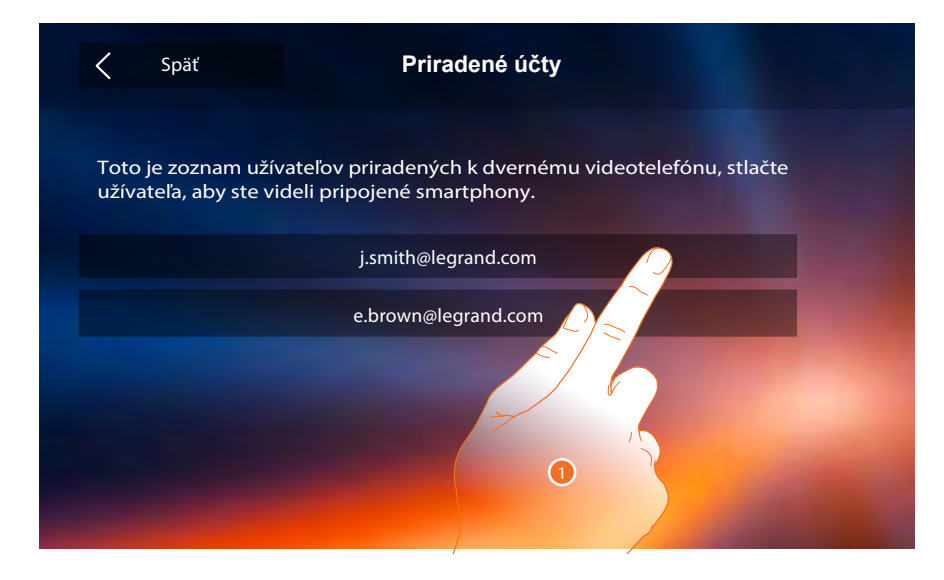

1. Dotknite sa pre zobrazenie smartphonu užívateľa.

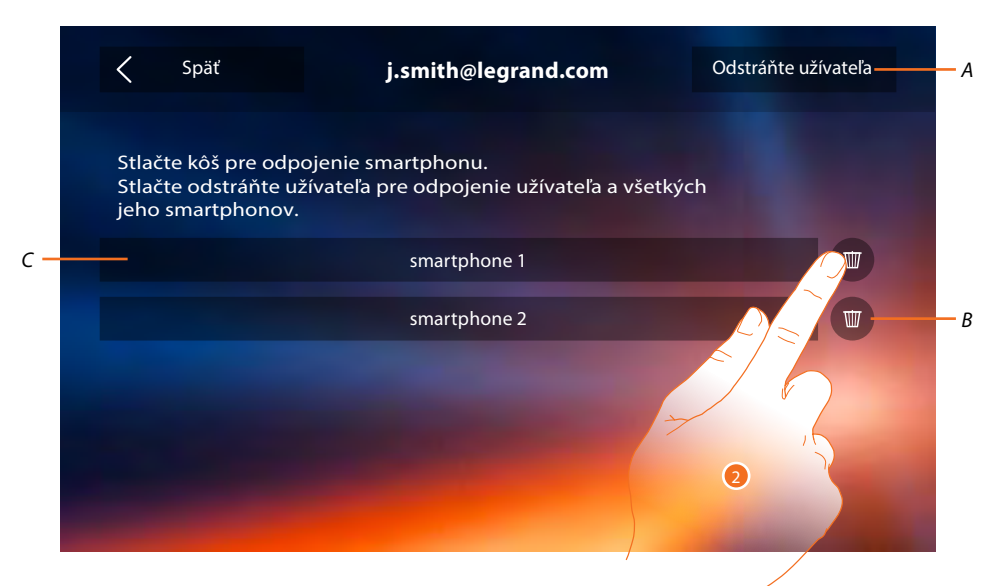

- A. Odoberte užívateľa.
- B. Odpojte smartphone.
- C. Pripojené smartphony
- 2. Dotknite sa pre odpojenie jednotlivého smartphonu.

# Classe 300X Wi-fi

Užívateľská príručka

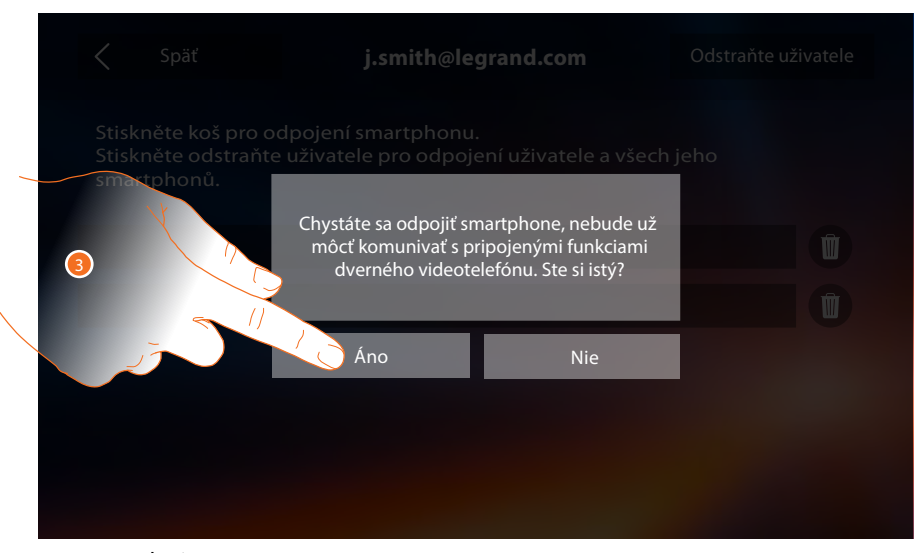

3. Dotknite sa pre potvrdenie.

Pre znovu pripojenie smartphonu k zariadeniu Classe 300 Wi-Fi je potrebná autentizácia cez aplikáciu DOOR ENTRY.

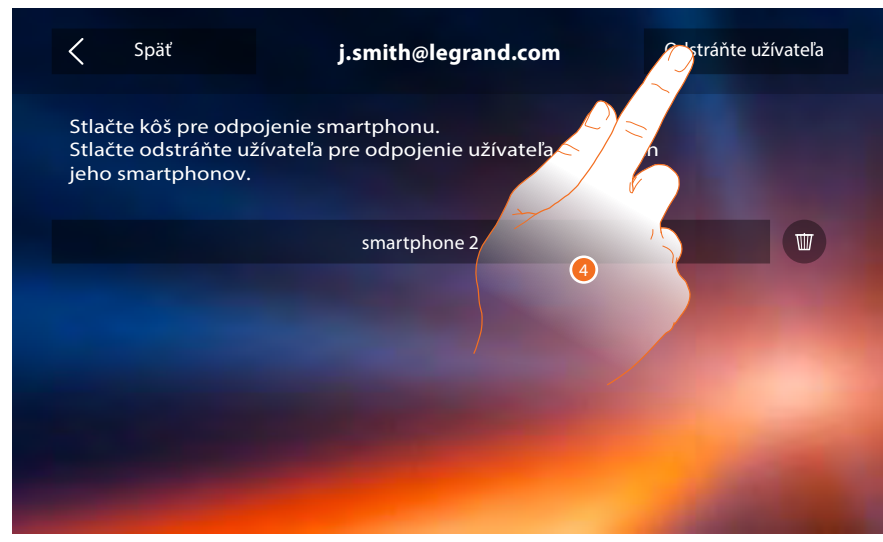

4. Dotknite sa pre odobratie užívateľa a následkom toho všetkých pripojených smartphonov.

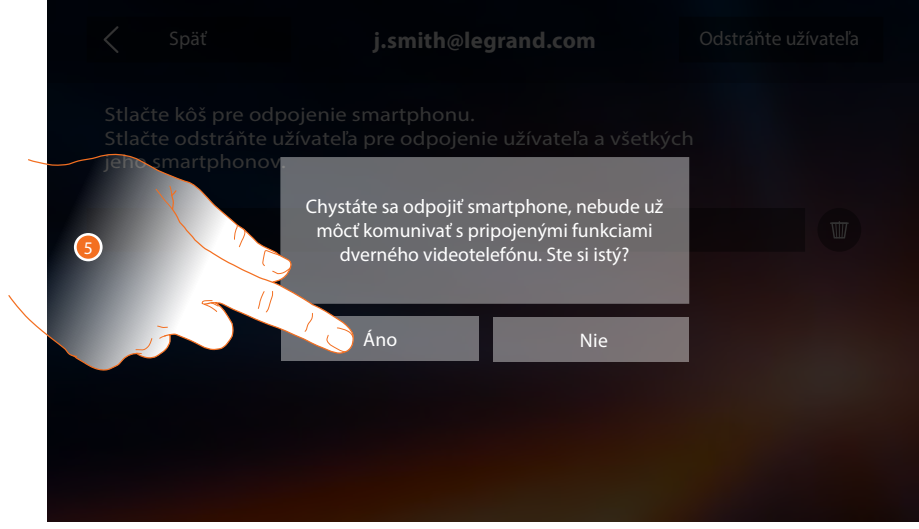

5. Dotknite sa pre potvrdenie.

Pre znovu priradenie Vášho užívateľa sa musíte nechať prizvať iným užívateľom alebo ak neexistujú iní užívatelia, znovu vykonať procedúru priradenie.

Pozn.: ak je k užívateľovi priradený iba jeden smartphone, pri jeho odpojení užívateľa automaticky odoberiete.

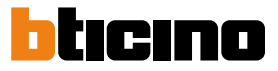

#### Hodina a dátum.

Nastavte aktuálny dátum a hodinu.

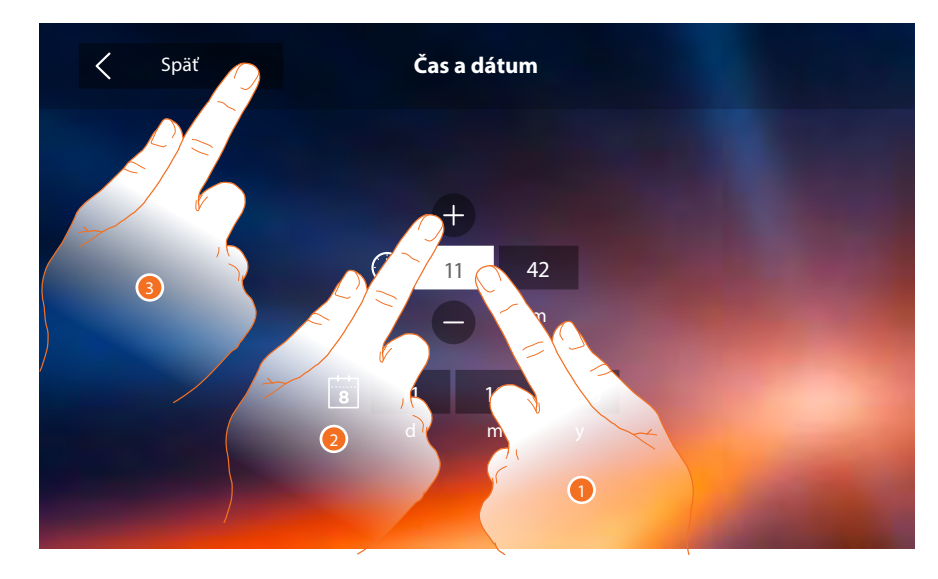

- 1. Dotknite sa ikony týkajúcej sa parametra na nastavenie, zobrazia sa ikony na zvýšenie alebo zníženie tejto hodnoty.
- 2. Dotknite sa pre nastavenie.
- 3. Dotknite sa pre návrat späť a uloženie nastavení.

**Poznámka:** od verzie firmwaru 1.1.20 možno použiť voľbu Auto Dátum-čas pre automatickú aktualizáciu času a dáta zo siete internet.

#### Jazyk

Nastavte jazyk zariadenia.

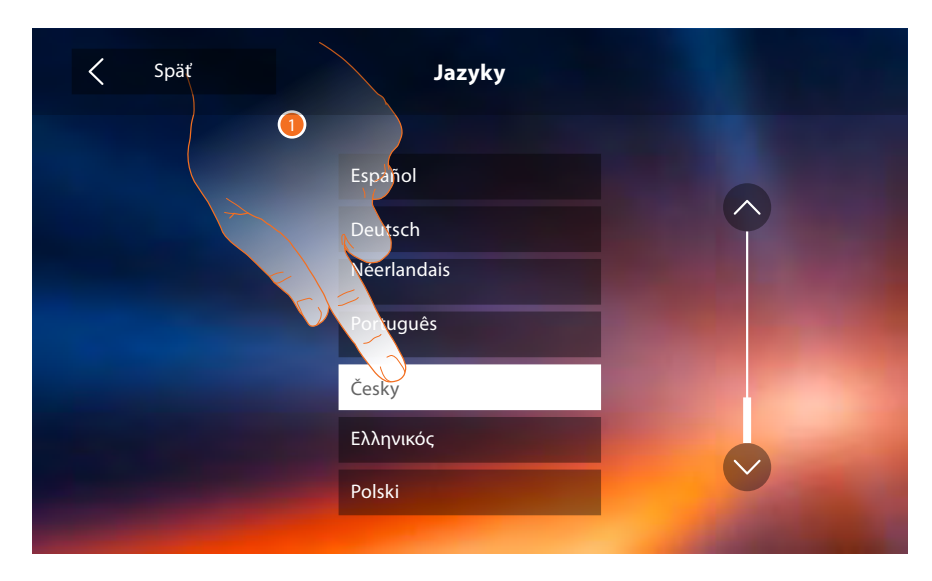

1. Dotknite sa ikony jazyka pre jeho nastavenie.

**Poznámka:** ak menu neobsahuje český jazyk tak je v zariadení pravdepodobne nahraný starý firmware. Pre jeho aktualizáciu kontaktujte inštalačného technika.

#### Informácie

V tejto sekcii je možné zobrazovať niektoré informácie týkajúce sa konfigurácie zariadenia, QR kód pre stiahnutie užívateľskej príručky a aplikáciu <u>DOOR ENTRY</u>, a je možné zobraziť / skryť banner aplikácie na Home Page.

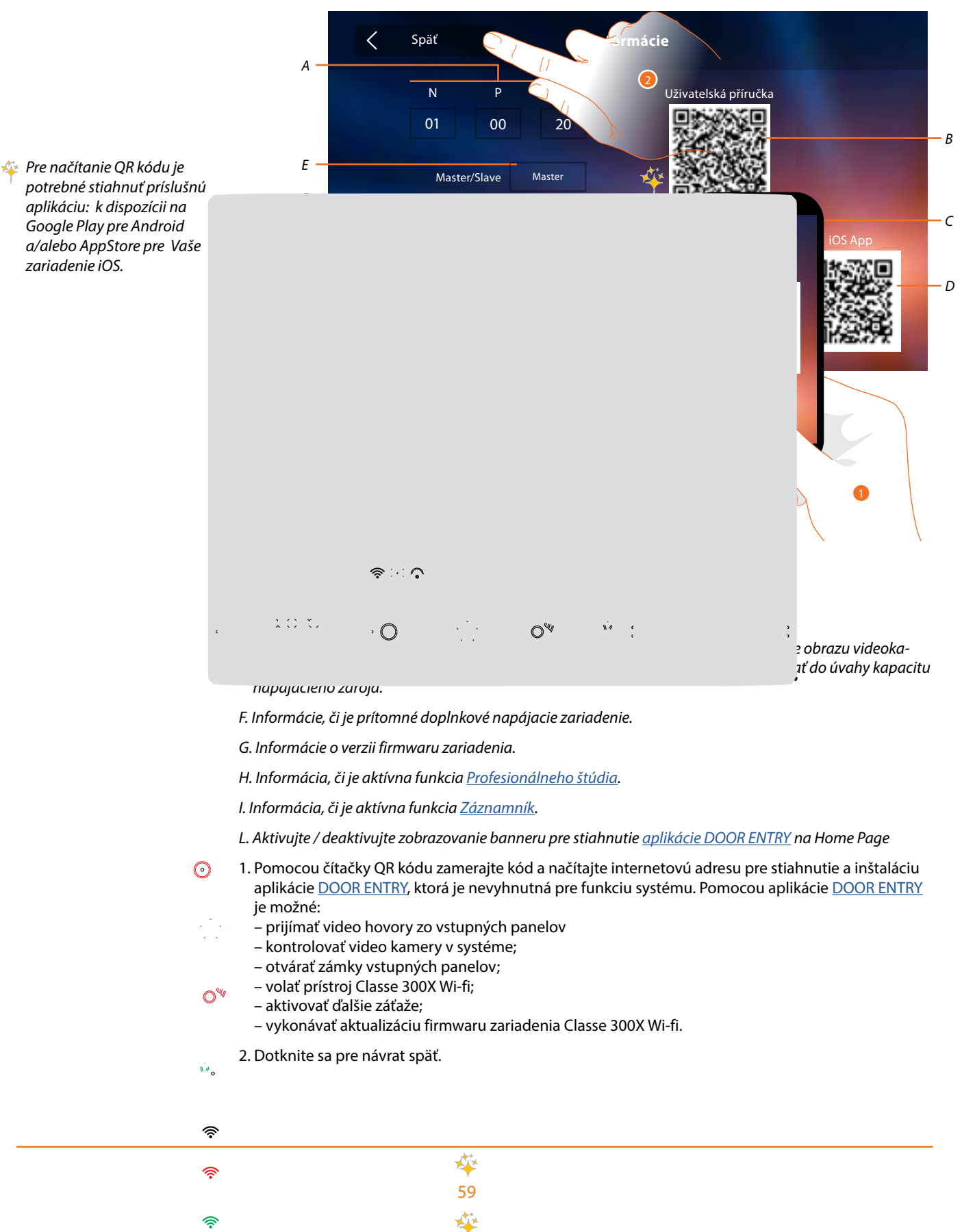

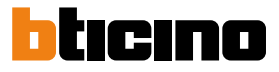

#### Vyzváňacie tóny

V tejto sekcii môžete priraďovať vyzváňacie tóny k rôznym udalostiam a regulovať ich hlasitosť.

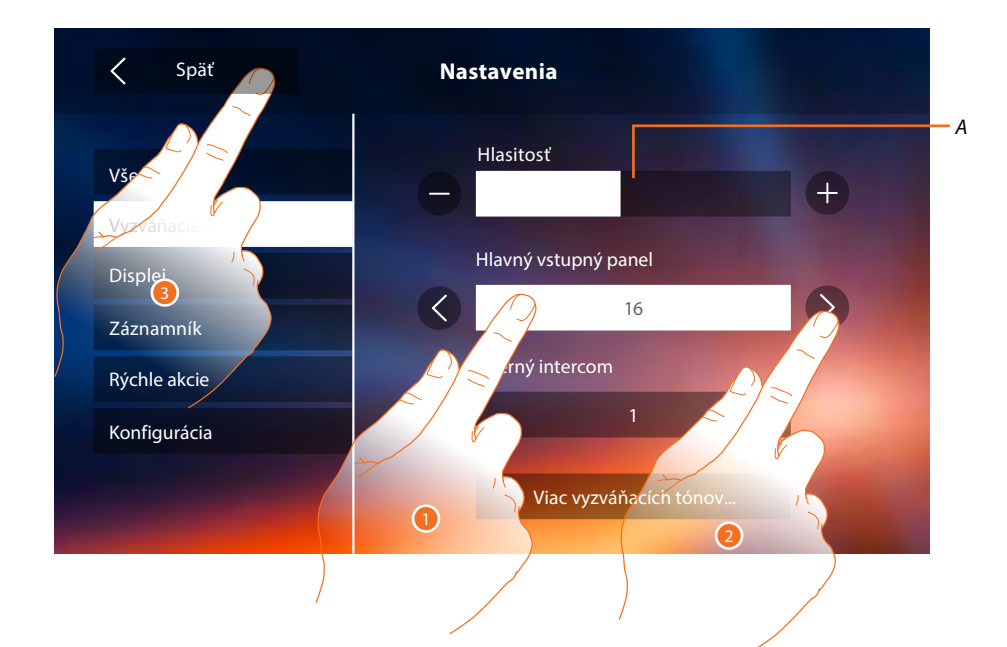

- A. Regulujte hlasitosť vyzváňacích tónov.
- 1. Dotknite sa udalosti, pre ktorú chcete nastaviť vyzváňací tón, a objavia sa ikony pre voľbu.
- 2. Prejdite vyzváňacie tóny k dispozícii (16), prehrá sa z nich vždy úryvok.
- 3. Dotknite sa pre návrat späť a uloženie nastavení.

Skontrolujte, či na ostatných vstupných paneloch bol vložený konfigurátor do pozície S (S = 1; S = 2; S = 3).

Udalosti, pre ktoré ie možné nastaviť vvzváňací tón:

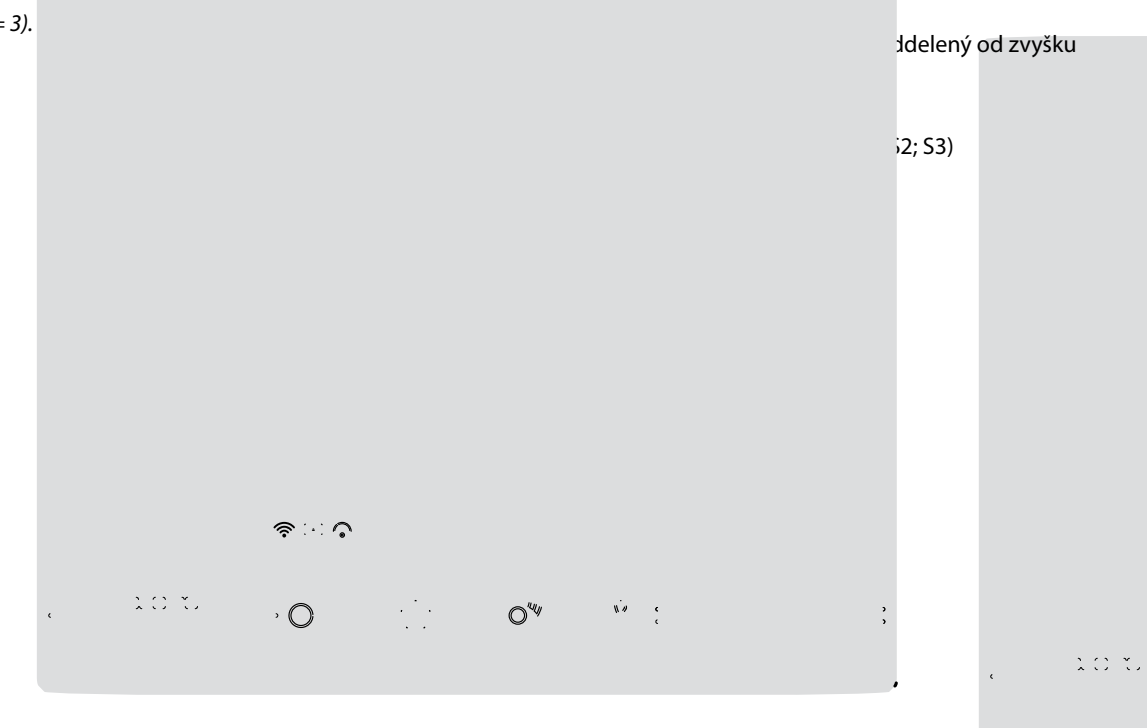

#### Displej

V tejto sekcii je možné kalibrovať monitor, čistiť ho a meniť obraz na pozadí.

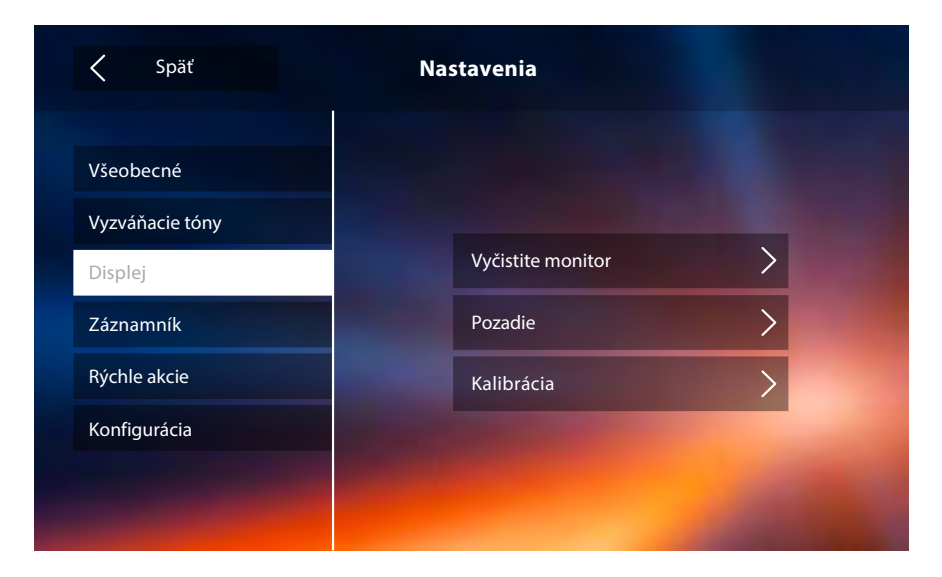

#### Čistenie monitora

Umožní Vám deaktivovať displej a tlačidlá a vyčistiť ho, bez toho aby ste nechcene aktivovali nejakú funkciu.

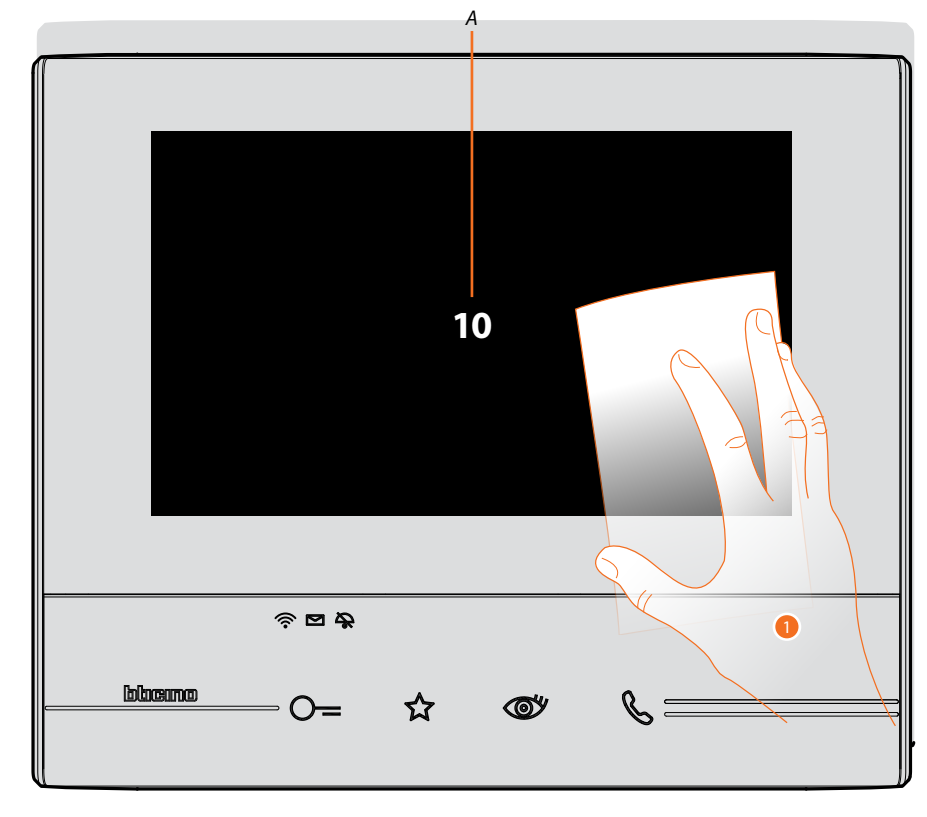

A. po dotknutí sa príslušnej ikony displej zostane v stand-by na 10 sekúnd.

1. V tejto dobe môžete vyčistiť monitor a tlačidlá.

**Pozn.:** nečistite riedidlami, rozpúšťadlami apod. Alebo abrazívnymi prípravkami. Používajte iba mäkkú handru.

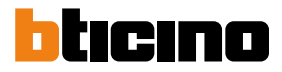

#### Obraz pozadí

Umožňuje Vám meniť obraz pozadia zariadenia.

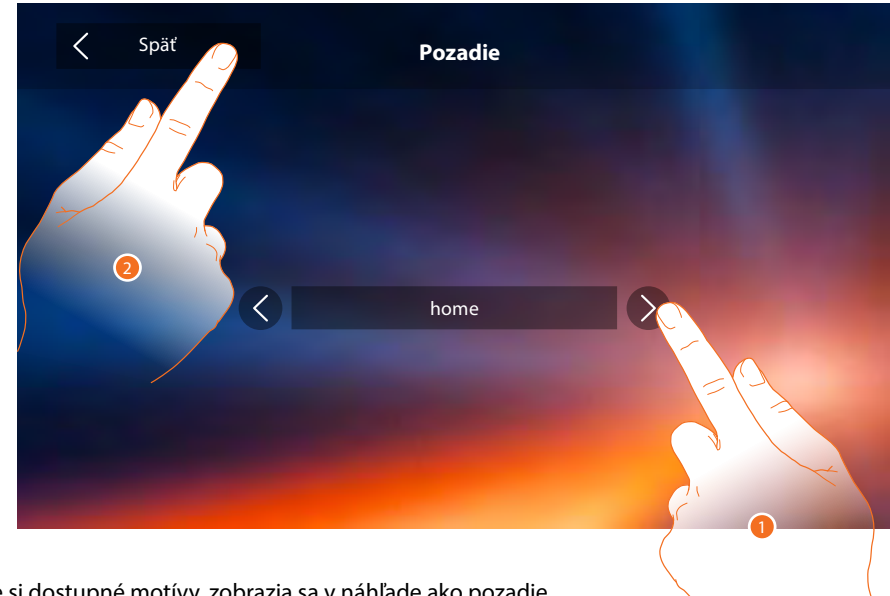

1. Prelistujte si dostupné motívy, zobrazia sa v náhľade ako pozadie.

2. Dotknite sa pre návrat späť a uloženie nastavení.

### Kalibrácia

Umožní Vám nastaviť displej.

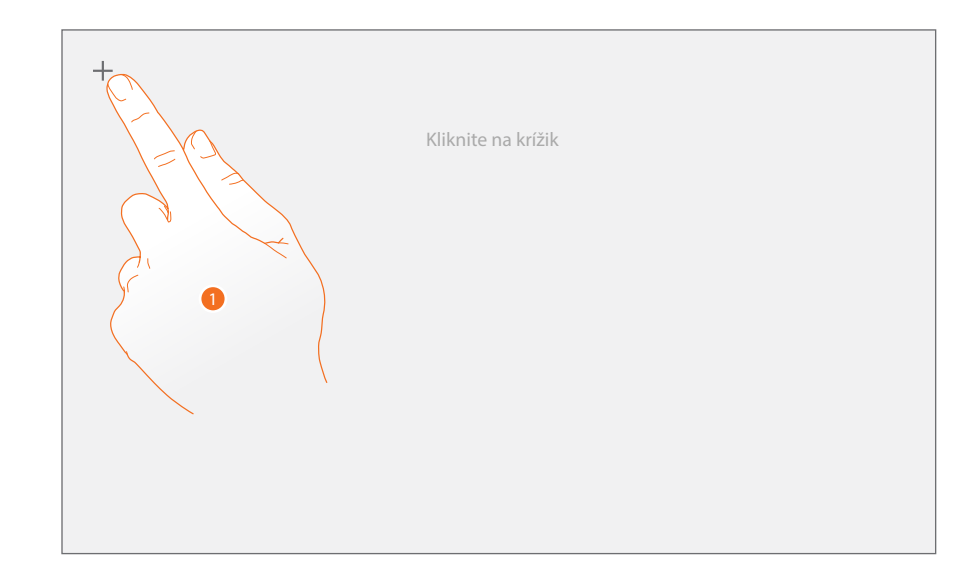

1. Dotknite sa symbolu "krížika" zobrazeného na displeji vo všetkých pozíciách, v ktorých sa zobrazí (5 pozícií).

Nakoniec sa na okrajoch displeja objaví ikona 💿 , dotknite sa jej pre ukončenie kalibrácie.

#### Záznamník

V tejto sekcii môžete nastavovať kvalitu videa, ktoré bude nahrané záznamníkom, nahrať uvítaciu správu a aktivovať ju alebo deaktivovať.

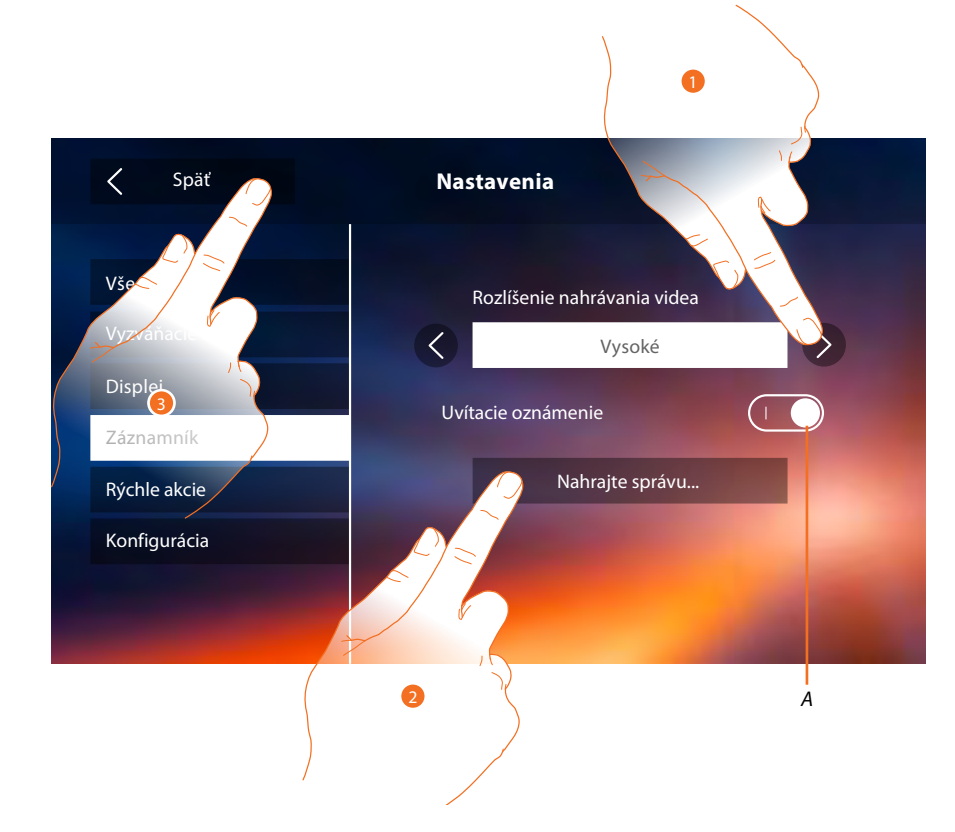

- A. Aktivujte/deaktivujte uvítaciu správu.
- 1. Vyberte, či video správy budú nahrávané do záznamníka s vysokým rozlíšením (maximálne 25 pätnásťsekundových video správ) alebo s nízkym rozlíšením (maximálne 150 pätnásťsekundových video správ).
- 2. Dotknite sa pre nahranie uvítacej správy.
- 3. Dotknite sa pre návrat späť a uloženie nastavení.

Pozn.: najnovšia správa prepíše tú najstaršiu.

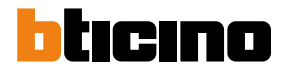

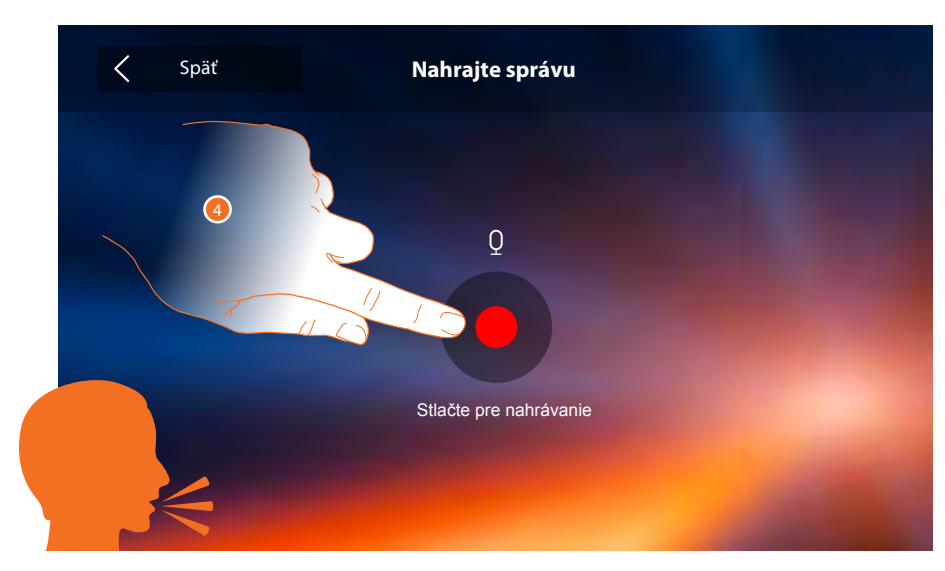

4. Dotknite sa pre spustenie nahrávania a nahovorte správu.

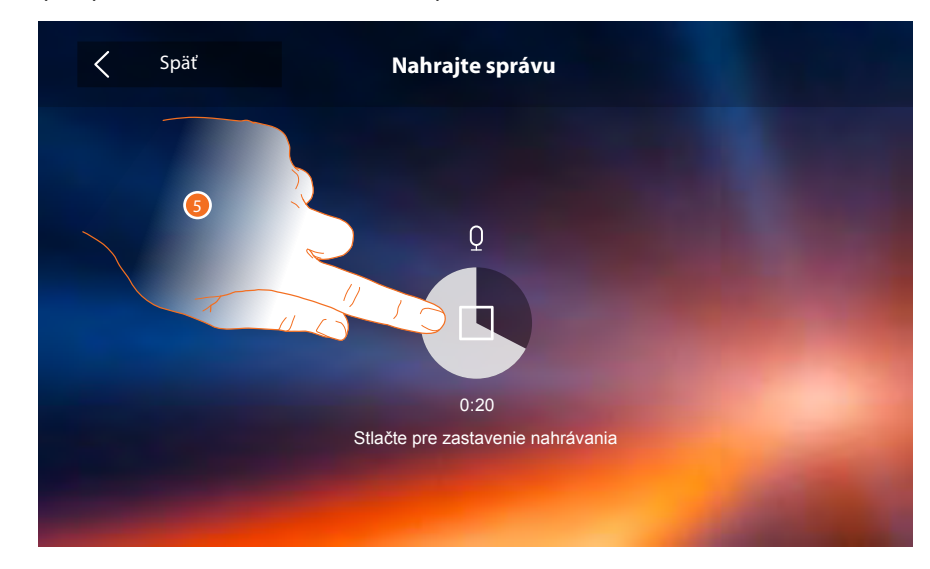

5. Dotknite sa pre ukončenie nahrávania.

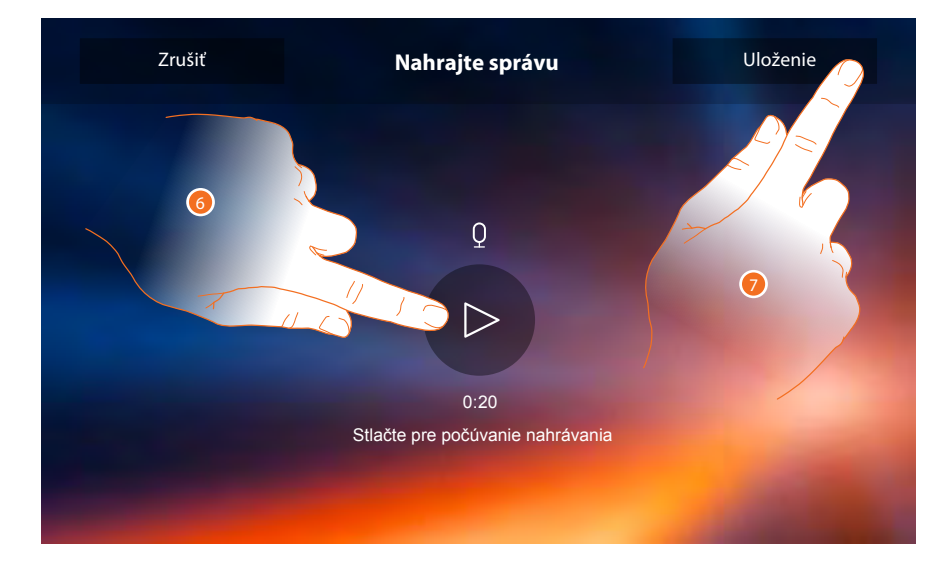

- 6. Dotknite sa pre opätovné vypočutie správy.
- 7. Dotknite sa pre uloženie.

#### Rýchle akcie

V tejto sekcii môžete zvoliť 4 rýchle akcie, ktoré sa budú objavovať na Home Page, a personalizovať názov. A

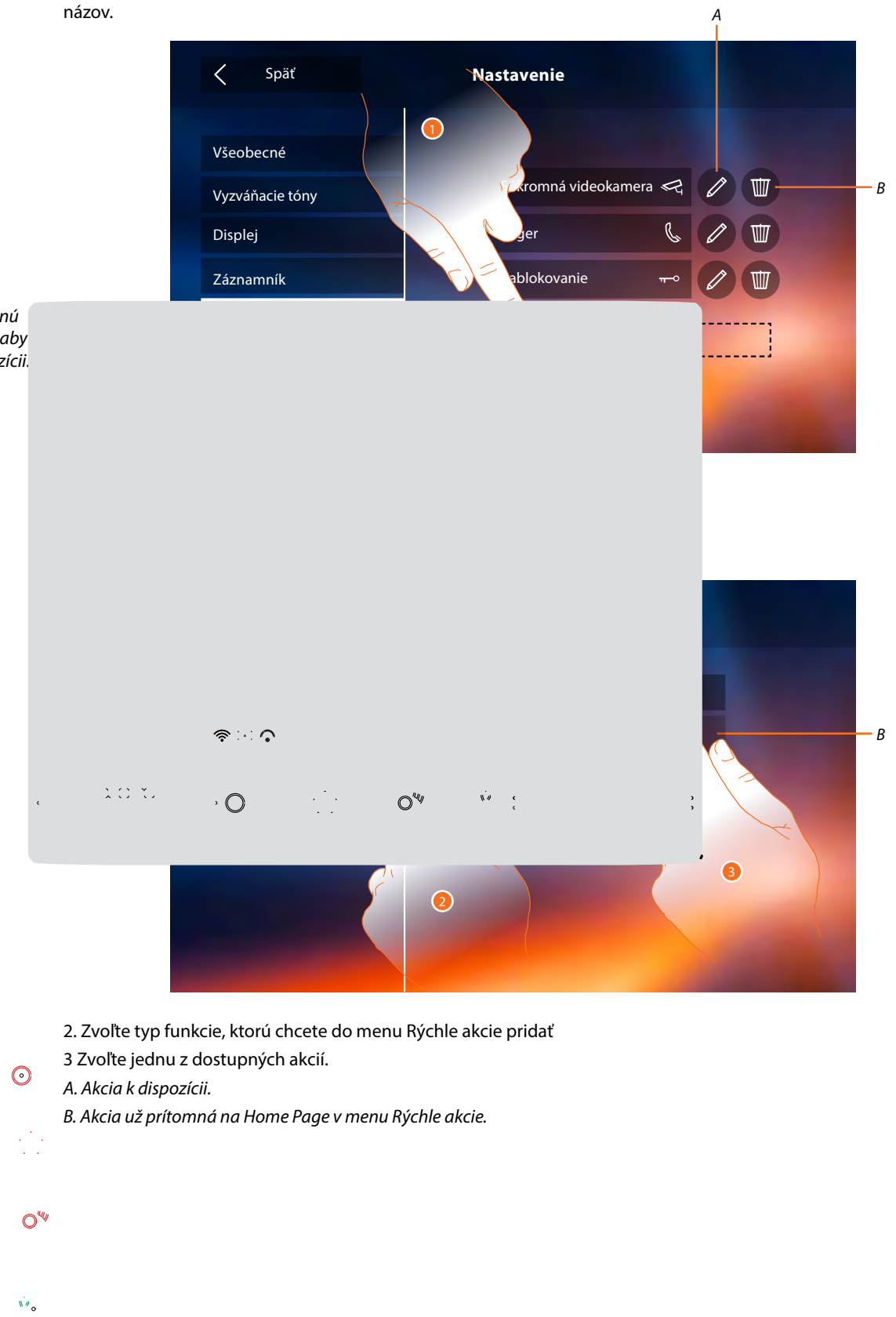

65 65

d'in

Existujú príkazy, ktoré používate častejšie ako iné? Zaveďte ich na hlavnú stránku Vášho prístroja, aby ste ich mali vždy k dispozícii.

ି

ି

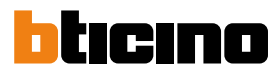

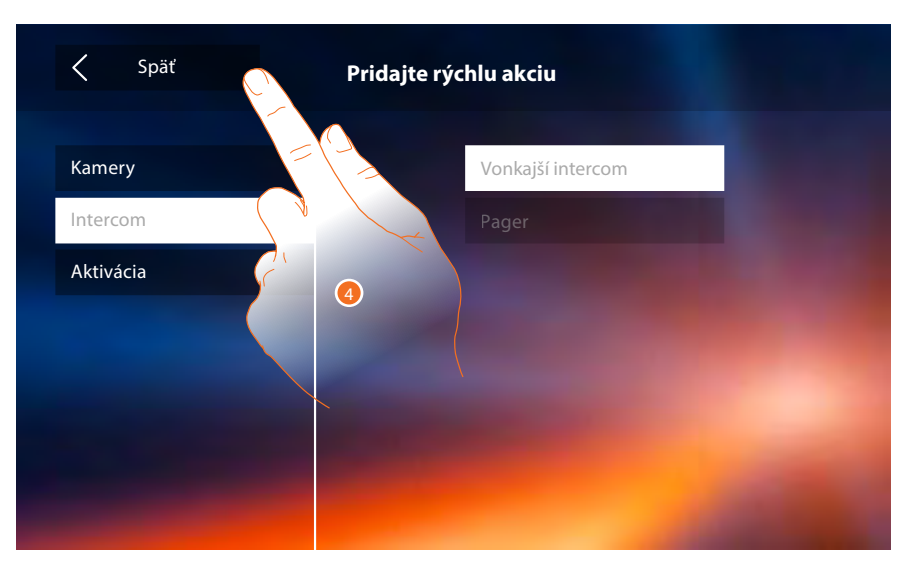

4. Dotknite sa pre návrat na obrazovku Rýchle akcie a uloženie nastavení.

| < Späť                     | Nastavenia          | 6 |
|----------------------------|---------------------|---|
| Všeobecné                  | Súkromná videokamer |   |
| Vyzváňacie tóny<br>Displej | Pager               |   |
| Záznamník<br>Rýchle akcie  | Zablokovanie        |   |
| Konfigurácia               | Vonkajší intercom   |   |
|                            |                     |   |

5. Dotknite sa pre zmenu názvu.

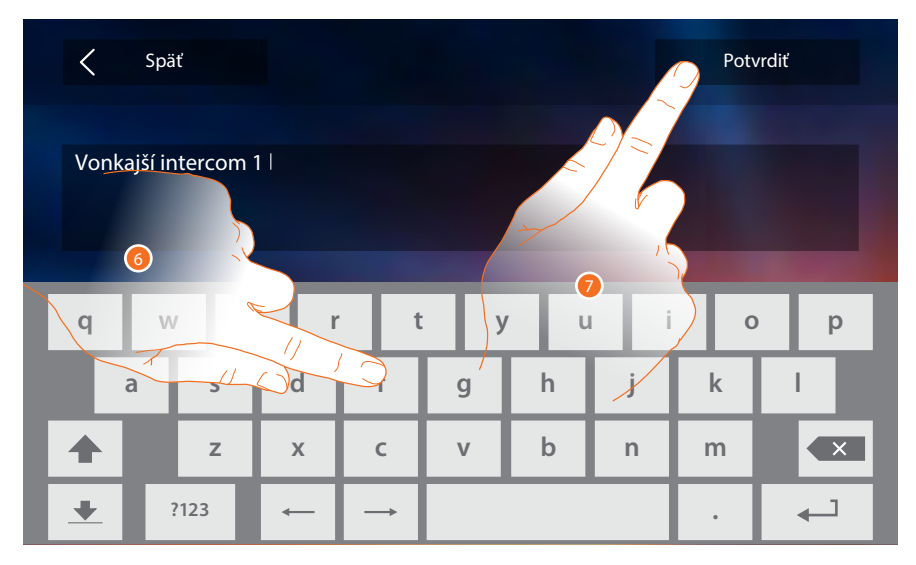

6. Zadajte nový názov.

7. Dotknite sa pre potvrdenie.

SpáťNastaveniaVšeobecnéVzváňacie tónyDisplejZáznamníkRýchle akcieKonfigurácia

**Pozn.:** v prípade, že Vaše zariadenie bolo nakonfigurované fyzicky, môžete len meniť názov a odstraňovať alebo pridávať rýchle akcie už predkonfigurované od Vášho inštalačného technika.

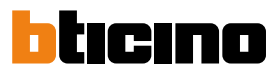

#### Konfigurácia

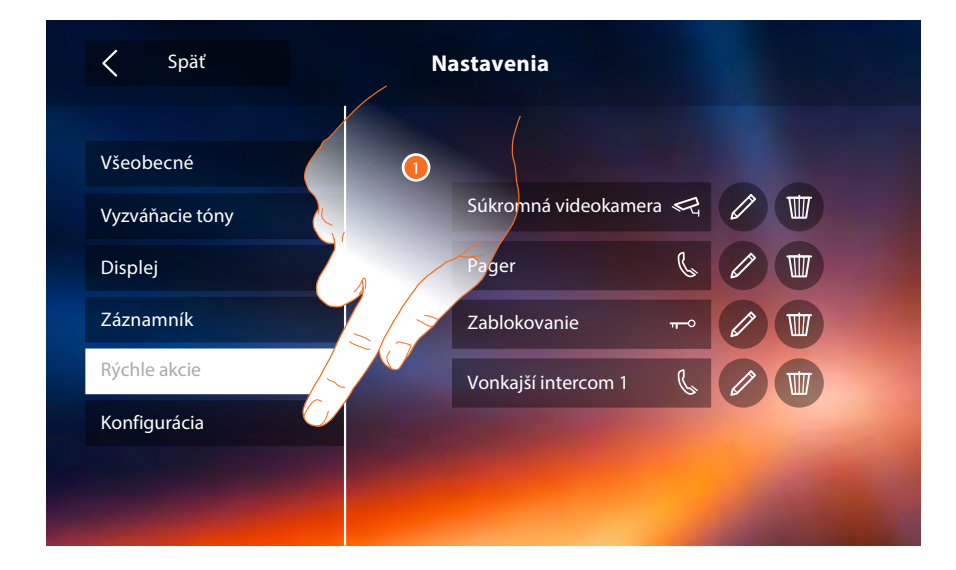

1. Dotknite sa pre reset zariadenia alebo jeho konfiguráciu v pokročilom móde.

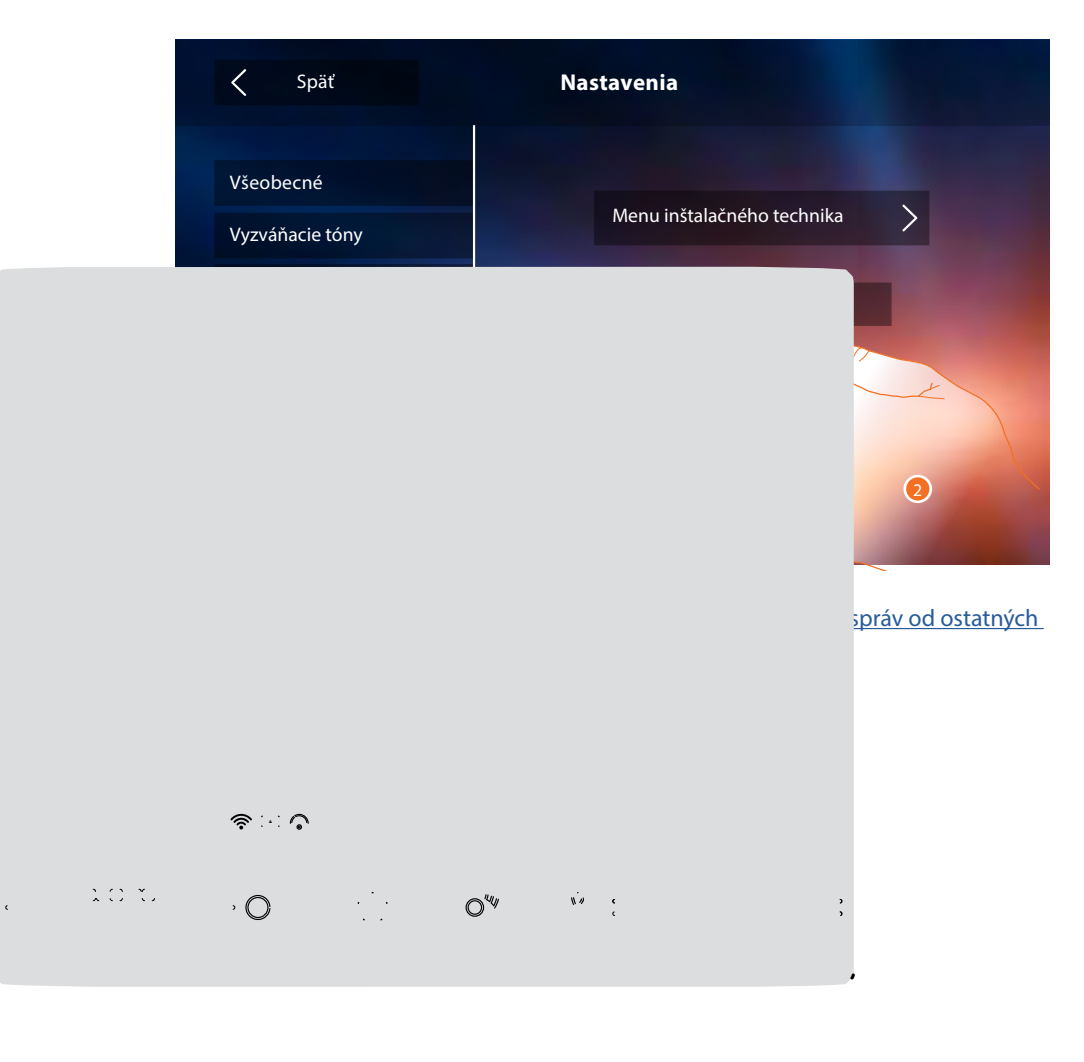

Budete sa sťahovať a chcete zo zariadenia vymazať všetky osobné údaje ako SPRÁVY, SPRÁVY V ZÁZNAMNÍKU a hlavne chcete, aby volania už neboli presmerované na Vaše smartphony? Resetujte jednoduchým dotykom Vaše zariadenie.

 $\odot$ 

# Classe 300X Wi-fi

Užívateľská príručka

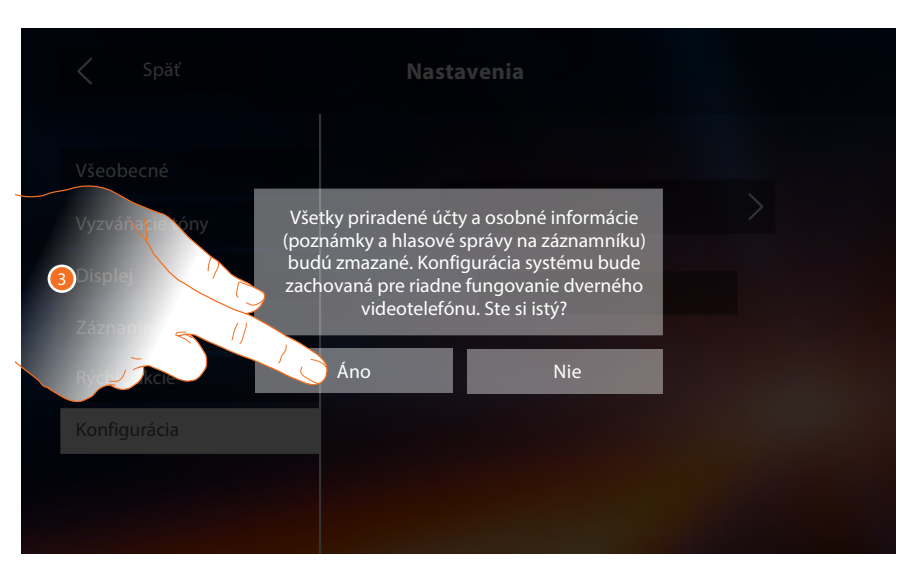

3. Dotknite sa pre potvrdenie.

| K Späť                                                                               | Nastavenia                                 |
|--------------------------------------------------------------------------------------|--------------------------------------------|
| Všeobecné<br>Vyzváňacie tóny<br>Displej<br>Záznamník<br>Rýchle akcie<br>Konfigurácia | Menu inštalačného technika<br>Reset zariat |
|                                                                                      |                                            |

4. Dotknite sa pre konfiguráciu v pokročilom móde.

Pre vstup do tejto sekcie je treba zadať odblokovací kód.

| <      | Spä | ť      |               | Ko      | onfiguráo | :ia           |        | Potv          | vrdiť  |
|--------|-----|--------|---------------|---------|-----------|---------------|--------|---------------|--------|
|        |     |        |               | Zadajte | odbloko   | vací kód      |        |               |        |
|        |     |        |               |         |           |               |        |               |        |
|        |     |        |               |         |           |               |        |               |        |
| q      | W   | , e    | e r           | t       | : }       | / U           | ı i    | i o           | р      |
| q      | w   | s e    | e r<br>d      | f t     | g         | / u<br>h      | j      | i o<br>k      | p<br>I |
| q<br>4 | w   | s<br>z | e r<br>d<br>x | f<br>c  | g<br>v    | / U<br>h<br>b | j<br>n | i o<br>k<br>m | P<br>I |

**Pozn.:** vstup do sekcie "Konfigurácia" je vyhradený inštalačnému technikovi, chybné úkony by mohli ohroziť fungovanie zariadenia.

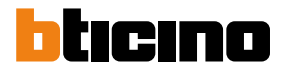

### Služby

Ďalej sú uvedené služby, ktoré sú k dispozícii pre Vaše zariadenie Classe Wi-fi: <u>Teleloop</u> <u>Stav dverí</u> <u>Profesionálne štúdio</u> <u>Pager</u>

#### Teleloop

Táto funkcia umožňuje používanie zariadení aj osobám, ktoré používajú načúvacie pomôcky.

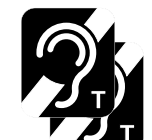

Pre pouzitie tejto funkcie prepnite naslúchadlo do polohy T

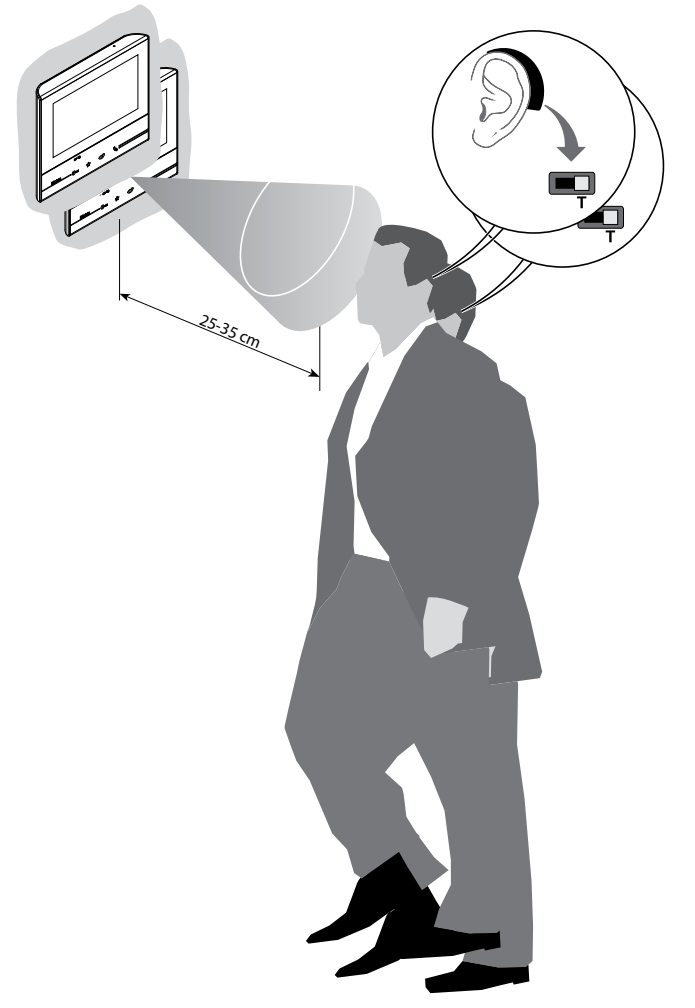

Pre správne elektromagnetické spojenie medzi video telefónom a načúvacím zariadením odporúčame postaviť sa čelne k zariadeniu do vzdialenosti 25 - 35 cm.

Pripomíname, že prítomnosť kovu a šumu na pozadí, ktoré je vytvárané elektrickými / elektronickými prístrojmi (napr. počítače), by mohli ovplyvniť kvalitu a výkonnosť zariadenia.

#### Stav dverí

Táto funkcia signalizuje stav zámku iba ak je k tomu systém prispôsobený pomocou príslušného aktivačného relé.

Ak je zámok dverí otvorený, "LED zámku" bliká, ak je zatvorený, zostane zhasnutá. Táto funkcia sa nedá aktivovať súčasne s funkciou Profesionálny Studio.

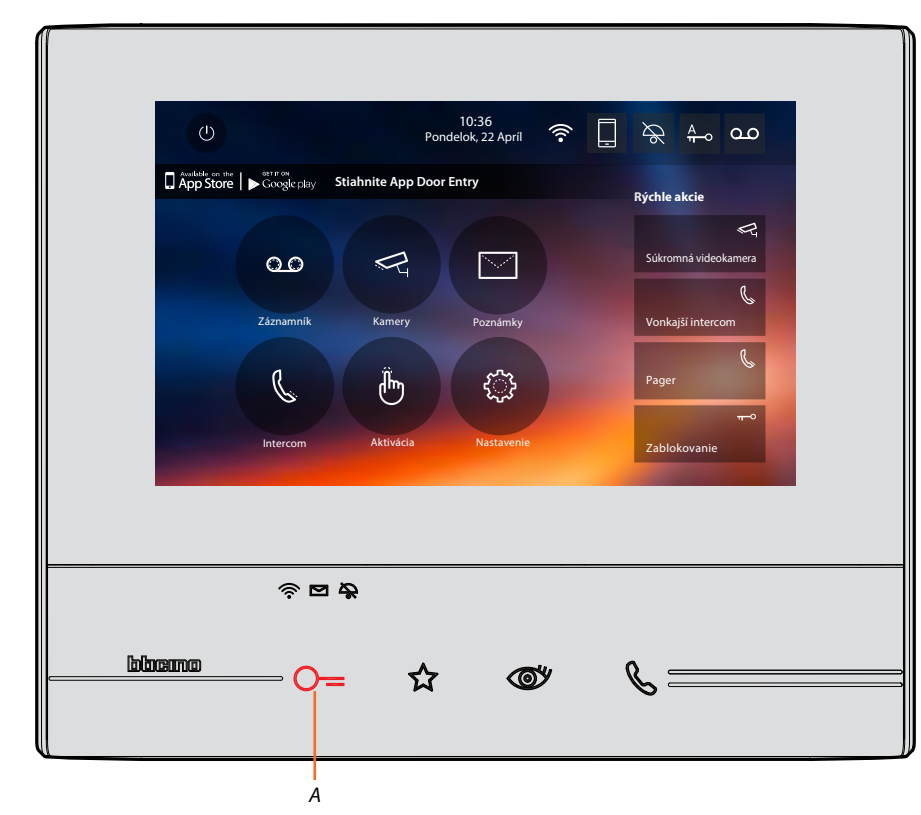

A. blikajúca LED = zámok otvorený.

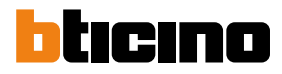

#### Profesionálne štúdio

Táto funkcia Vám umožní nastavenie automatického otvárania zámku v prípade volania zo vstupného panelu.

Funkciu je možné aktivovať po jej sprevádzkovaní inštalačným technikom v sekcii konfigurácia a nemožno ju používať súčasne s funkciou "Stav dverí".

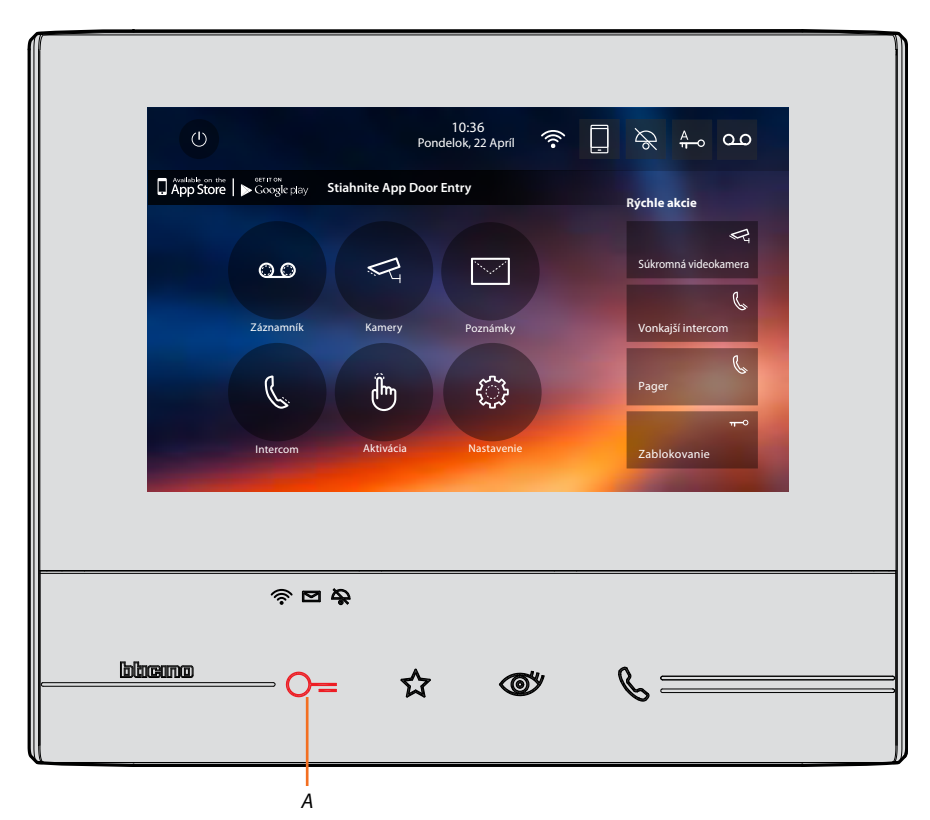

A. blikajúca LED = funkcia aktívna

1. Dotknite sa pre aktiváciu funkcie.
## Pager

Táto funkcia umožňuje prenášať hlasové správy pomocou reproduktorov zvukového systému.

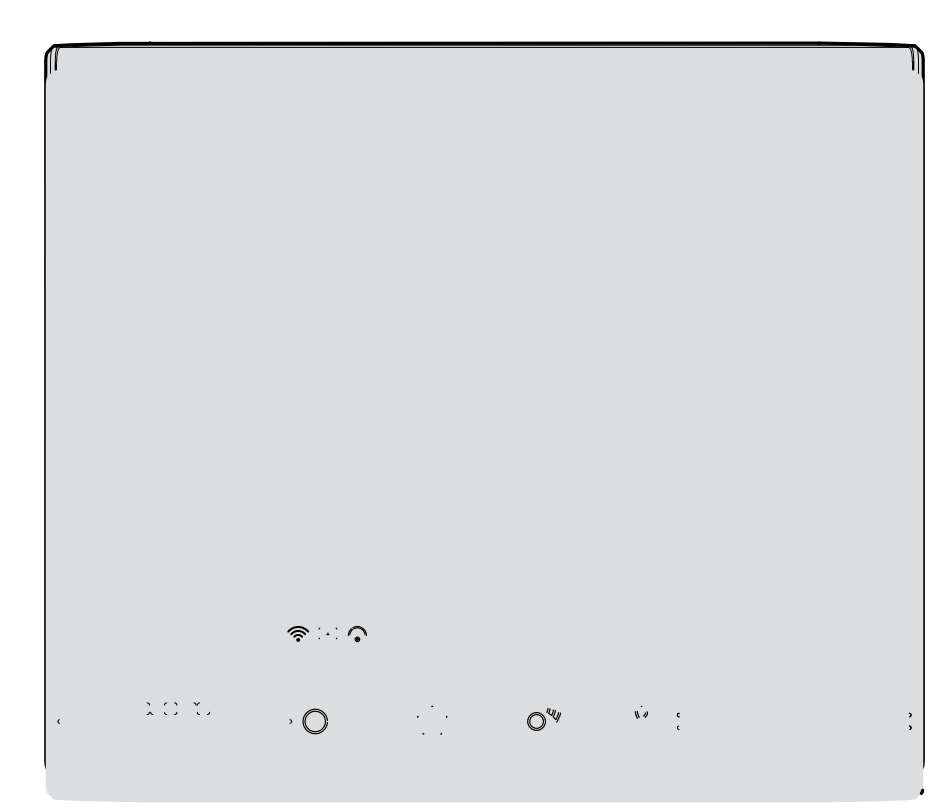

1. Dotknite sa pre vstup do sekcii intercom.

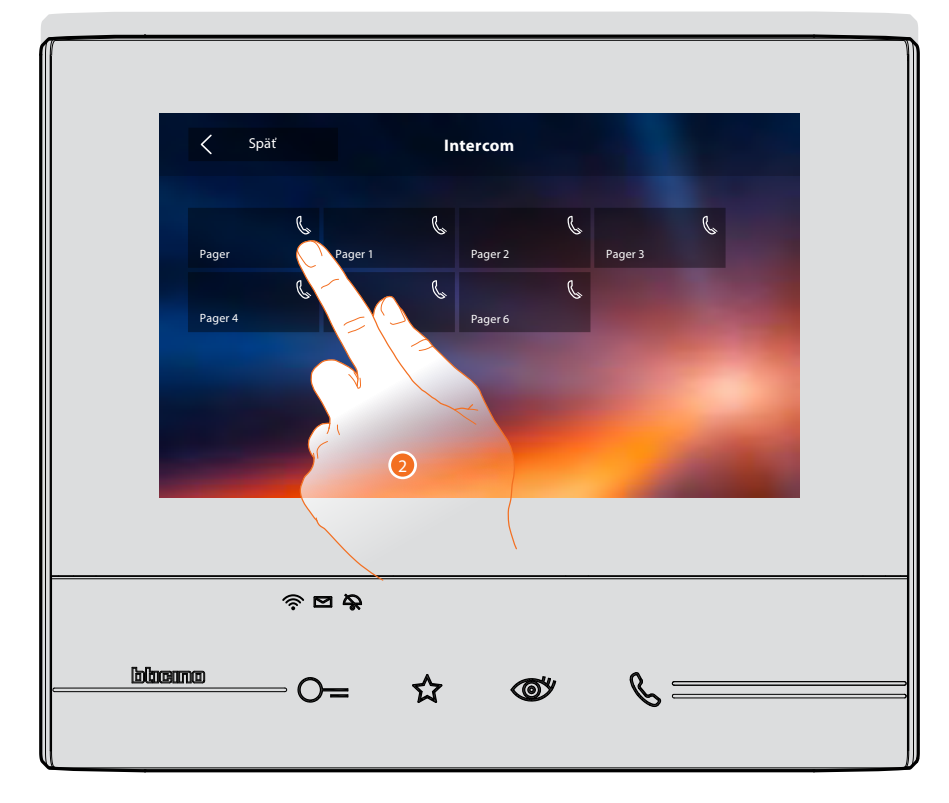

2. Dotknite sa pre aktiváciu funkcie.

Užívateľská príručka

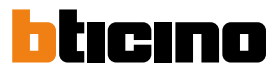

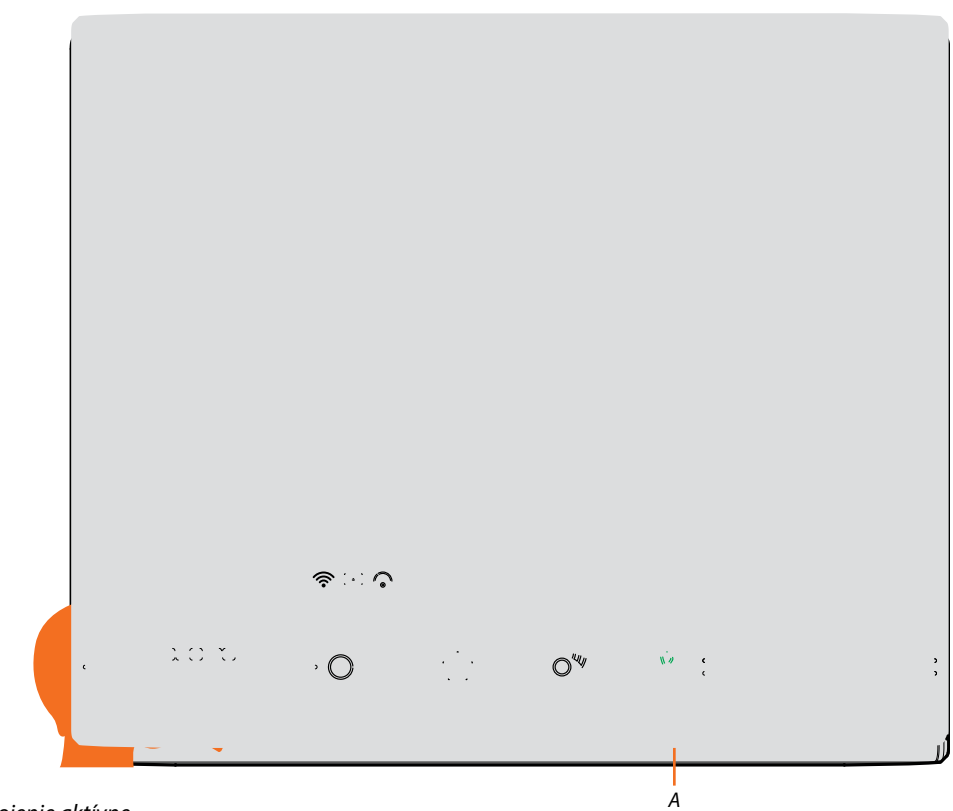

A. Pripojenie aktívne.

3. Hovorte.

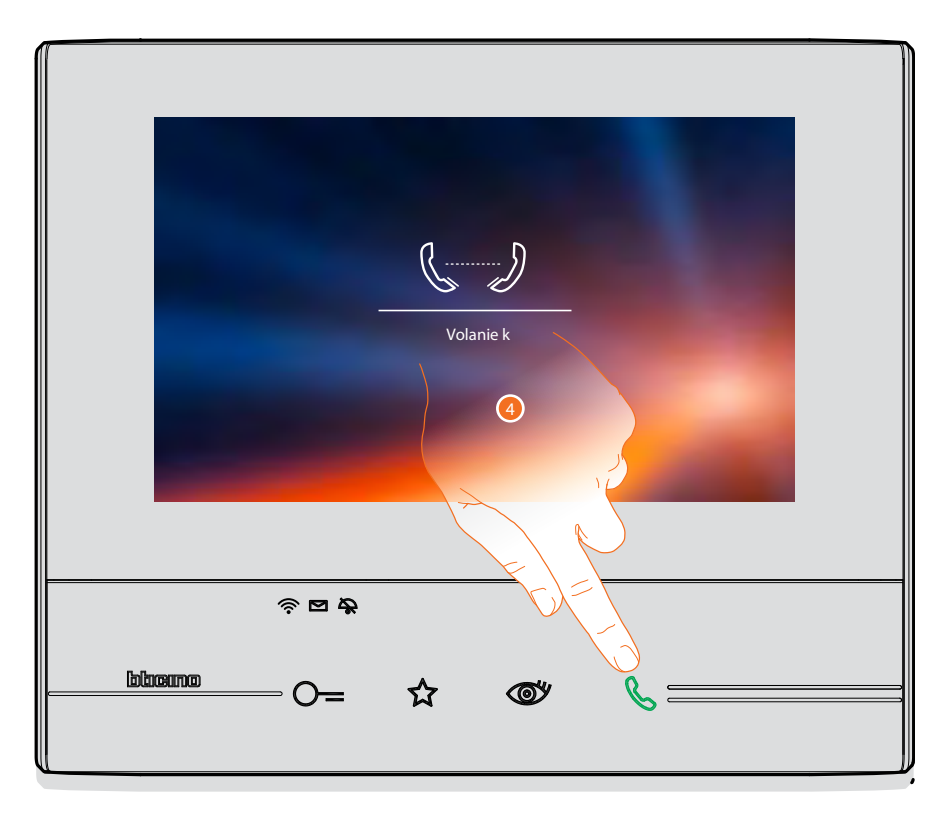

4. Dotknite sa pre ukončenie pripojenia.

## **Aplikácia Door Entry**

## Úvod

So svojím zariadením Classe 300X Wi-fi môžete komunikovať pomocou bezplatnej aplikácie DOOR ENTRY. Pre správnu funkciu je nutné používať systém Android 4.2.x a vyšší alebo iOS 8.1.x a vyšší.

Po <u>zaregistrovaní sa</u> a uskutočnení <u>autentizácie</u> je treba vykonať <u>priradenie k zariadeniu</u>; potom môžete:

- prijať hovor zo vstupného panelu,
- zavolať na Váš video telefón Classe 300X Wi-fi,
- kontrolovať kamery inštalované vo vašom 2vodičovom vstupnom systéme vrátane kamier vo vstupných paneloch
- otvárať el. zámky
- spínať ďalšíe záťaže ako je osvetlenie, zavlažovanie atd.
- aktualizovať firmware zariadenia Classe 300X Wi-fi

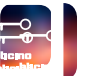

Pre stiahnutie aplikácie DOOR ENTRY (pre zariadenia iOS z App Store, pre zariadenia Android z Google Play), načítajte svojím smartphonom QR kód:

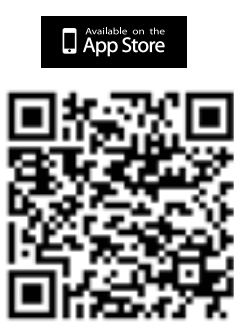

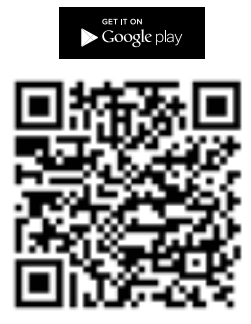

Rovnaký QR kód nájdete aj na prístroji Classe 300X Wi-fi v menu: Nastavenia/Všeobecné/Informácie

### Registrácia účtu

Aby ste mohli používať aplikáciu <u>DOOR ENTRY</u> a využiť funkcie rozhrania s Vaším zariadením Classe 300X Wi-fi, je treba najprv zaregistrovať účet užívateľa.

Po otvorení aplikácie postupujte podľa inštrukcií pre vykonanie registrácie.

| •••• रू 1:45 PM          | * 🗈 |
|--------------------------|-----|
| Vítajte v<br>Door Entry  | r   |
| E-mail                   |     |
| Password                 |     |
| Zabudli ste svoje heslo? |     |
| Pripomeňte mi            |     |
| Vstúpte                  |     |
| Zaregistrujte sa         |     |
| Chcete eliminovať účet?  |     |

- A. Otvorí sa prihlasovacia stránka.
- 1. Dotknite sa pre zaregistrovanie.

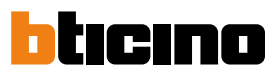

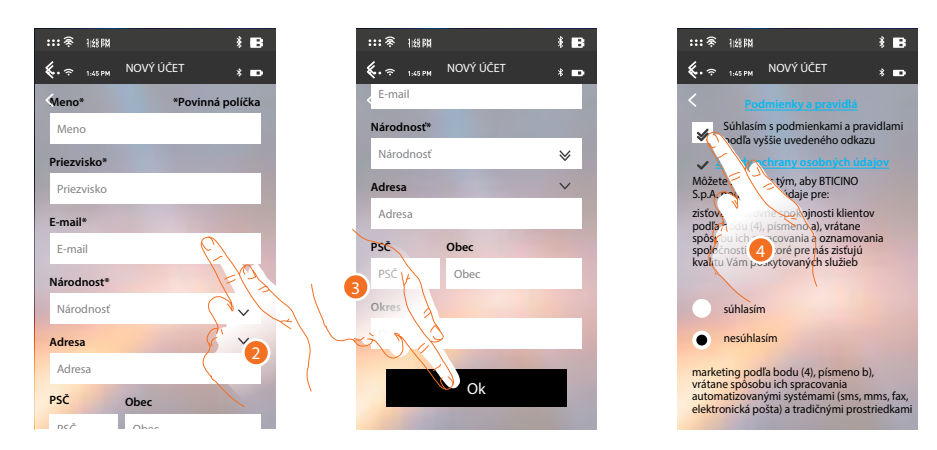

- 2. Zadajte svoje údaje.
- 3. Dotknite sa pre potvrdenie.
- 4. Zaškrtnite pre prijatie podmienok použitia uvedených v pripojenom texte (povinné).

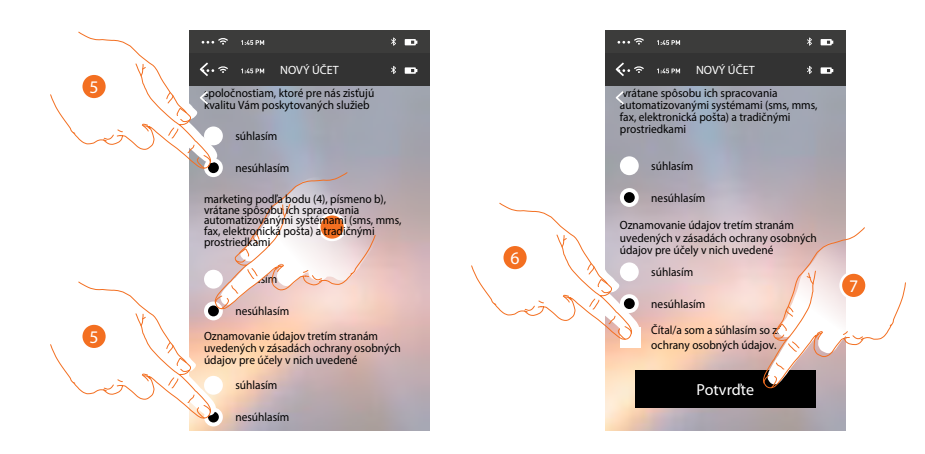

- 5. Povoľte alebo odmietnite použitie Vašich údajov k rôznym účelom.
- 6. Zaškrtnite pre súhlas s podmienkami ochrany osobných údajov (povinné).
- 7. Dotknite sa pre potvrdenie.

Pre potvrdenie Vám systém zašle údaje pre vykonanie prvého prihlásenia (provizorné heslo) na e-mailovú adresu, ktorú ste uviedli vo fáze registrácie.

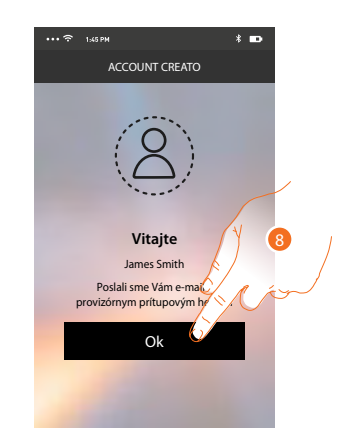

8. Dotknite sa pre pokračovanie.

## Classe 300X Wi-fi

Inštalačná príručka

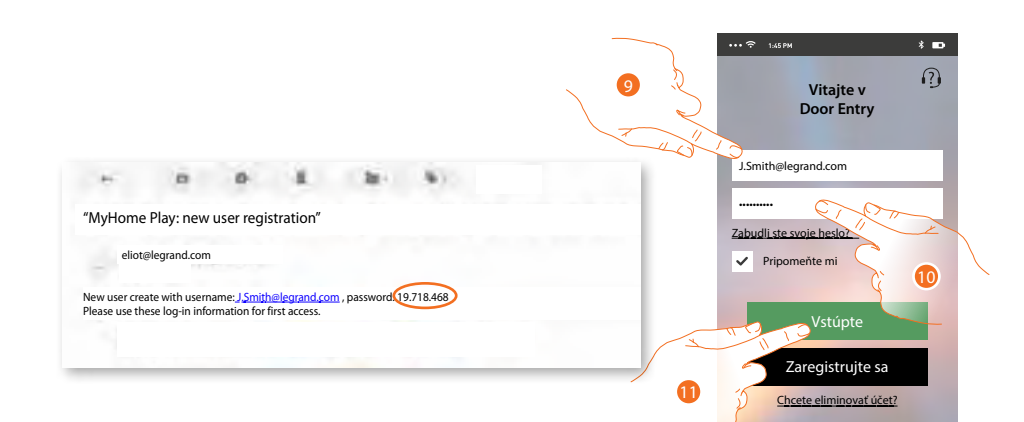

- 9. Zadajte e-mail (vaše užívateľské meno).
- 10. Zadajte heslo, ktoré ste obdžali e-mailom.
- 11. Dotknite sa pre vstup.

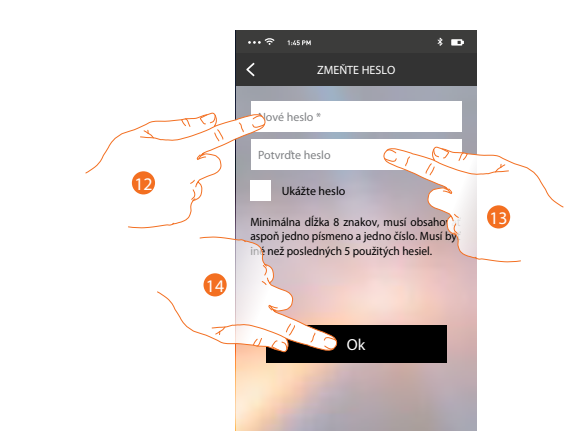

- 12. Z bezpečnostných dôvodov zadajte nové heslo s týmito charakteristikami: minimálna dĺžka 8 znakov;
  - musí obsahovať aspoň jedno písmeno a jedno číslo;
  - musí byť iné než posledných 5 použitých hesiel.
- 13. Zadajte znovu pre potvrdenie správnosti.
- 14. Dotknite sa pre potvrdenie, ak sa procedúra ukončí riadne, obdržíte potvrdzovací e-mail o zmene hesla.

Teraz systém zobrazí návod, ako vykonať priradenie Vašeho Classe 300X Wi-fi k aplikácii Door Entry a vášmu smartphonu.

Pozn. V prípade, že je Vaše zariadenie Classe 300X Wi-fi už priradené a chcete pridať ďalšieho užívateľa, ktorý by mohol používať rovnaké funkcie, musíte ho prizvať cez špeciálnu procedúru "Pozvať užívateľa" priamo z aplikácie Door Entry na Vašom smartphone.

Súčasne je možné aj používať rovnaký účet (e-mail) pre viac smartphonov. V tomto prípade stačí ďalšej osobe zdeliť Vaše prihlasovacie údaje.

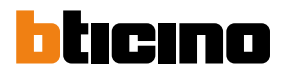

### Prihlásenie

Po zaregistrovaní vykonajte prihlásenie pomocou užívateľského mena a nového hesla.

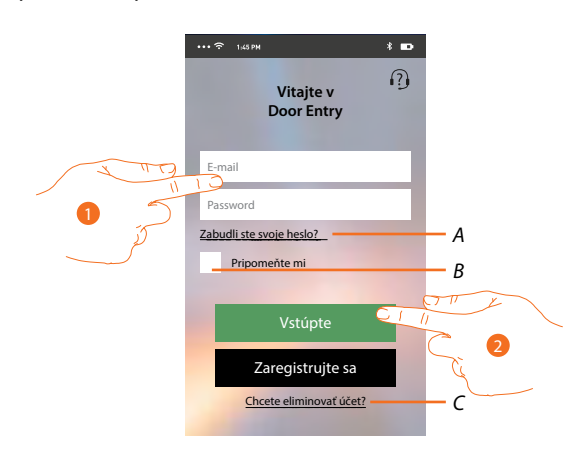

#### A. Dotknite sa pre obnovenie hesla.

B. Zaškrtnite políčko pre zapamätanie prihlasovacích údajov.

**Pozn.:** Môže sa stať, že pri bežnom fungovaní a pri zaškrtnutom políčku v bode B, bude systém po Vás požadovať opätovné zadanie užívateľského mena a hesla.

Táto požiadavka je normálna a slúži k zaručeniu väčšej bezpečnosti účtu.

C. Dotknite sa pre zmazanie účtu.

Zmazanie účtu nie je možné vrátiť a je spoločné pre všetky aplikácie pripojených zariadení Legrand/ BTicino pre ktoré daný účet slúži.

- 1. Zadajte e-mail a heslo.
- 2. Dotknite sa pre prihlásenie.

**Pozn.:** po troch neúspešných pokusoch o vstup (chybné heslo) počas jednej hodiny systém zablokuje účet na 15 minút.

#### Priradenie zariadenia

Po zaregistrovaní a prvom prihlásení (prihlasení na prvý smartphone) sa Vám zobrazí postup, podľa neho vykonáte priradenie svojho účtu k zariadeniu Classe 300X Wi-fi.

**Pozn.:** zariadenia Classe 300 Wi-Fi musí byť pripojené k rovnakej sieti Wi-Fi, ku ktorej je pripojený smartphone, na ktorom je nainštalovaná aplikácia <u>DOOR ENTRY</u> a táto sieť musí byť pripojená k internetu.

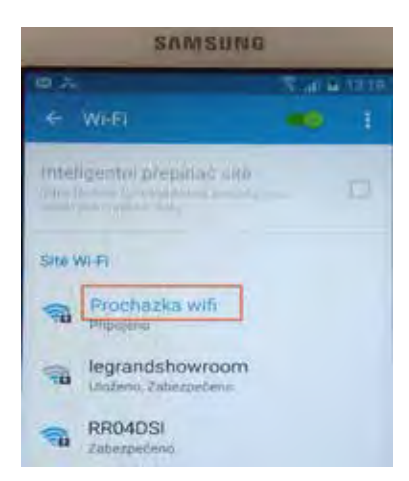

Zhodný názov (čiže SSID) znamená, že sú prístroje pripojené k rovnakej wifi.

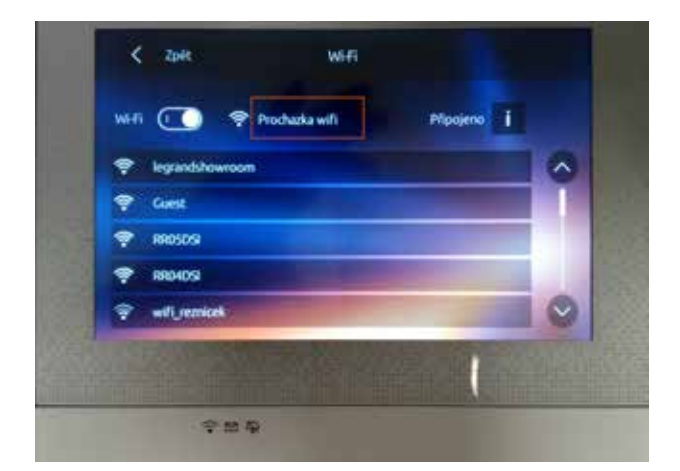

Ak sa tento úkon vykonal riadne, budete ho potrebovať len pri prvom vstupe a umožňuje aktivovať prepojenie medzi oboma zariadeniami.

Môžete taktiež prizvať ďalších užívateľov, aby mohli používať funkcie spojené so zariadením Classe 300X Wi-fi. Takto pozvaný užívateľ už nemusí byť pripojený na rovnakej wifi sieti ako Classe 300 Wifi avšak oba prístroje musia byť pri <u>Priradení</u> pripojené k internetu.

Pre priradenie je treba najprv pripojiť Vaše zariadenie Classe 300X Wi-fi k sieti Wi-Fi, a pokiaľ je pripojené rozsvieti sa príslušná ikona.

| Ο         | Pon  | 10:36<br>Idelok, 22 Apríl |                      |
|-----------|------|---------------------------|----------------------|
| App Store |      |                           | Rýchle akcie         |
|           |      |                           | Súkromná videokamera |
|           |      |                           | Vonkajší Intercom    |
|           |      |                           | Pager                |
|           |      |                           |                      |
|           |      |                           |                      |
|           | <br> |                           | <u>.</u>             |

Riaďte sa návodom krok za krokom. Jednotlivé stránky posuňte ťahaním prsta zprava doľava pokiaľ sa nedostanete na stránku s voľbou "Konfigurujte". Teraz môžete vykonať priradenie.

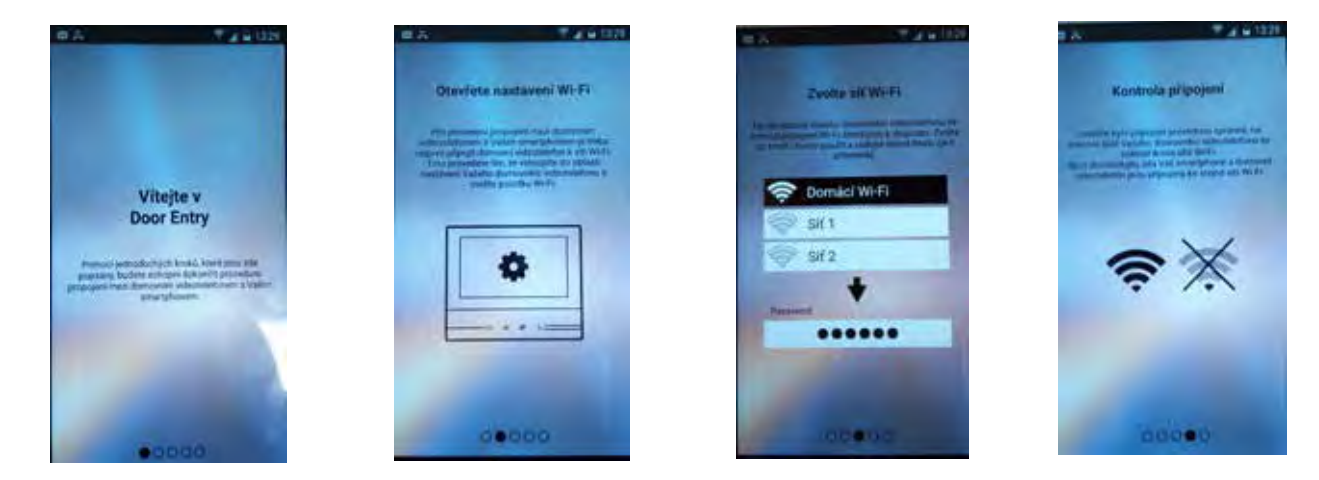

## Classe 300X Wi-fi

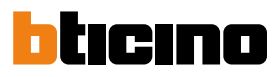

Inštalačná príručka

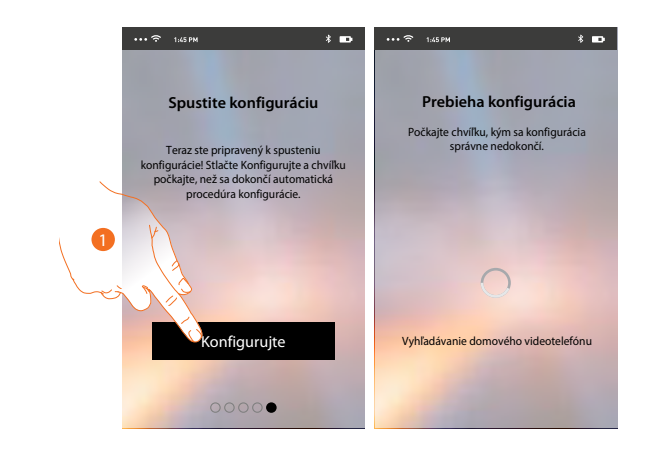

1. Dotknite sa pre spustenie procedúry.

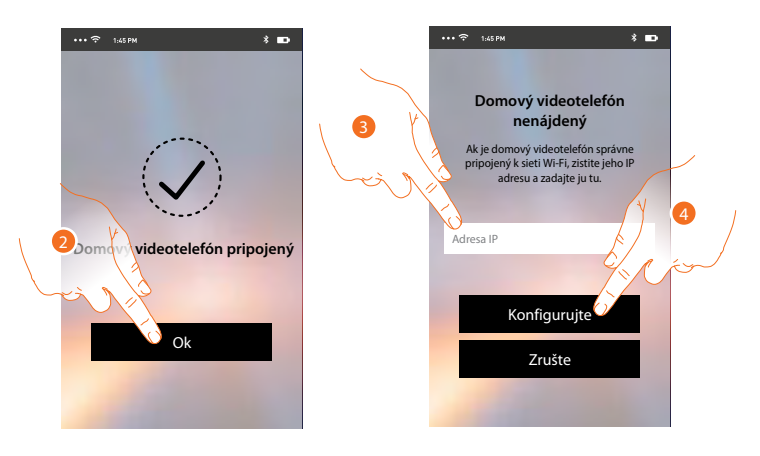

2. Dotknite sa pre ukončenie procedúry a prechod na Home Page.

V prípade, že nebude možné nájsť zariadenie Classe 300X Wi-fi v sieti v automatickom móde, objaví sa obrazovka, do ktorej treba zadať <u>IP adresu</u> zariadenia Classe 300X Wi-fi ručne.

3. Zadajte IP adresu zariadenia Classe 300X Wi-fi ("Nastavenia/Všeobecné/Wi-fi/ikona i ")

4. Dotknite sa pre spustenie procedúry.

Ak sa procedúra riadne vykonala, rozsvieti sa príslušná ikona.

| U           |       | Por      | 10:36<br>ndelok, 22 April |                                                                                          |  |
|-------------|-------|----------|---------------------------|------------------------------------------------------------------------------------------|--|
|             |       |          |                           | Rýchle akcle<br>Súlromná videokamera<br>Vonkajší intercom<br>Pager<br>r→<br>Zablokovanie |  |
| lolaceuroco | ≈ ¤ ² | <u>•</u> | ©¢                        | &                                                                                        |  |

Ku každému prístroju Classe 300X Wi-fi možno priradiť až 10 užívateľských účtov/užívateľov. K týmto účtom možno pripojiť celkom 20 smartphonov/tabletov.

## Zabudnuté heslo

V prípade, že ste zabudli heslo:

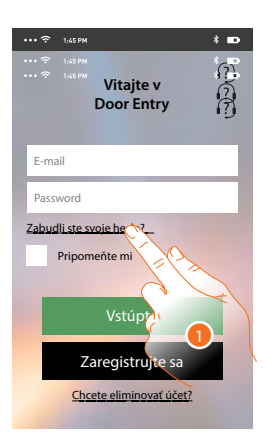

1. Dotknite sa pre obnovenie hesla.

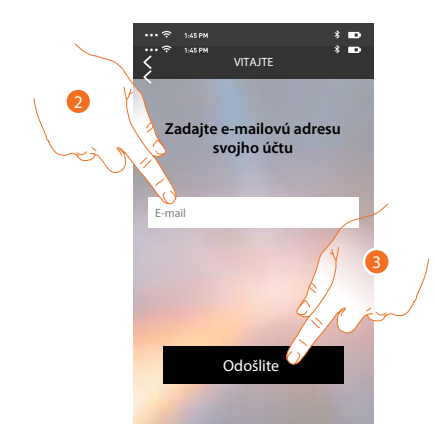

- 2. Zadajte e-mailovú adresu spojenú s Vašim účtom, na ktorú bude zaslané nové heslo.
- 3. Dotknite sa pre odoslanie

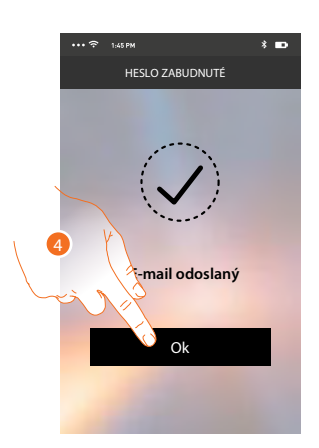

Teraz bolo heslo Vášho účtu zresetované a na e-mailovú adresu uvedenú v bode 2 bolo zaslané nové heslo, ktoré budete môcť použiť pre prístup k aplikácii <u>DOOR ENTRY</u>.

4. Dotknite sa pre opustenie procedúry.

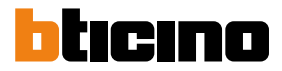

## Zmazanie účtu

Účet môžete zmazať pomocou špeciálnej procedúry.

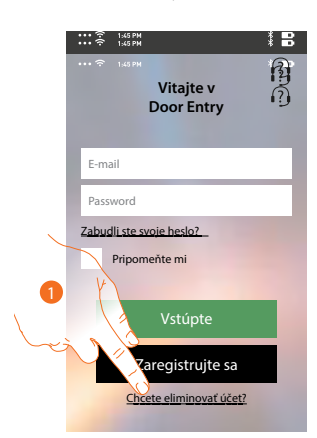

1. Dotknite sa pre spustenie procedúry.

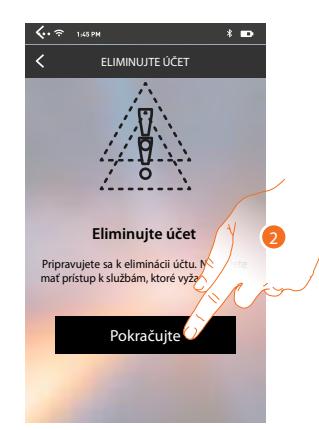

2. Dotknite sa pre pokračovanie a majte na pamäti, že po skončení tejto procedúry Váš účet bude definitívne zmazaný a všetky pôvodne pripojené smartphony nebudú naďalej môcť využívať funkcie zariadenia Classe 300X Wi-fi.

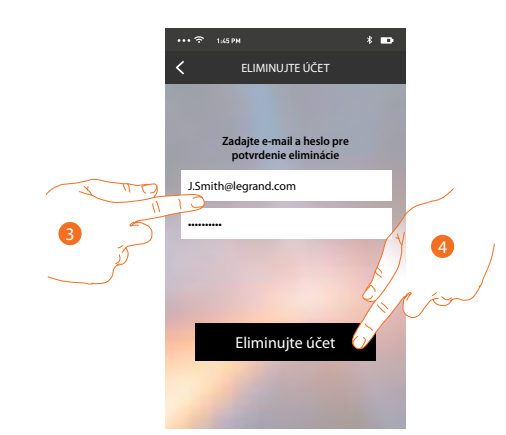

- 3. Zadajte e-mailovú adresu a heslo účtu, ktorý chcete odstrániť.
- 4. Dotknite sa pre potvrdenie.

Objaví sa potvrdzovacia správa.

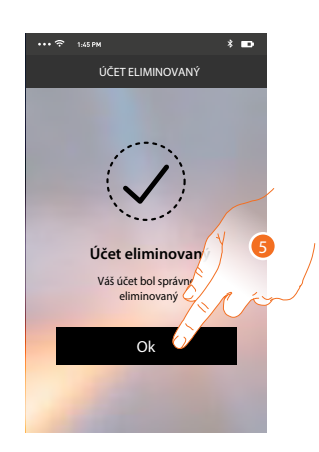

Dotknite sa pre pokračovanie.

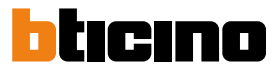

#### Home page

Po vykonaní autentizácie je možné z tejto stránky komunikovať s Vaším zariadením Classe 300X Wi-fi a so systémom domového videotelefónu.

Môžete vykonávať rôzne nastavenia pomocou výsuvného menu.

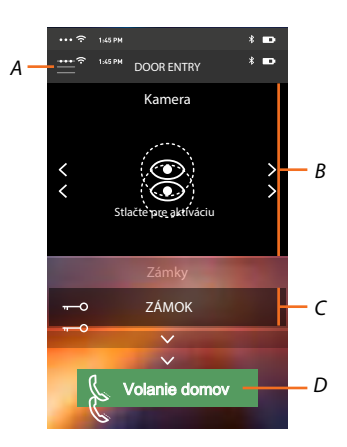

- A. Výsuvného menu.
- B. Zobrazenie bezpečnostných kamier alebo kamier vo vstupných paneloch.
- C. Aktivácia zámkov.
- D. Volanie prístroja Classe 300X Wi-fi.

#### Skontrolujte kamery v systéme

Pomocou tejto funkcie môžete zobrazovať samostatné bezpečnostné videokamery a kamery vo vstupných paneloch ktoré sú konfigurované na prístroji Classe 300X Wi-fi inštalačným technikom.

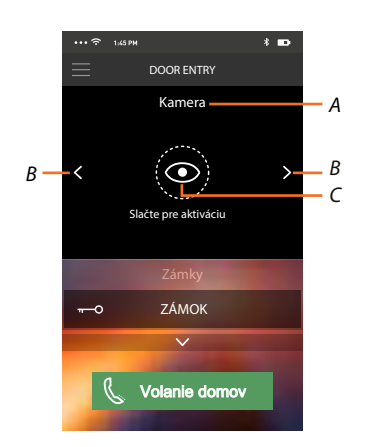

- A. Názov videokamery alebo vstupného panelu
- B. Prepína medzi jednotlivými videokamerami alebo vstupnými panelmi
- C. Zapne zobrazenie kamier

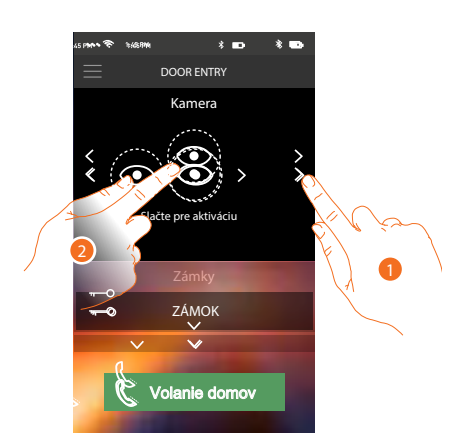

- 1. Zvoľte videokameru alebo požadovaný vstupný panel.
- 2. Dotknite sa pre zobrazenie.

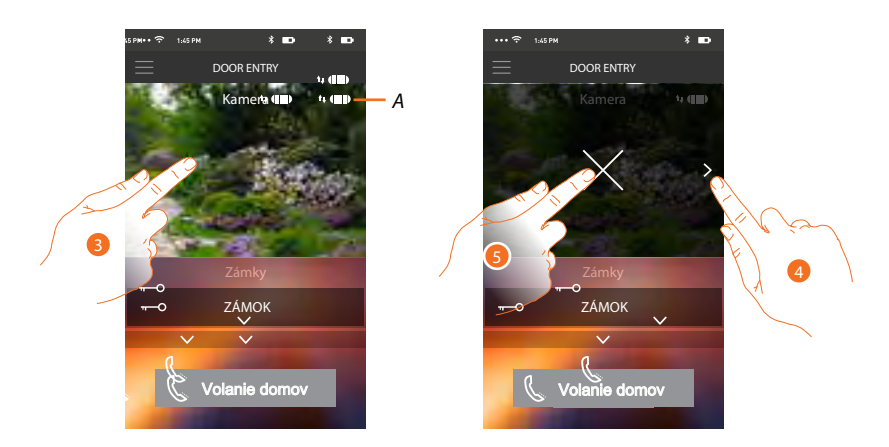

A. Indikátor kvality spojenia: označuje, či existujú dostatočné podmienky (Cloud, Wi-Fi a spojenie 3G/4G) pre vzájomnú komunikáciu.

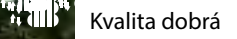

🐠 🕴 Kvalita priemerná

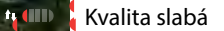

- 3. Dotykom zobrazíte tlačidlo pre cyklovanie na ďalšie videokamery a tlačidlo "X" pre ukončenie prezerania.
- 4. Dotknite sa pre cyklovanie na ďalšiu videokameru.
- 5. Dotknite sa pre ukončenie prehliadania

Natočením smartphonu vodorovne sa zobrazia ďalšie voľby a môžete napríklad aktivovať zámok práve zobrazeného vstupného panelu.

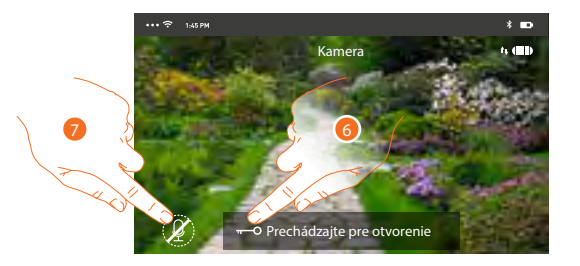

- 6. Ťahaním zľava doprava aktivujete el. zámok
- 7. Dotknite sa pre aktiváciu mikrofónu a komunikáciu so vstupným panelom.

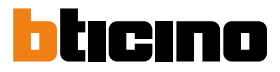

#### Otvorenie (aktivácia) el. zámkov

Pomocou tejto funkcie môžete otvárať zámky vstupných panelov nakonfigurovaných na zariadení Classe 300X Wi-fi Vaším inštalačným technikom.

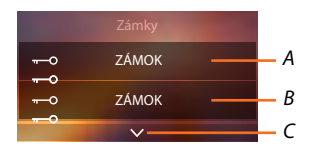

- A. Zámok u hlavného vstupného panelu
- B. Ďalšíe nakonfigurované el. zámky
- C. Zobrazí ďalšie nakonfigurované zámky

| ••• 🗢 1:4 | 5 PM                  | * 🚥  | 🕈        | 1:45 PM      |               | * 🚥 | •••• 🗢 1:45 Pi | •                   | * 🚥      |     |
|-----------|-----------------------|------|----------|--------------|---------------|-----|----------------|---------------------|----------|-----|
|           | DOOR ENTRY            |      | $\equiv$ | DOOR         | ENTRY         |     |                | DOOR ENTRY          |          |     |
|           | Kamera                |      |          | Kar          | nera          |     |                | Kamera              |          |     |
| <         | Slačte pre aktiváciu  | >    | <        | Slačte pre   | aktiváciu     | >   | <b>&lt;</b>    | lačte pre aktiváciu | >        |     |
|           | Zámky                 | 10.0 |          | Zái          | nky           |     |                | Zámky               | 34       |     |
| 0         | hádzajte pre otvoreni | ie   | F        | Prechádzajte | pre otvorenie | đ   |                | ZÁMOK               | <b>d</b> | - A |
|           | ( Yang                |      |          | ×            | ~             |     |                | ~                   |          |     |
| C         | Lanie mov             |      |          | 📞 Volan      | ie domov      |     | C              | Volanie domov       |          |     |
|           |                       |      |          |              |               |     |                |                     |          |     |

- A. Keď sa lišta zafarbí na zeleno, znamená to, že zámok bol riadne aktivovaný, ak zostane červená, príkaz nebol vykonaný.
- 1. Presuňte zľava doprava, aby sa aktivoval zámok.

**Pozn.:** počet zámkov, ktoré môžete zobrazovať na Home Page, závisí na charakteristikách Vášho smartphonu. Použite rozbaľovacie menu pre zobrazenie všetkých nakonfigurovaných zámkov.

#### Prijímanie volania zo vstupného panelu

Pomocou tejto funkcie môžete prijímať hovory prichádzajúce zo vstupného panelu.

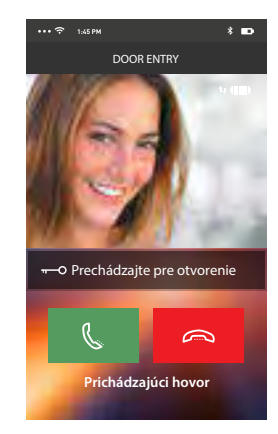

Smartphon v stand-by pri volaní zo vstupného panelu sa chová nasledujúcim spôsobom:

- Na Androide sa objaví obraz z kamery vstupného panelu s ikonami pre príjem/odmietnutie hovoru\*;
- Na iOS sa objaví správa o volaní.
- \* Prvé tri smartphony (MASTER), na ktoré príde volanie, uvidia priamo obraz z kamery vstupného panelu, zatiaľ čo na ostatných prístrojoch (SLAVE) je počuť iba zvonenie. Ak však prijmem hovor na prístroji SLAVE tak sa obraz z volajúceho vstupného panelu zobrazí aj tu. Prijatie hovoru na jednom zariadení vylúči z komunikácie všetky ostané.

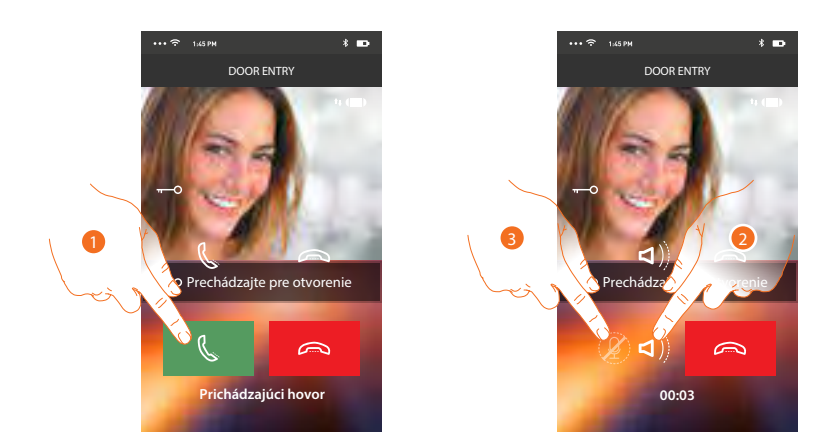

- 1. Dotykom príjmete volanie zo vstupného panelu. Zvuk je automaticky nastavený na hlasný odposluch.
- 2. Dotykom zrušíte mód hlasného odposluchu.
- 3. Dotykom vypnete mikrofón.

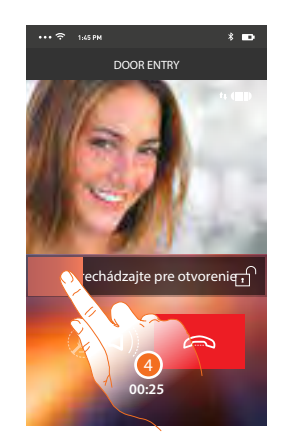

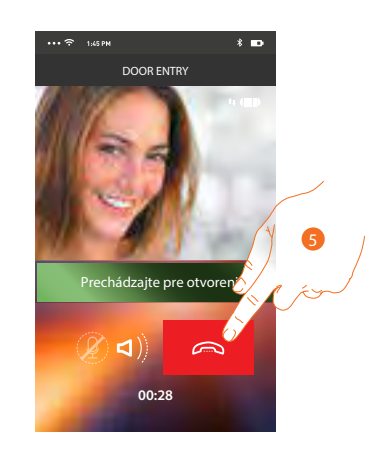

- 4. Zámok vstupného panelu, s ktorým prebieha komunikácia môžete aktivovať ťahaním zľava doprava. Ak sa lišta zafarbí zeleno, znamená to, že zámok bol aktivovaný, ak zostane červená, znamená to, že sa príkaz nevykonal správne.
- 5. Dotykom ukončíte hovor.

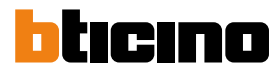

## Volanie domov: zavolajte na svoj prístroj Classe 300X Wi-fi

Pomocou tejto funkcie môžete komunikovať so svojím zariadením Classe 300X Wi-fi.

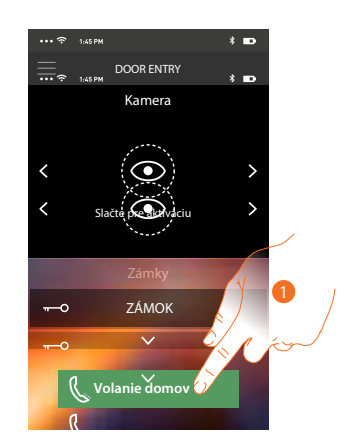

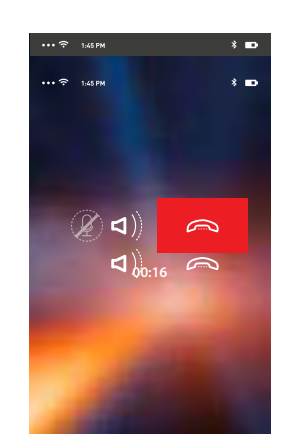

1. Dotknite sa pre volanie Classe 300X Wi-fi

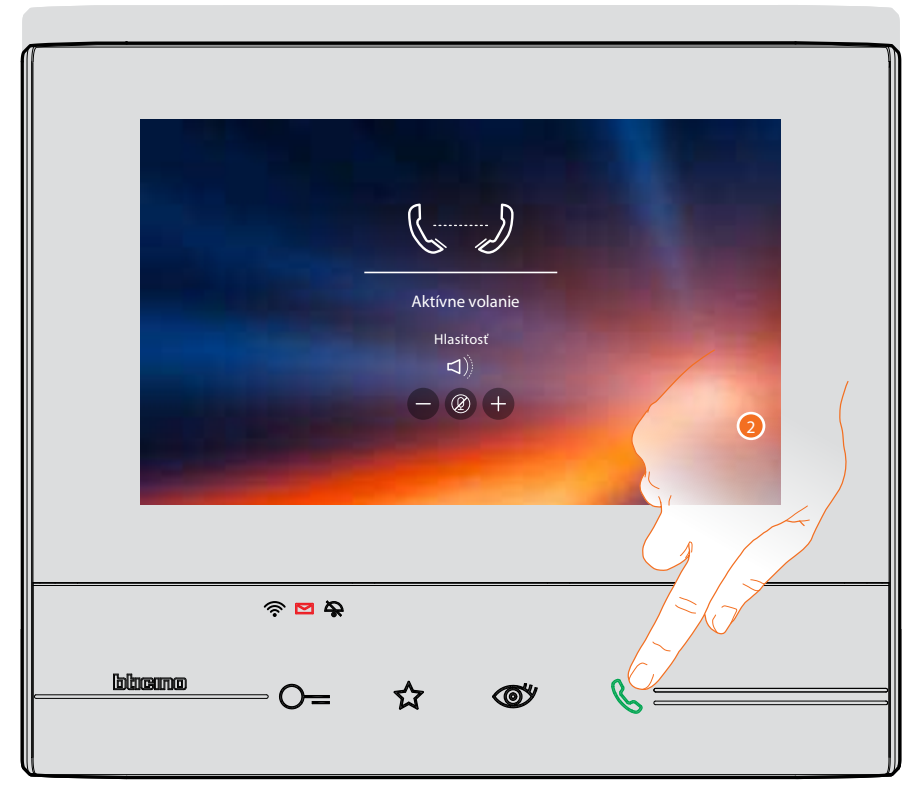

2. Stlačením tlačidla pre príjem hovoru na prístroji Classe 300X Wi-fi sa začne komunikácia.

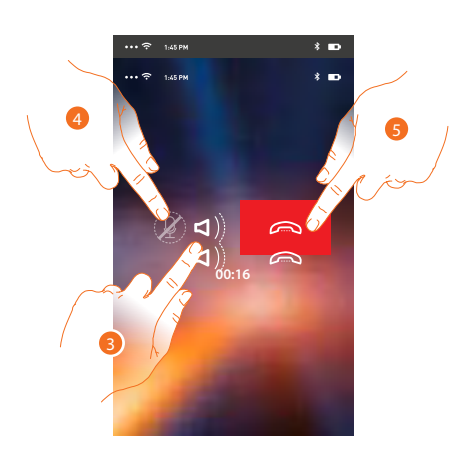

Táto komunikácia automaticky prebieha v móde hlasného odposluchu.

- 3. Dotykom zrušíte mód hlasného odposluchu.
- 4. Dotykom vypnete mikrofón.
- 5. Dotykom ukončíte hovor.

## Menu

Pomocou tohto výsuvného menu môžete aktivovať relé a zámky, kontrolovať zoznam priradených užívateľov, vykonávať aktualizáciu firmwaru svojho zariadenia Classe 300X Wi-fi, modifikovať údaje svojho účtu a zobrazovať informácie týkajúce sa aplikácie.

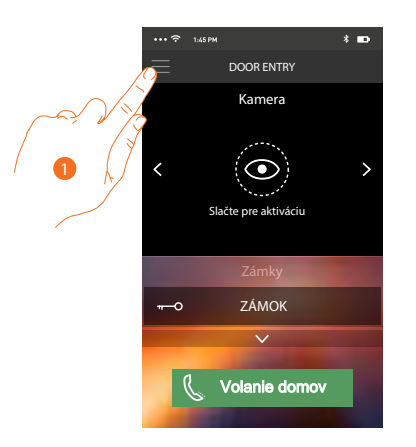

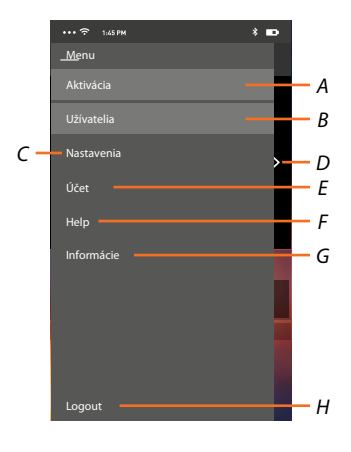

- 1. Dotykom zobrazíte výsuvné menu:
- A. Otvorí sa sekcia Aktivácia.
- B. Otvorí sa sekcia Užívatelia.
- C. Otvorí sa sekcia Nastavenia.
- D. Zatvorí sa výsuvné menu.
- E. Otvorí sa sekcia Účet.
- F. Otvorí sa stránka s odkazmi na web s tech. pomocou a možnosťou nahlásiť problém s aplikáciou.
- G. Otvorí sa obrazovka s rôznymi informáciami o aplikácii (verzia atď.).
- H. Odhlásite sa od aktuálneho účtu.

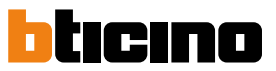

### Aktivácia

V tejto sekcii môžete aktivovať niektoré záťaže (napr .: el. zámok, osvetlenie záhrady, zavlažovanie atď.) Prítomné vo Vašom systéme. K dispozícii sú tie aktivácie, ktoré sú prítomné v sekcii <u>Aktivácia</u> Vášho prístroja Classe 300X Wi-fi a každá zmena, ktorá sa tu vykoná (napr. Názov aktivácie) sa po chvíli premietne automaticky aj do aplikácie DOOR ENTRY.

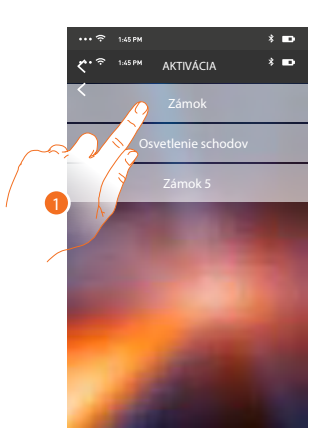

1. Dotykom aktivujete zámok.

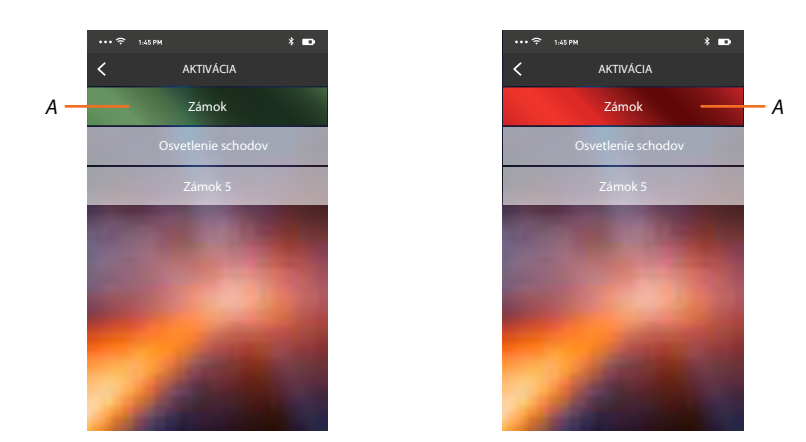

A. Ak sa lišta zobrazí na zeleno, aktivácia sa vykonala správne, ak sa zafarbí na červeno, znamená to, že pri nej došlo k nejakému problému a aktivácia sa nevykonala.

#### Užívatelia

V tejto sekcii môžete odobrať aktuálneho užívateľa (užívateľský účet) a tým odpojiť k nemu pripojené smartphony.

Môžete tiež prizvať iných užívateľov na priradenie ich účtu k Vášmu prístroju Classe 300X Wi-fi, takto budú môcť používať všetky funkcie spojené s týmto prístrojom.

Potom, čo sa užívateľ, ktorého ste prizvali, zaregistruje do portálu a vykoná autentizáciu (prihlási sa), zobrazí sa v zozname smartphony, ktoré sú k jeho účtu priradené.

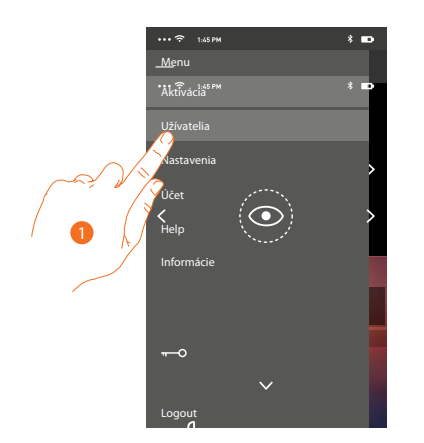

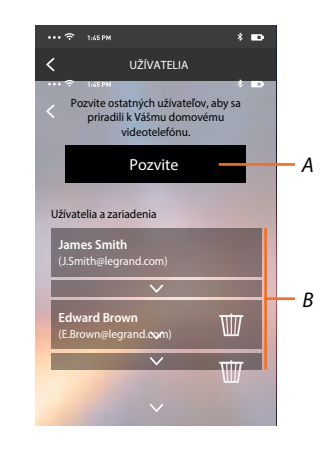

1. Dotknite sa pre otvorenie sekcie uživateľov.

A. Spustí sa procedúra.

B. Priradení užívatelia.

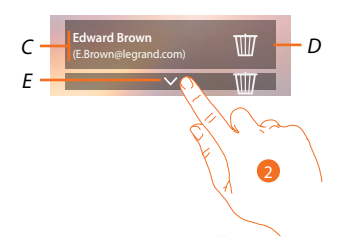

C. Meno a prihlasovacie meno užívateľa

- D. Odoberie sa užívateľ a následkom toho sa odpoja všetky pripojené smartphony. Ak chcete odpojiť jednotlivý smartphone namiesto celého účtu tak použite prístroj Classe 300X Wi-fi a menu: Nastavenia / Účet priradených. Vyberte požadovaný účet a následne konkrétny smartphone.
- E. Otvorí sa zoznam smartphonov pripojených k uživateľovi.

**Pozn.:** Pre znovu priradenie užívateľa k prístroju Classe 300X Wi-fi je nutné ho pozvať iným užívateľom alebo ak neexistujú iní užívatelia, znovu vykonať procedúru priradenie.

2. Dotknite sa pre zobrazenie smartphonov pripojených k užívateľovi.

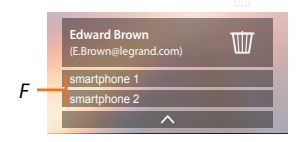

F. Pripojené smartphony

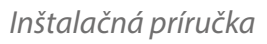

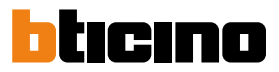

#### Pozvanie užívateľa

Pomocou tejto procedúry môžete pozvať ďalších používateľov na používanie funkcií Vášho prístroja Classe 300X Wi-fi, týmto budú môcť používať všetky jeho funkcie.

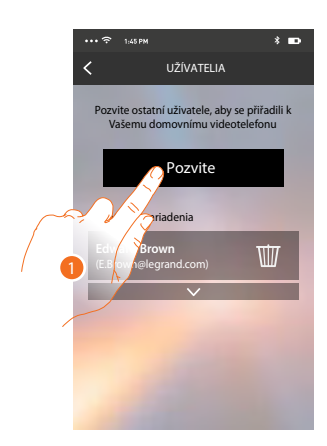

1. Dotykom pozvete ďalšieho užívateľa.

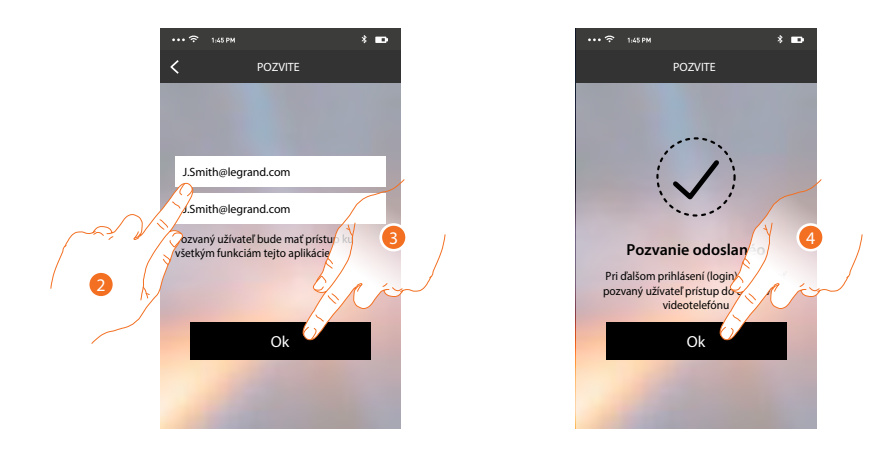

2. Zadajte e-mailovú adresu používateľa, ktorého chcete pozvať, a potvrďte ju opätovným zadaním.

3. Dotknite sa pre potvrdenie pozvania.

4. Dotknite sa pre opustenie menu.

**Pozn.:** pozvaný užívateľ bude môcť používať systém a funkcie spojené s Vaším prístrojom Classe 300X Wi-fi.

Pozvaný užívateľ dostane e-mail s pozvánkou, aby sa priradil k Vášmu Classe 300X Wi-fi. Na tento účel si bude musieť stiahnuť aplikáciu <u>DOOR ENTRY</u>, zaregistrovať sa pomocou príslušnej procedúry, vykonať login a prijať pozvanie.

Od tejto chvíle ho nájdete v zozname priradených účtov.

| . 67                             |                                        | 0                            |                   | 20-               |                                 |
|----------------------------------|----------------------------------------|------------------------------|-------------------|-------------------|---------------------------------|
| "MyHome                          | e Play: user                           | invited"                     |                   |                   |                                 |
| eliot                            | @legrand.com                           |                              |                   |                   |                                 |
| The invite to:<br>(invitation se | J.Smith@legra<br>nt by <u>E.Brown(</u> | ind.com to m<br>@legrand.con | anage your i<br>1 | nstallation "Vide | eocitofono" was sent correctly. |

### Nastavenia

V tejto sekcii môžete vykonávať aktualizáciu firmwaru svojho Classe 300X Wi-fi a výmenu domového videotelefónu. Táto posledná funkcia Vám umožňuje vymeniť chybné zariadenia za nové. Všetky kon-figurácie budú obnovené, okrem pripojenia zariadenia k sieti Wi-Fi, ktoré musíte vykonať manuálne.

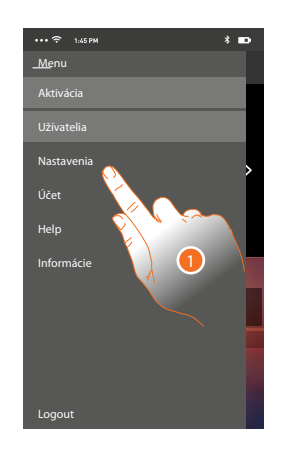

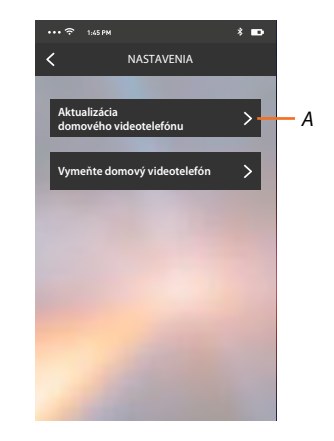

- 1. Dotykom otvorte sekciu Nastavenia
- A. Vykonajte aktualizáciu firmwaru prístroja Classe 300 Wifi. Prístroj musí byť pripojený k internetu.
- B. Túto voľbu použite v prípade výmeny Vášho prístroja Classe 300 Wifi za iný.

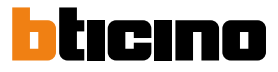

**Aktualizácia firmwaru prístroja Classe 300 wi-fi** (iba ak je pripojený k internetu prostredníctvom rovnakej siete wi-fi ako váš smartphone).

Pri vydaní nového firmwaru Vám bude na smartphone zaslaná správa a budete môcť po vstupe do tejto sekcie vykonať aktualizáciu firmwaru svojho zariadenia Classe 300X Wi-fi.

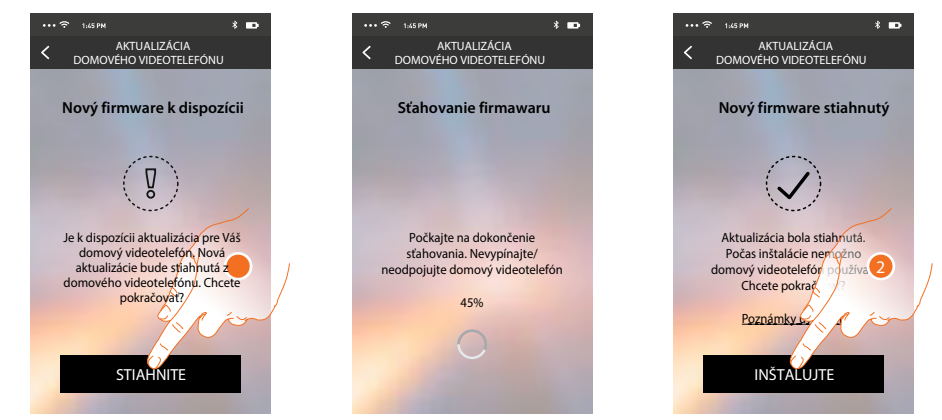

Ak je k dispozícii aktualizácia, po vstupe do tejto sekcie sa zobrazí tlačidlo pre jej stiahnutie. V opačnom prípade sa zobrazí informácia o aktuálne nainštalovanej verzii.

- 1. Dotknite sa pre stiahnutie aktualizácie.
- 2. Dotknite sa pre inštaláciu.

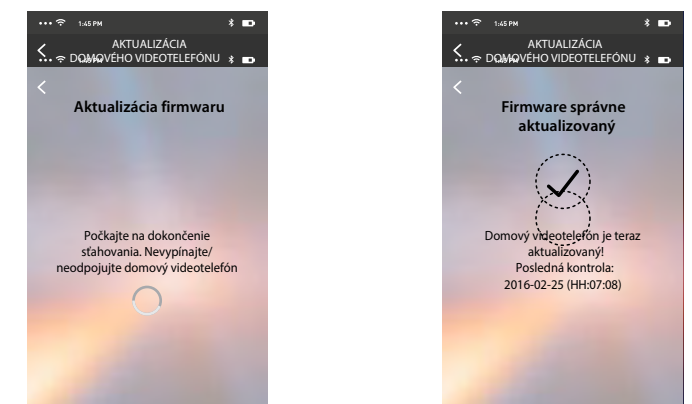

Po ukončení inštalácie môžete zobraziť verziu firmwaru nainštalovanú na Vašom prístroji Classe 300X Wi-fi.

### Výmena prístroja Classe 300X Wi-fi

Keby bolo potrebné vymeniť prístroje Classe 300X Wi-fi nainštalované vo Vašom systéme, použite tento postup:

| ••• 🙃 1145 PM                                                                         | * 🚥                                                                                                    | •••• 🙃 1145 PM                                                             | * 🚥                                       | ••• 🗢 1:45 PM         | * 🚥    |
|---------------------------------------------------------------------------------------|----------------------------------------------------------------------------------------------------|----------------------------------------------------------------------------|-------------------------------------------|-----------------------|--------|
| < WY MENTE DOMO                                                                       | vvý videotelefóin ∎                                                                                                    | •••• 🗢 1:45 PM                                                             | * 🚥                                       | ••• 🙃 1ж5РМ           | * 🚥    |
| く<br>テ 1:45 PM                                                                        | * 🚥                                                                                                    | •••• 🗢 1:45 PM                                                             | * ==>                                     | ••• 🔶 1:45 PM         | * 🚥    |
| Výmena domove<br>Odstráňie dohogyv<br>a obrový videote<br>pripojeny krovnakej<br>kint | viecoteletom<br>ukoujekto zo systemu<br>ogo Skontroluje: či je<br>jeton z smartihone<br>sistet Wirfs zustrupom<br>ernetu:<br>račujte | Prebieha ko<br>Počkajte chvilku, kým<br>správne ned<br>Vyhľadávanie domove | nfigurácia<br>s a konfigurácia<br>okonči. | Domový Vide<br>Pripos | tron 2 |

Pri vstupe do sekcie sa objaví obrazovka s varovaním.

1. Odstráňte požadovaný prístroj Classe 300X Wi-fi a pripojte nový, potom stlačte voľbu Pokračujte.

2. Dotykom ukončite procedúru.

**Pozn.:** týmto postupom obnovíte všetky nastavenia, ktoré obsahovali pôvodný prístroj okrem pripojenia k sieti wi-fi. Toto sa musí uskutočniť manuálne znova.

## Účet

Účet je spoločný všetkým aplikáciám pripojených zariadení Legrand / BTICINO (tzv. Program ELIOT). V tejto sekcii môžete zobrazovať informácie o svojom účte a / alebo ho odstraňovať. Môžete tiež zmeniť prihlasovacie heslo.

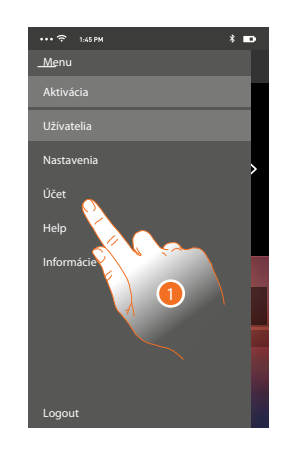

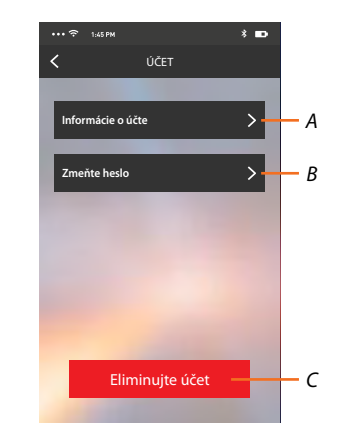

A. Zobrazuje a modifikuje <u>údaje</u> Vášho účtu.

B. Mení <u>heslo</u> Vášho účtu.

C. <u>Maže</u> Váš účet.

1. Dotykom zobrazíte ďalšie možnosti.

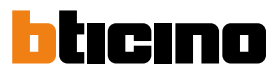

## Informácie

Tu môžete upratovať údaje o Vašom účte.

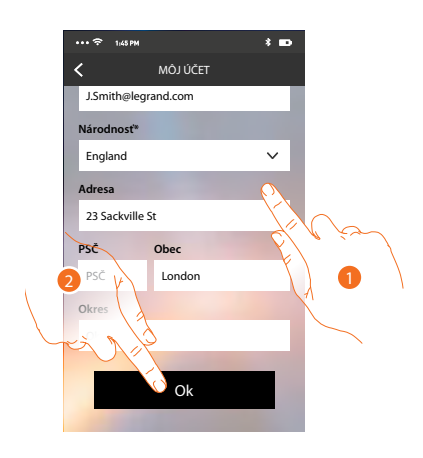

- 1. Upravte údaje
- 2. Dotykom potvrďte zmeny

### Zmente heslo

Tu môžete zmeniť Vaše heslo pre prihlásenie.

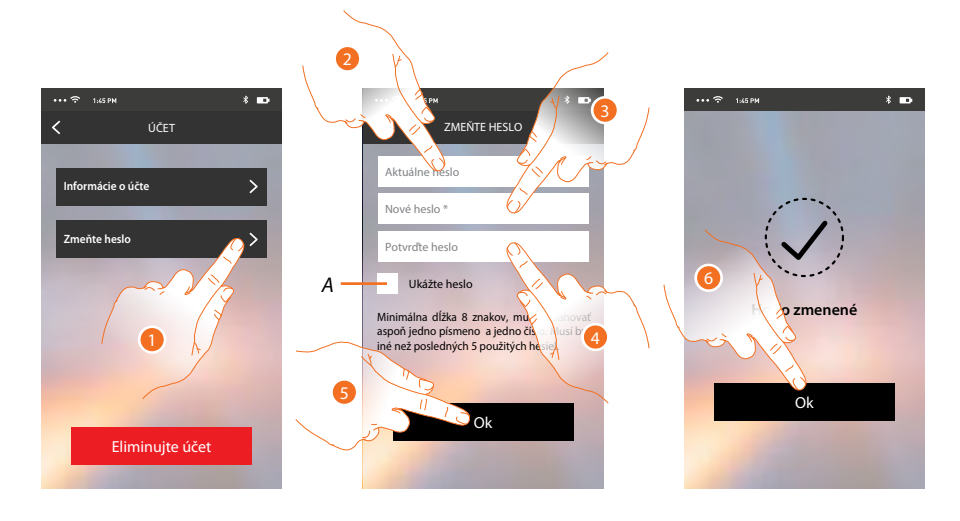

- A. Zobrazí text
- 1. Dotykom otvoríte menu pre zmenu hesla.
- 2. Zadajte aktuálne heslo.
- 3. Zadajte nové heslo.
- 4. Potvrďte nové heslo
- 5. Dotknite sa pre potvrdenie
- 6. Dotykom ukončíte procedúru.

## Zmazanie účtu

V tejto sekcii môžete definitívne zmazať svoj účet.

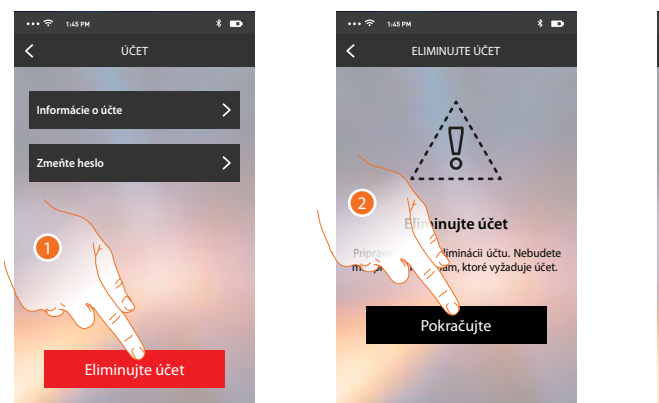

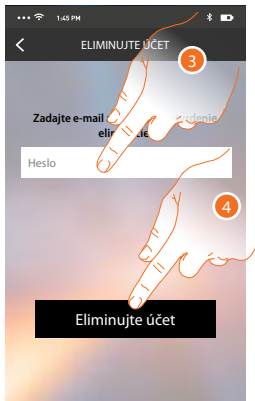

- 1. Dotknite sa pre spustenie procedúry zmazanie účtu.
- 2. Dotknite sa pre pre pokračovanie.
- 3. Zadajte prihlasovacie heslo.
- 4. Zmažte účet.

**Pozn.:** po zmazaní účtu už nebudete môcť používať funkcie Classe 300X Wi-fi. Aby ste ich mohli opätovne používať, budete musieť vykonať novú registráciu.

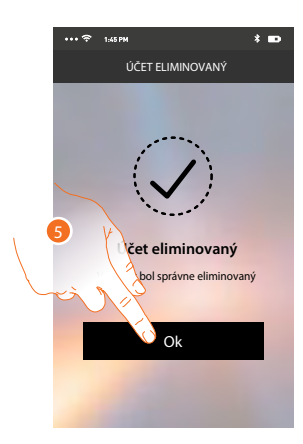

5. Dotykom procedúru ukončíte.

## Classe 300X Wi-fi

Poznámky

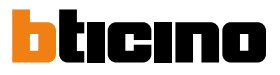

# Classe 300X Wi-fi

Poznámky

## KONTAKT:

**Legrand s.r.o.** Sokolovská 100/94 180 00 Praha 8 tel.: 246 007 668

**technická podpora:** tel.: 246 007 607 e-mail: technicka.podpora@legrandcs.cz

návody a katalogové listy: www.legrand.cz/vstupni-systemyJ

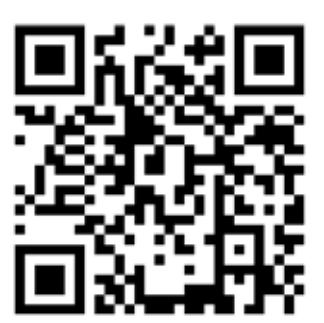